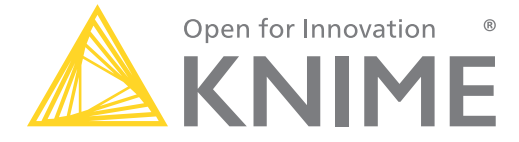

## **KNIME Analytics Platform Course for Beginners**

KNIME AG

## **Overview KNIME Analytics Platform**

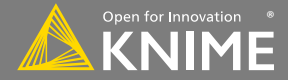

## What is KNIME Analytics Platform?

- A tool for data analysis, manipulation, visualization, and reporting
- Based on the graphical programming paradigm
- Provides a diverse array of extensions:
  - Text Mining
  - Network Mining
  - Cheminformatics
  - Many integrations,
    such as Java, R, Python,
    Weka, H2O, etc.

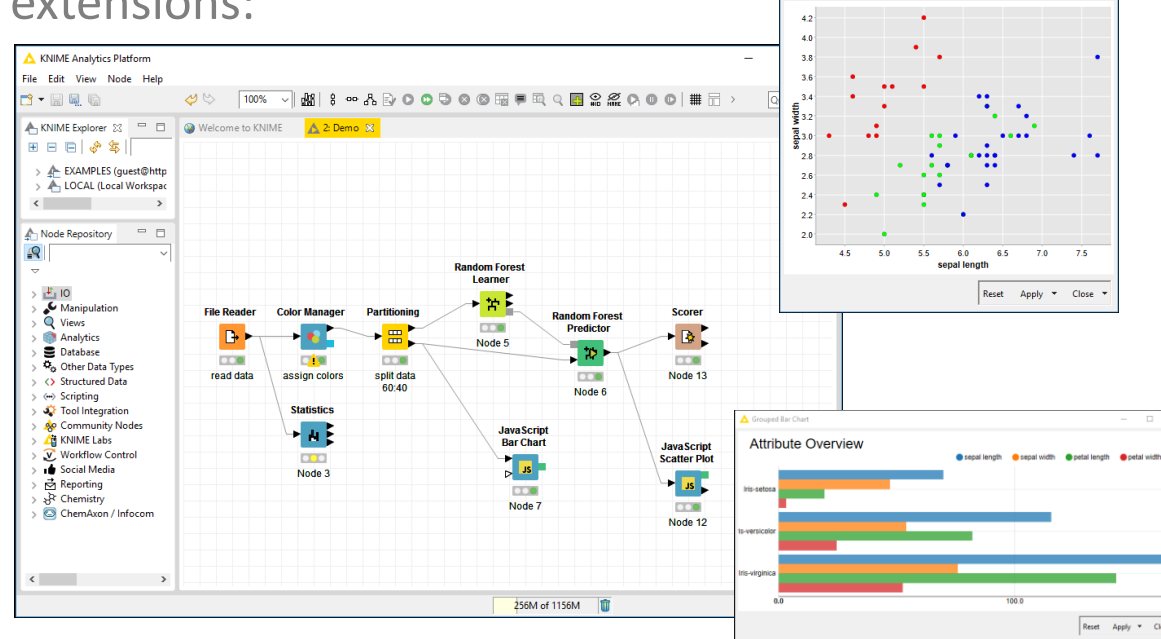

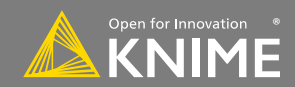

Scatter Plot

- 🗆 🗙

## Visual KNIME Workflows

# NODES perform tasks on data Partitioning Inputs Outputs Status Value Error

# Nodes are combined to create **WORKFLOWS**

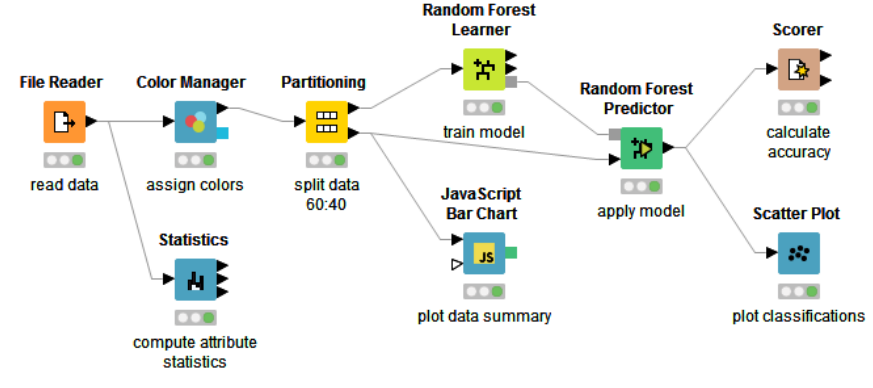

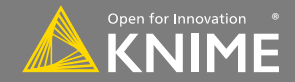

#### **Data Access**

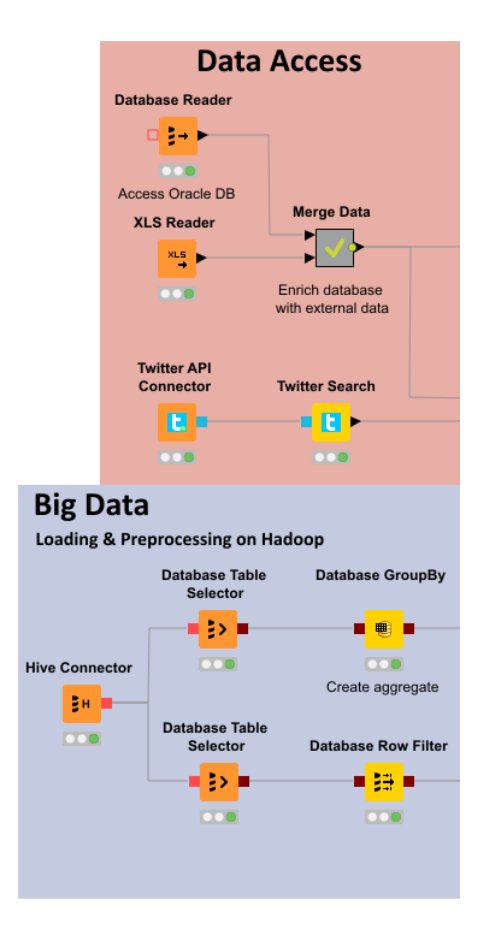

- Databases
  - MySQL, MS SQL Server, PostgreSQL
  - any JDBC (Oracle, DB2, ...)
- Files
  - CSV, txt
  - Excel, Word, PDF
  - SAS, SPSS
  - XML, JSON
  - PMML
  - Images, texts, networks, chem
- Web, Cloud
  - REST, Web services
  - Twitter, Google

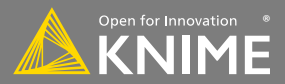

#### **Big Data**

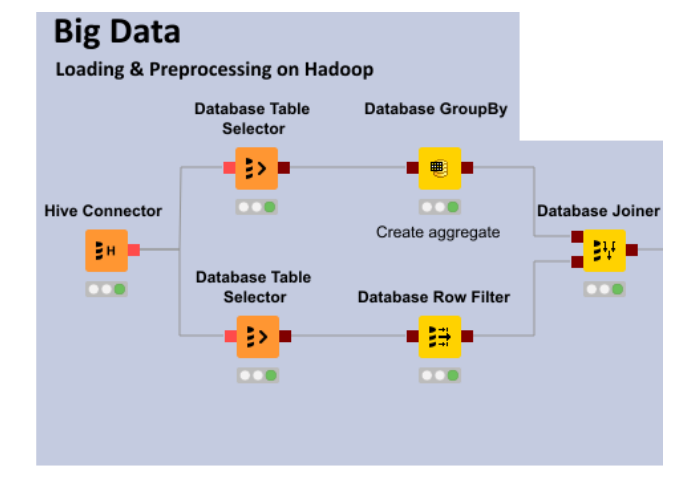

- Spark
- HDFS support
- Hive
- Impala
- Vertica
- In-database processing

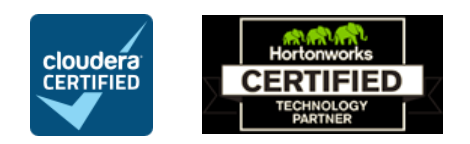

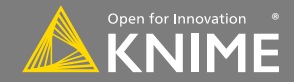

#### **Transformation**

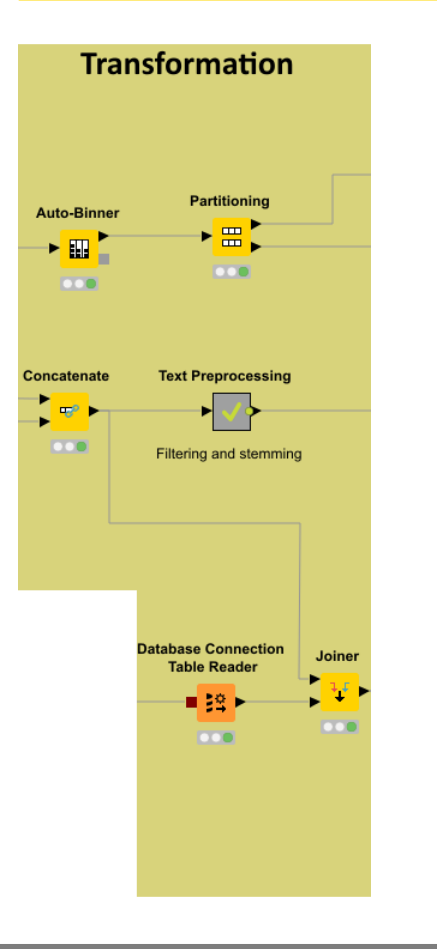

- Preprocessing
  - Row, column, matrix based
- Data blending
  - Join, concatenate, append
- Aggregation
  - Grouping, pivoting, binning
- Feature Creation and Selection

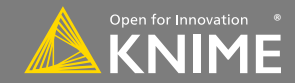

## **Analysis & Data Mining**

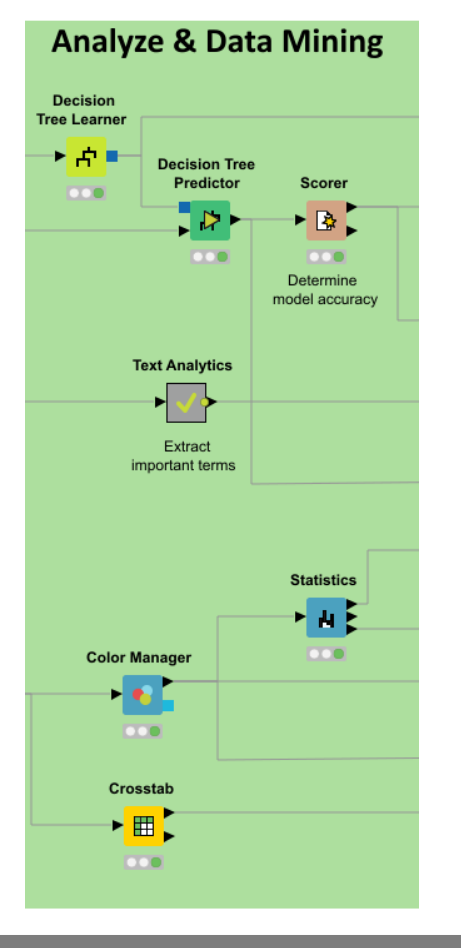

- Regression
  - Linear, logistic
- Classification
  - Decision tree, ensembles, SVM, MLP, Naïve Bayes
- Clustering
  - k-means, DBSCAN, hierarchical
- Validation
  - Cross-validation, scoring, ROC
- Deep Learning
  - Keras, DL4J
- External
  - R, Python, Weka, H2O

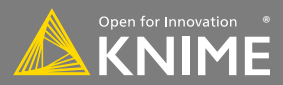

### Visualization

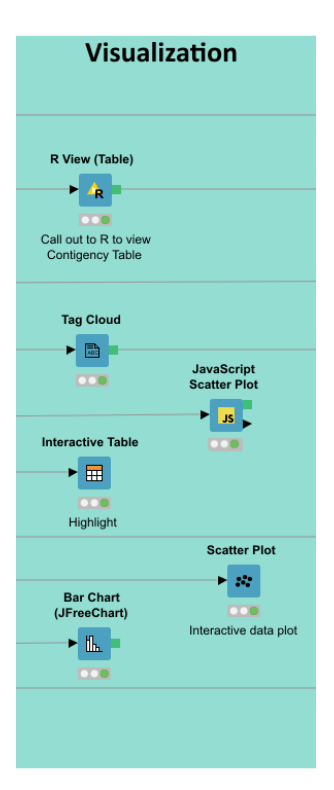

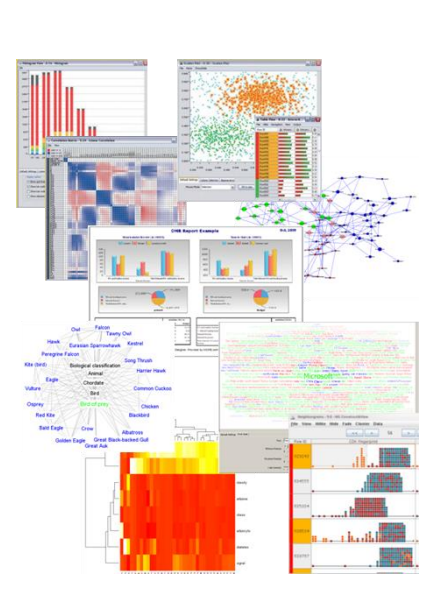

- Interactive Visualizations
- JavaScript-based nodes
  - Scatter Plot, Box Plot, Line Plot
  - Networks, ROC Curve, Decision
     Tree
  - Adding more with each release!
- Misc
  - Tag cloud, open street map, molecules
- Script-based visualizations
  - R, Python

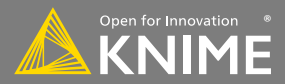

#### Deployment

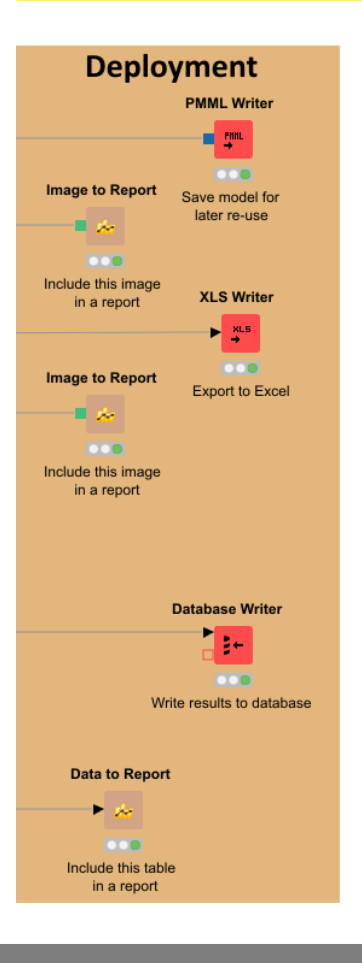

- Database
- Files
  - Excel, CSV, txt
  - XML
  - PMML
  - to: local, KNIME Server, SSH-, FTP-Server
- BIRT Reporting

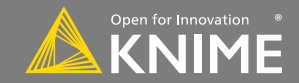

#### **Over 1500 native and embedded nodes included:**

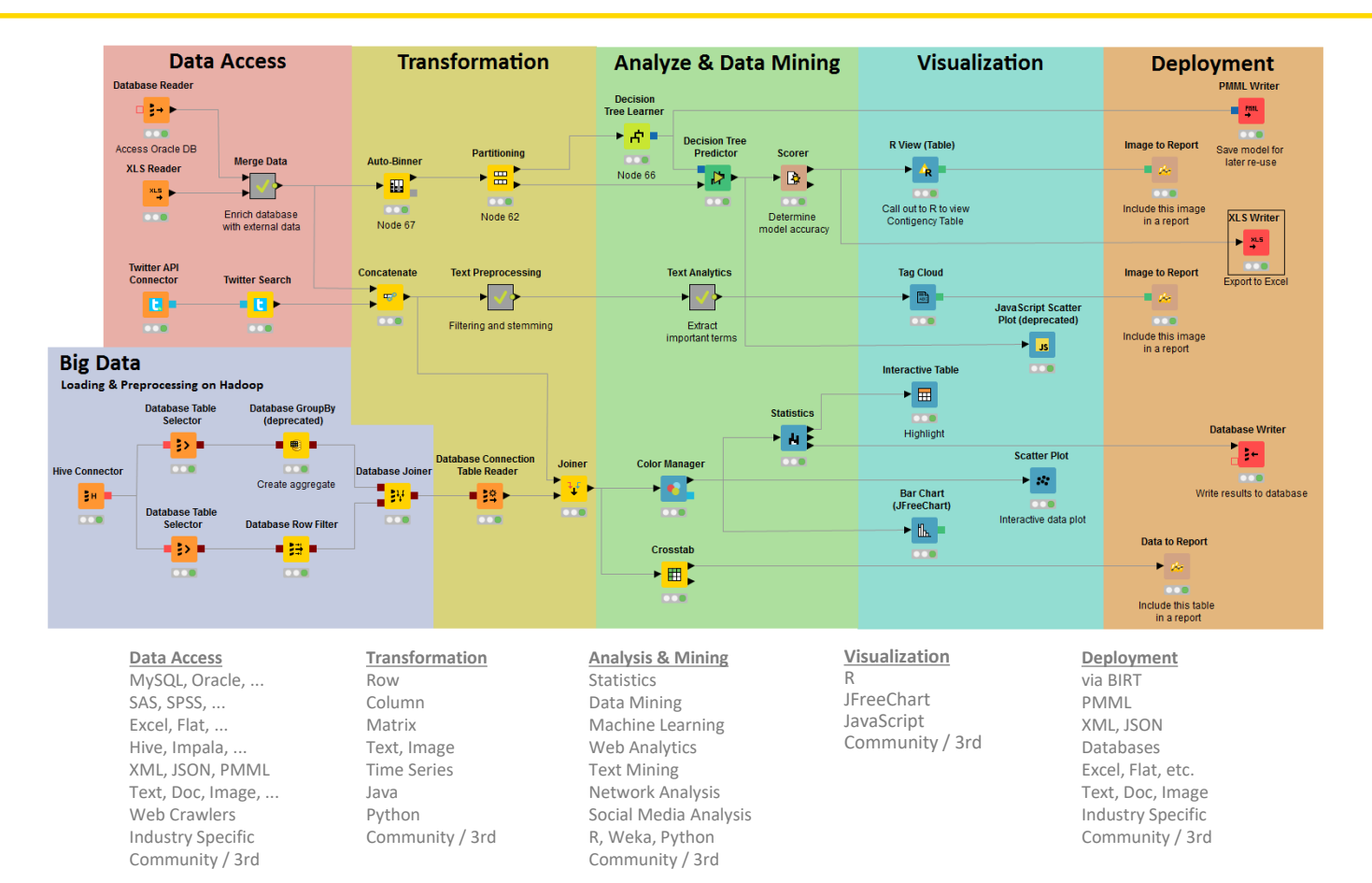

Licensed under a Creative Commons Attribution-Noncommercial-Share Alike license

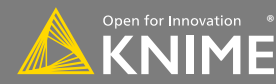

11

#### **Overview**

- Installing KNIME Analytics Platform
- The KNIME Workspace
- The KNIME File Extensions
- The KNIME Workbench
  - Workflow editor
  - Explorer
  - Node repository
  - Node description
- Installing new features

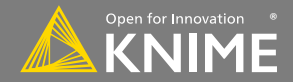

## **Install KNIME Analytics Platform**

- Select the KNIME version for your computer:
  - Mac, Win, or Linux and 32 / 64bit
- Download archive and extract the file, or download installer package and run it

| Windows                                                                          |                  |                            |
|----------------------------------------------------------------------------------|------------------|----------------------------|
| KNIME Analytics Platform for Windows (installer)                                 | 32 Bit           | (393.38 MB)                |
| The installer adds an icon to the desktop and suggests suitable memory settings  | 64 Bit           | (396.38 MB)                |
| KNIME Analytics Platform for Windows (self-extracting archive)                   | 32 Bit           | (396.87 MB)                |
| The self-extracting archive only creates a folder holding the KNIME installation | 64 Bit           | (400.72 MB)                |
| KNIME Analytics Platform for Windows (zip archive)                               | 32 Bit<br>64 Bit | (466.11 MB)<br>(470.07 MB) |

| Linux                              |        |             |
|------------------------------------|--------|-------------|
| KNIME Analytics Platform for Linux | 64 Bit | (417.21 MB) |

| Мас                                                    |        |             |
|--------------------------------------------------------|--------|-------------|
| KNIME Analytics Platform for Mac OSX (10.11 and above) | 64 Bit | (388.44 MB) |

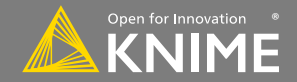

#### **Start KNIME Analytics Platform**

• Use the shortcut created by the installer

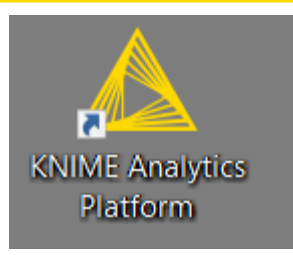

• Or go to the installation directory and launch **KNIME** via the knime.exe

| → I Application Tools                                             | KNIME_v3              |                    |                    |                | ×            |
|-------------------------------------------------------------------|-----------------------|--------------------|--------------------|----------------|--------------|
| File Home Share View Manage                                       |                       |                    |                    |                | ~ <b>?</b>   |
| (e) → ↑ 🌗 → This PC → Windows8_OS (C:) → Program Files → KNIME_v3 |                       |                    | ~ ¢                | Search KNIME_v | 3 , <b>p</b> |
| 📜 Downloads 🔷                                                     | Name                  | Date modified      | Туре               | Size           | ^            |
| 📴 Recent places                                                   | 鷆 configuration       | 27-Jan-16 11:58 AM | File folder        |                |              |
| Boxcryptor                                                        | 퉬 dropins             | 27-Oct-15 1:36 PM  | File folder        |                |              |
| 😌 Dropbox (KNIME)                                                 | 퉬 features            | 27-Jan-16 11:58 AM | File folder        |                |              |
|                                                                   | 鷆 jre                 | 27-Jan-16 11:58 AM | File folder        |                |              |
| n Homegroup                                                       | 퉬 p2                  | 27-Jan-16 11:58 AM | File folder        |                |              |
|                                                                   | 퉬 plugins             | 27-Jan-16 11:58 AM | File folder        |                |              |
| 1 This PC                                                         | artifacts.xml         | 27-Oct-15 1:39 PM  | XML File           | 105 KB         |              |
| hesktop                                                           | eclipsec.exe          | 16-Oct-15 7:07 AM  | Application        | 18 KB          |              |
| Documents                                                         | 🛆 knime.exe           | 16-Oct-15 7:17 AM  | Application        | 312 KB         |              |
| 🐌 Downloads                                                       | knime.exe.manifest    | 15-Oct-15 11:00 AM | MANIFEST File      | 1 KB           |              |
| Music                                                             | 🗿 knime.ini           | 27-Oct-15 1:39 PM  | Configuration sett | 1 KB           |              |
| 🚊 Pictures                                                        | 🌗 knime-workspace.zip | 13-Oct-15 5:01 PM  | Compressed (zipp   | 34 KB          |              |
| Videos                                                            | LICENSE.TXT           | 12-Oct-15 3:29 PM  | Text Document      | 1 KB           |              |
| La Windows8_OS (C:)                                               | 🔁 quickstart.pdf      | 12-Oct-15 3:29 PM  | Adobe Acrobat D    | 899 KB         | ~            |
| 17 items 1 item selected 311 KB                                   |                       |                    |                    |                | :==          |

Licensed under a Creative Commons Attribution-Noncommercial-Share Alike license https://creativecommons.org/licenses/by-nc-sa/4.0

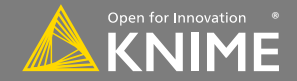

## The KNIME Workspace

- The workspace is the **folder/directory** in which workflows (and potentially data files) are stored for the current KNIME session.
- Workspaces are portable (just like KNIME)

| Δ                        | Workspace Launcher                                                                                              | < |
|--------------------------|----------------------------------------------------------------------------------------------------|---|
| Select a w               | rorkspace                                                                                                    |   |
| KNIME Anal<br>Choose a w | ytics Platform stores your projects in a folder called a workspace.<br>orkspace folder to use for this session. |   |
| <u>W</u> orkspace:       | C:\Users\knime\knime-workspace v Browse                                                                         | ] |
| ▶ <u>C</u> opy Setti     | ings                                                                                                    |   |
|                          |                                                                                                    |   |
|                          |                                                                                                    |   |
|                          |                                                                                                    |   |
|                          | OK Cancel                                                                                                    |   |

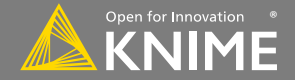

Licensed under a Creative Commons Attribution-

Noncommercial-Share Alike license

#### Welcome Page

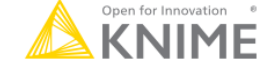

#### Welcome to KNIME Analytics Platform!

New to KNIME? Looking for resources to get started?

- · Register for emails with introductory tips here.
- · Explore our Quickstart Guide.
- · Check out 7 things to do after installing KNIME Analytics Platform
- · Find more hints and how-tos in the Learning Hub.
- · And register for our release and event emails right here.

This page will be displayed upon startup but you can customize the content using the checkboxes at the bottom.

Updates for the following components are available:

- DYMATRIX Uplift Modeling Extensions
- Palladian for KNIME

Click here in order to install updates.

#### NEW since 3.2: Workflow Coach recommends matching nodes.

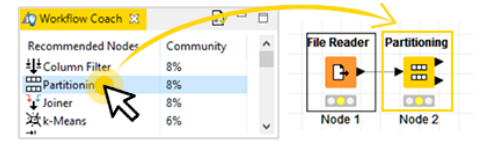

| Where to go from here                                                                                                    | Most recently used workflows   |
|----------------------------------------------------------------------------------------------------|--------------------------------|
| Create new workflow                                                                                                    | ModelSelection_WebPortal_Part1 |
| Diagonal State State Sta | ModelSelection_WebPortal_Part1 |
| Rowse example workflows                                                                                                    | ModelSelection_BasicWorkflow   |
| 📥 Get additional nodes                                                                                                    | DataCleaning_WebPortal_v2.0    |
| Go to my workflows                                                                                                    | KNIME_project2                 |
| n Mount KNIME Cloud Server                                                                                                    | Sexy ETL_v2.0                  |

#### **Tips & Tricks**

#### Specialist Nodes

Did you know there are a whole variety of specialist nodes available from KNIME Labs and the Community around Scripting, Image Processing, Text Processing, Internet Mining, Network Mining, Cell Biology and Genetics, and Chemistry. To access them, go to Help Menu and choose Install New< Software.

- Show intro text at next start
- Show update notifications at next start
- Show links and most recently used workflows at next start

Copyright © 2018 KNIME AG

16

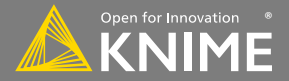

## **The KNIME Workbench**

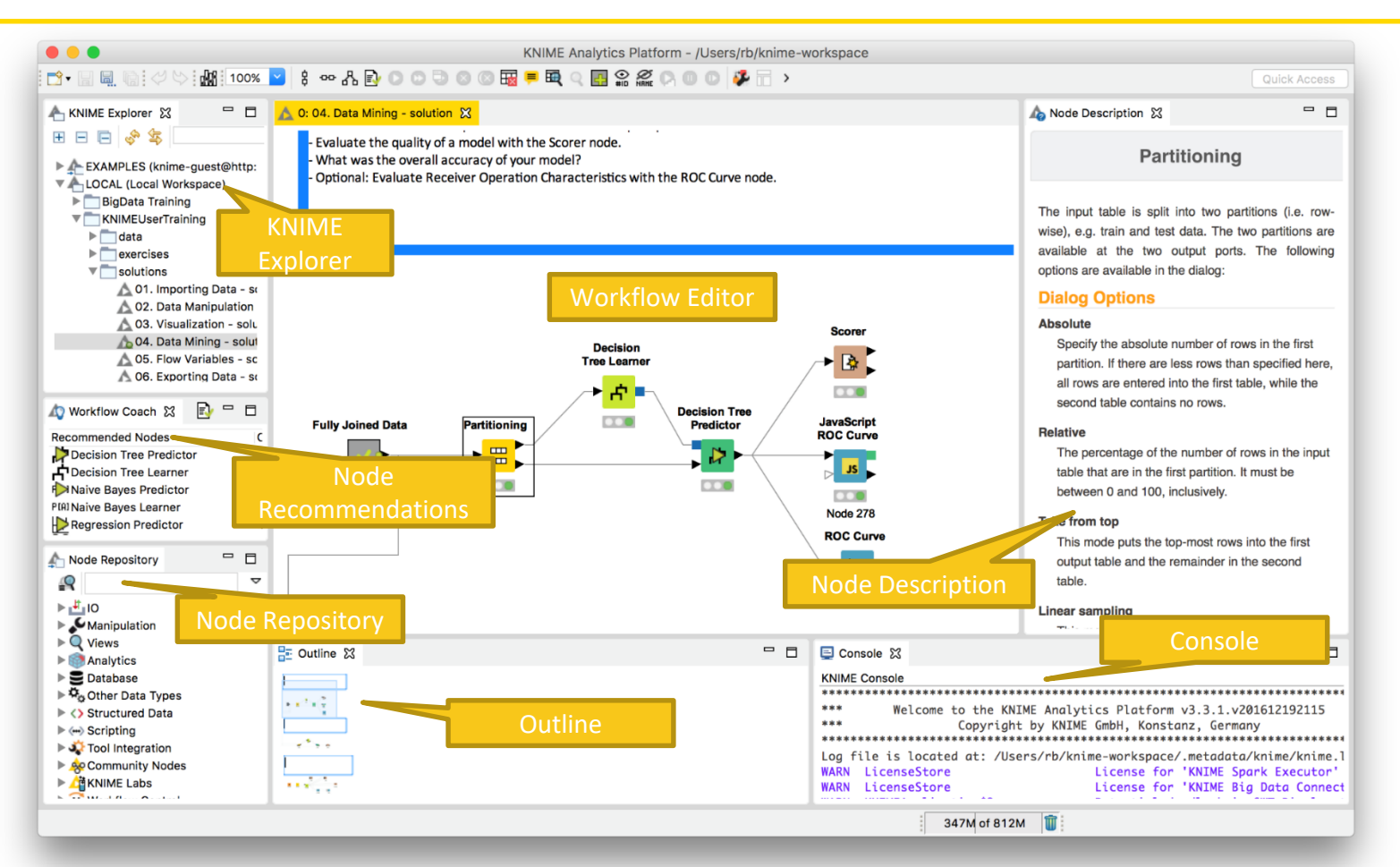

17

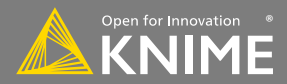

### **KNIME Explorer**

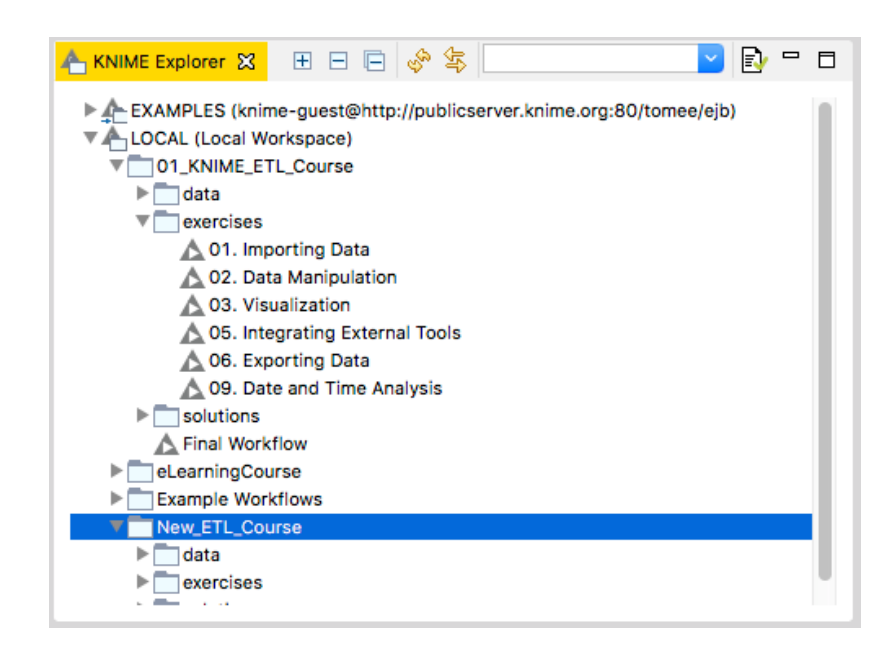

- In LOCAL you can access your own workflow projects.
- The Explorer toolbar on the top has a search box and buttons to
  - select the workflow displayed in the active editor
  - 🚸 refresh the view
- The KNIME Explorer can contain 4 types of content:
  - Workflows
  - Workflow groups
  - Data files
  - Metanode templates

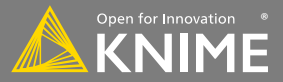

#### **Creating New Workflows, Importing and Exporting**

- Right-click in KNIME Explorer to create new workflow or workflow group or to import workflow
- Right-click on workflow or workflow group to export

| •                         | Import                                       |           |
|---------------------------|----------------------------------------------|-----------|
| Workflow Import Selection | on                                           |           |
| Source:                   |                                              |           |
| • File:                   | /Volumes/Transcend/KNIME/TextprocessingCours | Browse    |
| Select root directory:    |                                              | Browse    |
| Destination:              |                                              |           |
| Select folder: LOCAL:/    |                                              | Browse    |
| Import Elements:          |                                              |           |
|                           |                                              | Select Al |
|                           |                                              |           |
|                           |                                              |           |
|                           |                                              |           |
|                           | < Back Next > Cancel                         | Finish    |

| EXAMPLES (knime-                                         | guest@http://public      |      |
|----------------------------------------------------------|--------------------------|------|
| ► LOCAL (Local Wo<br>■ BigData Trainii<br>▼ KNIMEUserTra | A New KNIME Workflow.    |      |
| ► _ data<br>▼ _ exercises                                | 🛣 Import KNIME Workflo   | w    |
| A 01. Impc                                               | 🛛 🙇 Export KNIME Workflo |      |
| 🛕 02. Data                                               |                          |      |
| 🛕 03. Visu                                               | 💥 Delete                 |      |
| 🛕 04. Data                                               | A Rename                 |      |
| A 05. Flow                                               |                          |      |
| A 06. Expt                                               | Configure                |      |
| A 07. Wor                                                | C Execute                |      |
| A 08. Adva                                               | Cancel execution         |      |
| A 09. Mod                                                | Baset                    |      |
| A 10. Date                                               | La Reset                 |      |
| 11. Inter                                                | RuickForm Execution.     |      |
| predictic                                                | Workflow Credentials     |      |
| Solutions                                                | Workflow Variables       |      |
| Final Workf                                              | Edit Meta Information.   |      |
| Node Repository                                          | 🔗 Refresh                |      |
| =*<br>≥ : <sup>#</sup> :10                               | Copy Location            | •    |
| Manipulation                                             | of Cut                   | жX   |
| Views                                                    | Copy                     | жc   |
| Analytics                                                | n Pasta                  | 9£V  |
| Database                                                 | 1 date                   | 00 1 |
| P To Other Data Types                                    |                          |      |

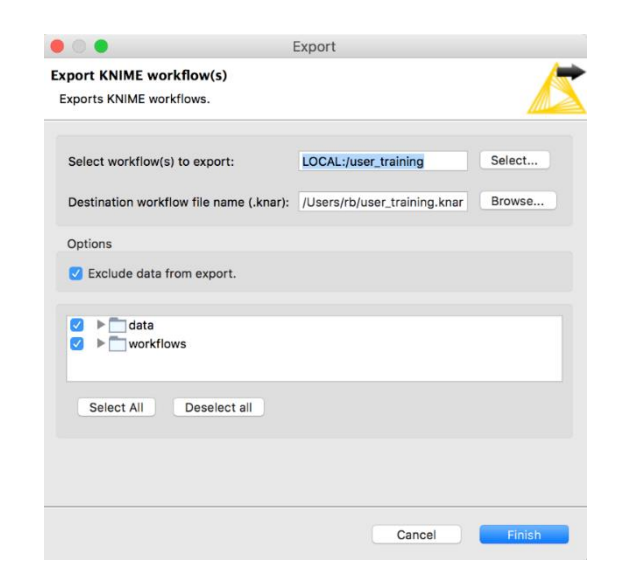

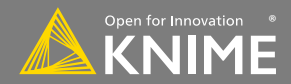

## **Node Repository**

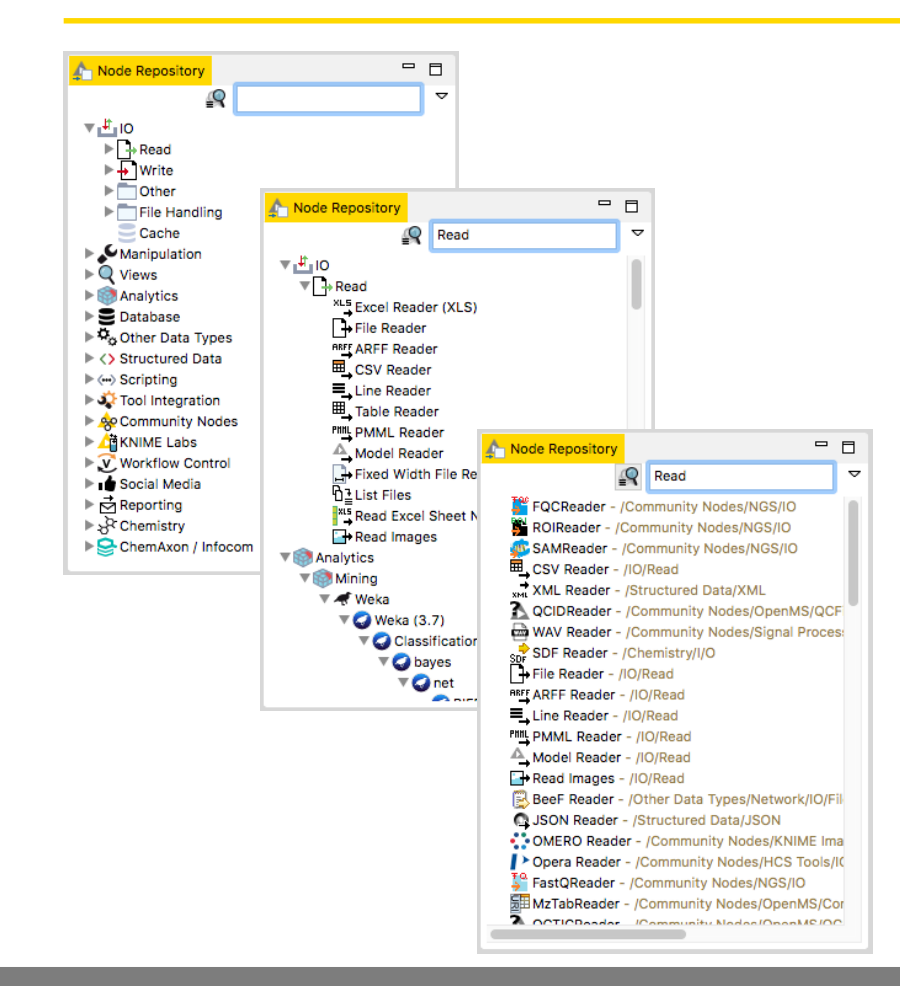

- The Node Repository lists all KNIME nodes
- The search box has 2 modes
  - Standard Search exact match of node name
  - Fuzzy Search finds the most similar node name
- Nodes can be added by drag and drop from the Node Repository to the Workflow Editor.

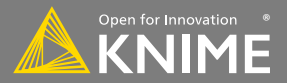

#### **Console and Other Views**

| KNIME Console                                                                      |                                          |                                                                                                    |                                          |                                           |                                                 |                      |
|------------------------------------------------------------------------------------|------------------------------------------|----------------------------------------------------------------------------------------------------|------------------------------------------|-------------------------------------------|-------------------------------------------------|----------------------|
| *****                                                                              | *****                                    | *******                                                                                                    | ****                                     |                                           |                                                 |                      |
| <pre>Welcome to t</pre>                                                            | he KNIME Anal                            | ytics Platform v3.3.2.v201704041558                                                                                                    | ***                                      |                                           |                                                 |                      |
| *** Cop                                                                            | yright by KNI                            | ME GmbH, Konstanz, Germany                                                                                                    | ***                                      |                                           |                                                 |                      |
| *****                                                                              | **********                               | *******                                                                                                    | *****                                    |                                           |                                                 |                      |
|                                                                                    |                                          |                                                                                                    |                                          |                                           |                                                 |                      |
| .og file is located at                                                             | : /Users/kath                            | rinmelcher/knime-workspace/.metadata/knim                                                                                                    | me/knime.                                | log                                       |                                                 |                      |
| Log file is located at<br>MARN File Reader                                         | : /Users/kath<br>2:232                   | rinmelcher/knime-workspace/.metadata/knim<br>Can't access 'knime://knime.workflow/.                                                                                                 | me/knime.<br>//dat                       | log<br>a/SAS_Sci                          | ores.csv'. (/                                   | User                 |
| og file is located at<br>VARN File Reader<br>VARN File Reader                      | : /Users/kath<br>2:232<br>2:236          | rinmelcher/knime-workspace/.metadata/knim<br>Can't access 'knime://knime.workflow/<br>Can't access 'knime://knime.workflow/                                                         | me/knime.<br>//dat<br>//dat              | log<br>a/SAS_Sco<br>a/Webdate             | ores.csv'. (/<br>a%200ld%20Sys                  | User<br>tem.         |
| .og file is located at<br>VARN File Reader<br>VARN File Reader<br>VARN PMML Reader | : /Users/kath<br>2:232<br>2:236<br>2:244 | <pre>rinmelcher/knime-workspace/.metadata/knim<br/>Can't access 'knime://knime.workflow/<br/>Can't access 'knime://knime.workflow/<br/>Input file '/Users/kathrinmelcher/knim</pre> | me/knime.<br>//dat<br>//dat<br>me-worksp | log<br>a/SAS_Sc<br>a/Webdati<br>ace/New_l | ores.csv'. (/<br>a%200ld%20Sys<br>ETL_Course/da | User<br>tem.<br>ta/U |

| view Node                         | Help                   |                |                                                                                                    |
|-----------------------------------|------------------------|----------------|----------------------------------------------------------------------------------------------------|
| Console<br>Error Log<br>KNIME Ex  | plorer                 | て第Q C<br>て第Q L | <ul> <li>Construction</li> <li>Construction</li> <li>Const</li></ul> |
| Node Rep     Outline     Workflow | Coach                  | \C₩Q O         | <ul> <li>▶ ఊ Help</li> <li>▶ ఊ Java</li> <li>▶ ఊ Java Browsing</li> <li>▶ ఊ KNIME Report Designer</li> </ul>                                                                                                    |
| Other                             |                        | V. HQ Q        | KNIME Views                                                                                                    |
| Reset Perspe                      | ective<br>de Insertion | ^Space         | Plug-in Development     Page Report Design     Program                                                                                                    |
| Open KNI                          | ME log                 |                | ▶ 🗁 XML                                                                                                    |

- Console view prints out error and warning messages about what is going on under the hood.
- Click on View and select Other... to add different views
  - Node Monitor, Licenses, etc.

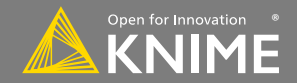

#### **Node Description**

- -

File Reader

This node can be used to read data from an ASCII file or URL location. It can be configured to read various formats.

When you open the node's configuration dialog and provide a filename, it tries to guess the reader's settings by analyzing the content of the file. Check the results of these settings in the preview table. If the data shown is not correct or an error is reported, you can adjust the settings manually (see below).

The file analysis runs in the background and can be cut short by clicking the "Quick scan", which shows if the analysis takes longer. In this case the file is not analyzed completely, but only the first fifty lines are taken into account. It could happen then, that the preview appears looking fine, but the execution of the File Reader fails, when it reads the lines it didn't analyze. Thus it is recommended you check the settings, when you cut an analysis short.

#### **Dialog Options**

hode Description 🔀

#### **ASCII file location**

Enter a valid file name or URL. When you press ENTER, the file is analyzed and the settings pre-set. You can also choose a previously read file from the drop-down list, or select a file from the "Browse..." dialog.

- The Node Description window gives information about:
  - Node Functionality
  - Input & Output
  - Node Settings
  - Ports
  - References to literature

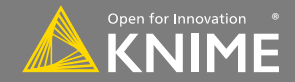

#### Recommendation engine

- Gives hints about which node use next in the workflow
- Based on KNIME communities' usage statistics
- Based on own KNIME workflows

| 🎝 Workflow Coach 😒             | E =       |   |             |               |
|--------------------------------|-----------|---|-------------|---------------|
| Recommended Noc s              | Community | ^ |             |               |
| Hartitioning                   | 7%        |   | File Reader | Column Filter |
| ± Column Filter                | 7%        |   |             |               |
| Joiner K                       | 7%        |   |             |               |
| 🔆 k-Means 🗸                    | 6%        |   |             |               |
| Row Filter                     | 6%        |   | Node 1      | Node 2        |
| \delta Color Manager           | 5%        |   |             |               |
| <ul> <li>Statistics</li> </ul> | 4%        |   |             |               |
|                                | 20/       |   |             |               |

Licensed under a Creative Commons Attribution-

Noncommercial-Share Alike license

#### 📸 🕫 😓 🐘 🖓 😳 🔛 🚼 100% 🔽 🕴 🚓 🖧 💽 🖸 😳 😳 💿 😳 🐺 💻 🔍 🏭 🎧 🎧 💿 🔯 🧚 🖓 💷 🕼

The buttons in the toolbar can be used for the active workflow. The most important buttons:

- Execute selected and executable nodes (F7)
- Execute all executable nodes
- Execute selected nodes and open first view
- Cancel all selected, running nodes (F9)
- Cancel all running nodes

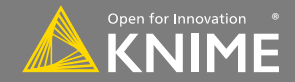

#### **KNIME File Extensions**

• Dedicated file extensions for Workflows and Workflow groups associated with KNIME Analytics Platform

• \*.knwf for KNIME Workflow Files

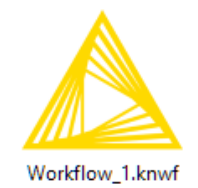

• \*.knar for KNIME Archive Files

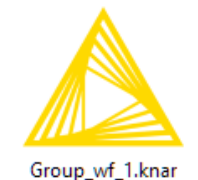

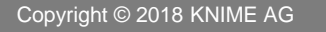

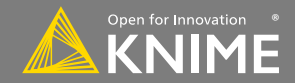

#### A node can have 3 states:

#### File Reader

....

• •

**Not Configured**: The node is waiting for configuration or incoming data.

#### File Reader

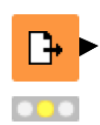

#### **Configured**:

Executed:

The node has been configured correctly, and can be executed.

#### File Reader

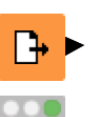

The node has been successfully executed. Results may be viewed and used in downstream nodes.

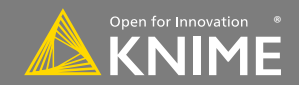

#### **Inserting and Connecting Nodes**

- Insert nodes into workspace by dragging them from Node Repository or by double-clicking in Node Repository
- Connect nodes by left-clicking output port of Node A and dragging the cursor to (matching) input port of Node B
- Common port types:

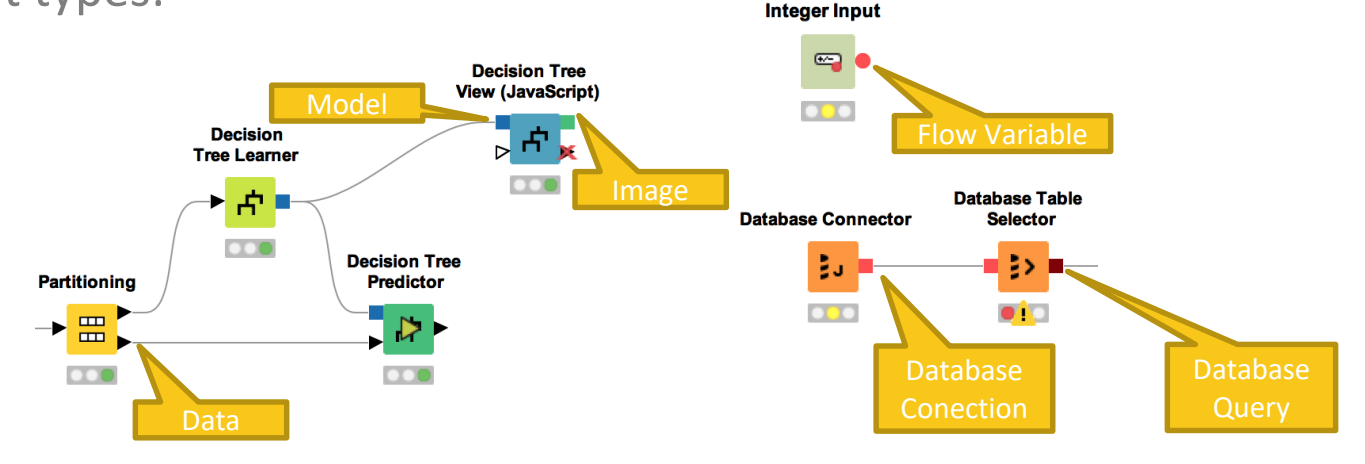

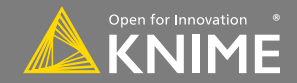

### **Node Configuration**

- Most nodes require configuration
- To access a node configuration window:
  - Double-click the node
  - Right-click > Configure

|                                                                                                 | Cite La Cite                                                                                                    | 1                                                                                                    | Jun - 1                                                                                                    |                                                                                                    |                                                                                                    |                      |
|-------------------------------------------------------------------------------------------------|----------------------------------------------------------------------------------------------------|----------------------------------------------------------------------------------------------------|----------------------------------------------------------------------------------------------------|----------------------------------------------------------------------------------------------------|----------------------------------------------------------------------------------------------------|----------------------|
| nter AS                                                                                         | CII data file                                                                                                    | e location: (p                                                                                              | oress 'Enter'                                                                                                    | to update pr                                                                                                    | review)                                                                                                    |                      |
| knime:                                                                                          | //knime.wo                                                                                                    | orkflow//                                                                                                   | /data/iris.cs                                                                                                    | 5V                                                                                                    |                                                                                                    | Browse               |
|                                                                                                 |                                                                                                    | Preserve us                                                                                                 | ser settings                                                                                                    | for new loca                                                                                                    | tion Re                                                                                                    | scan                 |
| asic Set                                                                                        | tings                                                                                                    |                                                                                                    |                                                                                                    |                                                                                                    |                                                                                                    |                      |
| 🗸 read                                                                                          | row IDs                                                                                                    | (                                                                                                    | Column deli                                                                                                    | miter: ,                                                                                                    | 0                                                                                                    | Advanced             |
| 🗸 read                                                                                          | column he                                                                                                    | aders                                                                                                    | 🗹 ignore sp                                                                                                    | baces and ta                                                                                                    | bs                                                                                                    |                      |
|                                                                                                 |                                                                                                    |                                                                                                    | lava-stvl                                                                                                    | e comments                                                                                                    | Single                                                                                                    | line comment:        |
|                                                                                                 |                                                                                                    |                                                                                                    |                                                                                                    |                                                                                                    |                                                                                                    |                      |
|                                                                                                 |                                                                                                    |                                                                                                    |                                                                                                    |                                                                                                    |                                                                                                    |                      |
| review                                                                                          |                                                                                                    |                                                                                                    |                                                                                                    |                                                                                                    |                                                                                                    |                      |
| Clic                                                                                            | k column l                                                                                                    | header to ch                                                                                                | ange colum                                                                                                    | n properties                                                                                                    | (* = name/                                                                                                    | (type user settings) |
| Row ID                                                                                          | D Sepa                                                                                                    | al D Sepa                                                                                                   | al D Peta                                                                                                    | I D Peta                                                                                                    | I S Spe                                                                                                    | ecies                |
|                                                                                                 |                                                                                                    |                                                                                                    |                                                                                                    |                                                                                                    |                                                                                                    |                      |
| 1                                                                                               | 5.1                                                                                                    | 3.5                                                                                                    | 1.4                                                                                                    | 0.2                                                                                                    | setosa                                                                                                    |                      |
| 1<br>2                                                                                          | 4.9                                                                                                    | 3.5                                                                                                    | 1.4                                                                                                    | 0.2<br>0.2                                                                                                    | setosa<br>setosa                                                                                                    |                      |
| 1<br>2<br>3                                                                                     | 5.1<br>4.9<br>4.7                                                                                                    | 3.5<br>3<br>3.2                                                                                             | 1.4<br>1.4<br>1.3                                                                                                   | 0.2<br>0.2<br>0.2                                                                                                   | setosa<br>setosa<br>setosa                                                                                                    |                      |
| 1<br>2<br>3<br>4                                                                                | 5.1<br>4.9<br>4.7<br>4.6                                                                                                    | 3.5<br>3<br>3.2<br>3.1                                                                                      | 1.4<br>1.4<br>1.3<br>1.5                                                                                            | 0.2<br>0.2<br>0.2<br>0.2                                                                                            | setosa<br>setosa<br>setosa<br>setosa                                                                                                    |                      |
| 1<br>2<br>3<br>4<br>5                                                                           | 5.1<br>4.9<br>4.7<br>4.6<br>5                                                                                                 | 3.5<br>3<br>3.2<br>3.1<br>3.6                                                                               | 1.4<br>1.4<br>1.3<br>1.5<br>1.4                                                                                     | 0.2<br>0.2<br>0.2<br>0.2<br>0.2                                                                                     | setosa<br>setosa<br>setosa<br>setosa<br>setosa                                                                                                    |                      |
| 1<br>2<br>3<br>4<br>5<br>6                                                                      | 5.1<br>4.9<br>4.7<br>4.6<br>5<br>5.4                                                                                          | 3.5<br>3<br>3.2<br>3.1<br>3.6<br>3.9                                                                        | 1.4<br>1.4<br>1.3<br>1.5<br>1.4<br>1.7                                                                              | 0.2<br>0.2<br>0.2<br>0.2<br>0.2<br>0.2<br>0.4                                                                       | setosa<br>setosa<br>setosa<br>setosa<br>setosa<br>setosa                                                                                                    |                      |
| 1<br>2<br>3<br>4<br>5<br>6<br>7                                                                 | 5.1<br>4.9<br>4.7<br>4.6<br>5<br>5.4<br>4.6                                                                                   | 3.5<br>3<br>3.2<br>3.1<br>3.6<br>3.9<br>3.4                                                                 | 1.4<br>1.4<br>1.3<br>1.5<br>1.4<br>1.7<br>1.4                                                                       | 0.2<br>0.2<br>0.2<br>0.2<br>0.2<br>0.4<br>0.3                                                                       | setosa<br>setosa<br>setosa<br>setosa<br>setosa<br>setosa                                                                                                    |                      |
| 1<br>2<br>3<br>4<br>5<br>6<br>7<br>8                                                            | 5.1<br>4.9<br>4.7<br>4.6<br>5<br>5.4<br>4.6<br>5                                                                              | 3.5<br>3<br>3.2<br>3.1<br>3.6<br>3.9<br>3.4<br>3.4<br>3.4                                                   | 1.4<br>1.4<br>1.3<br>1.5<br>1.4<br>1.7<br>1.4<br>1.5                                                                | 0.2<br>0.2<br>0.2<br>0.2<br>0.2<br>0.4<br>0.3<br>0.2                                                                | setosa<br>setosa<br>setosa<br>setosa<br>setosa<br>setosa<br>setosa                                                                                                    |                      |
| 1<br>2<br>3<br>4<br>5<br>6<br>7<br>8<br>9                                                       | 5.1<br>4.9<br>4.7<br>4.6<br>5<br>5.4<br>4.6<br>5<br>4.6                                                                       | 3.5<br>3<br>3.2<br>3.1<br>3.6<br>3.9<br>3.4<br>3.4<br>2.9                                                   | 1.4<br>1.4<br>1.3<br>1.5<br>1.4<br>1.7<br>1.4<br>1.5<br>1.4                                                         | 0.2<br>0.2<br>0.2<br>0.2<br>0.4<br>0.3<br>0.2<br>0.2                                                                | setosa<br>setosa<br>setosa<br>setosa<br>setosa<br>setosa<br>setosa<br>setosa                                                                                           |                      |
| 1<br>2<br>3<br>4<br>5<br>6<br>7<br>8<br>9<br>10                                                 | 5.1<br>4.9<br>4.7<br>4.6<br>5<br>5.4<br>4.6<br>5<br>4.4<br>4.9                                                                | 3.5<br>3<br>3.2<br>3.1<br>3.6<br>3.9<br>3.4<br>3.4<br>2.9<br>3.1                                            | 1.4<br>1.4<br>1.3<br>1.5<br>1.4<br>1.7<br>1.4<br>1.5<br>1.4<br>1.5                                                  | 0.2<br>0.2<br>0.2<br>0.2<br>0.2<br>0.2<br>0.4<br>0.3<br>0.2<br>0.2<br>0.2<br>0.1                                    | setosa<br>setosa<br>setosa<br>setosa<br>setosa<br>setosa<br>setosa<br>setosa<br>setosa                                                                                 |                      |
| 1<br>2<br>3<br>4<br>5<br>6<br>7<br>8<br>9<br>10<br>11                                           | 5.1<br>4.9<br>4.7<br>5<br>5<br>5.4<br>4.6<br>5<br>4.4<br>4.9<br>5.4                                                           | 3.5<br>3<br>3.2<br>3.1<br>3.6<br>3.9<br>3.4<br>3.4<br>2.9<br>3.1<br>3.7                                     | 1.4<br>1.4<br>1.3<br>1.5<br>1.4<br>1.7<br>1.4<br>1.5<br>1.4<br>1.5<br>1.4<br>1.5                                    | 0.2<br>0.2<br>0.2<br>0.2<br>0.2<br>0.4<br>0.3<br>0.2<br>0.2<br>0.1<br>0.2<br>0.2                                    | setosa<br>setosa<br>setosa<br>setosa<br>setosa<br>setosa<br>setosa<br>setosa<br>setosa<br>setosa                                                                       |                      |
| 1<br>2<br>3<br>4<br>5<br>6<br>7<br>8<br>9<br>10<br>11<br>12<br>12                               | 5.1<br>4.9<br>4.7<br>5<br>5<br>5.4<br>4.6<br>5<br>4.4<br>4.9<br>5.4<br>4.9                                                    | 3.5<br>3<br>3.2<br>3.1<br>3.6<br>3.9<br>3.4<br>2.9<br>3.1<br>3.7<br>3.7<br>3.4                              | 1.4<br>1.4<br>1.3<br>1.5<br>1.4<br>1.7<br>1.4<br>1.5<br>1.4<br>1.5<br>1.4<br>1.5<br>1.5<br>1.6                      | 0.2<br>0.2<br>0.2<br>0.2<br>0.2<br>0.4<br>0.3<br>0.2<br>0.1<br>0.2<br>0.1                                           | setosa<br>setosa<br>setosa<br>setosa<br>setosa<br>setosa<br>setosa<br>setosa<br>setosa<br>setosa                                                                       |                      |
| 1<br>2<br>3<br>4<br>5<br>6<br>7<br>8<br>9<br>10<br>11<br>12<br>13                               | 5.1<br>4.9<br>4.7<br>4.6<br>5<br>5.4<br>4.6<br>5<br>4.4<br>4.9<br>5.4<br>4.8<br>5.4<br>4.8                                    | 3.5<br>3<br>3.2<br>3.1<br>3.6<br>3.9<br>3.4<br>3.4<br>3.4<br>3.1<br>3.7<br>3.4<br>3.7<br>3.4<br>3           | 1.4<br>1.4<br>1.3<br>1.5<br>1.4<br>1.7<br>1.4<br>1.5<br>1.4<br>1.5<br>1.5<br>1.6<br>1.4                             | 0.2<br>0.2<br>0.2<br>0.2<br>0.2<br>0.4<br>0.3<br>0.2<br>0.2<br>0.2<br>0.1<br>0.2<br>0.2<br>0.2<br>0.2               | setosa<br>setosa<br>setosa<br>setosa<br>setosa<br>setosa<br>setosa<br>setosa<br>setosa<br>setosa                                                                       |                      |
| 1<br>2<br>3<br>4<br>5<br>6<br>7<br>8<br>9<br>10<br>11<br>12<br>13<br>14                         | 5.1<br>4.9<br>4.7<br>4.6<br>5<br>5.4<br>4.6<br>5<br>4.4<br>4.9<br>5.4<br>4.8<br>4.8<br>4.8                                    | 3.5<br>3<br>3.2<br>3.1<br>3.6<br>3.9<br>3.4<br>3.4<br>2.9<br>3.1<br>3.4<br>3.4<br>3.4<br>3                  | 1.4<br>1.4<br>1.3<br>1.5<br>1.4<br>1.7<br>1.4<br>1.5<br>1.4<br>1.5<br>1.6<br>1.4<br>1.1                             | 0.2<br>0.2<br>0.2<br>0.2<br>0.4<br>0.4<br>0.2<br>0.2<br>0.2<br>0.1<br>0.2<br>0.2<br>0.1<br>0.2<br>0.1<br>0.2        | setosa<br>setosa<br>setosa<br>setosa<br>setosa<br>setosa<br>setosa<br>setosa<br>setosa<br>setosa<br>setosa                                                             |                      |
| 1<br>2<br>3<br>4<br>5<br>6<br>7<br>8<br>9<br>10<br>11<br>12<br>13<br>14<br>15<br>16             | 5.1<br>4.9<br>4.7<br>4.6<br>5<br>5.4<br>4.6<br>5<br>4.4<br>4.9<br>5.4<br>4.9<br>5.4<br>4.8<br>4.3<br>5.8<br>7                 | 3.5<br>3<br>3.2<br>3.1<br>3.6<br>3.9<br>3.4<br>3.4<br>2.9<br>3.1<br>3.7<br>3.4<br>3<br>3<br>4               | 1.4<br>1.4<br>1.3<br>1.5<br>1.4<br>1.7<br>1.4<br>1.5<br>1.4<br>1.5<br>1.6<br>1.4<br>1.1<br>1.2<br>1.5               | 0.2<br>0.2<br>0.2<br>0.2<br>0.4<br>0.3<br>0.2<br>0.2<br>0.1<br>0.2<br>0.1<br>0.2<br>0.1<br>0.1<br>0.2               | setosa<br>setosa<br>setosa<br>setosa<br>setosa<br>setosa<br>setosa<br>setosa<br>setosa<br>setosa<br>setosa<br>setosa<br>setosa                                         |                      |
| 1<br>2<br>3<br>4<br>5<br>6<br>7<br>8<br>9<br>10<br>11<br>12<br>13<br>14<br>15<br>16<br>17       | 5.1<br>4.9<br>4.7<br>4.6<br>5<br>4.6<br>5<br>4.6<br>5.4<br>4.9<br>5.4<br>4.8<br>4.8<br>4.8<br>5.8<br>5.8<br>5.7               | 3.5<br>3<br>3.2<br>3.1<br>3.6<br>3.9<br>3.4<br>3.4<br>3.4<br>3.7<br>3.4<br>3.7<br>3.4<br>3<br>4<br>4<br>4.4 | 1.4<br>1.4<br>1.3<br>1.5<br>1.4<br>1.7<br>1.4<br>1.5<br>1.6<br>1.4<br>1.1<br>1.2<br>1.5<br>1.6                      | 0.2<br>0.2<br>0.2<br>0.2<br>0.4<br>0.3<br>0.2<br>0.2<br>0.2<br>0.2<br>0.2<br>0.2<br>0.2<br>0.2<br>0.2<br>0.2        | setosa<br>setosa<br>setosa<br>setosa<br>setosa<br>setosa<br>setosa<br>setosa<br>setosa<br>setosa<br>setosa<br>setosa<br>setosa<br>setosa                               |                      |
| 1<br>2<br>3<br>4<br>5<br>6<br>7<br>8<br>9<br>10<br>11<br>12<br>13<br>14<br>15<br>16<br>17<br>18 | 5.1<br>4.9<br>4.7<br>4.6<br>5<br>5.4<br>4.6<br>5<br>4.4<br>5.4<br>4.8<br>4.8<br>4.8<br>4.8<br>4.8<br>5.4<br>4.8<br>5.7<br>5.4 | 3.5<br>3<br>3.2<br>3.1<br>3.6<br>3.9<br>3.4<br>2.9<br>3.1<br>3.7<br>3.4<br>3<br>3<br>4<br>4.4<br>3.9<br>5   | 1.4<br>1.4<br>1.3<br>1.5<br>1.4<br>1.7<br>1.4<br>1.5<br>1.5<br>1.5<br>1.5<br>1.6<br>1.4<br>1.1<br>1.2<br>1.5<br>1.3 | 0.2<br>0.2<br>0.2<br>0.2<br>0.4<br>0.3<br>0.2<br>0.2<br>0.2<br>0.1<br>0.1<br>0.1<br>0.1<br>0.1<br>0.4<br>0.4<br>0.4 | setosa<br>setosa<br>setosa<br>setosa<br>setosa<br>setosa<br>setosa<br>setosa<br>setosa<br>setosa<br>setosa<br>setosa<br>setosa<br>setosa<br>setosa<br>setosa<br>setosa |                      |

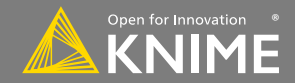

#### **Node Execution**

- Right-click node
- Select Execute in context menu
- If execution is successful, status shows green light
- If execution encounters errors, status shows red light

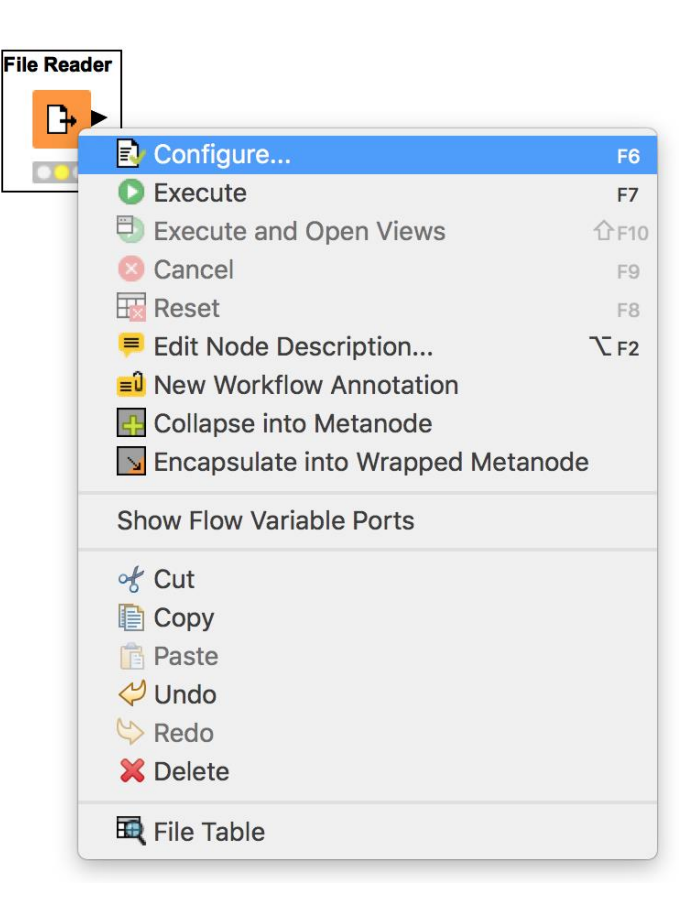

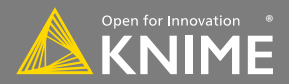

**Node Views** 

- Right-click node
- Select Views in context menu
- Select output port to inspect execution results

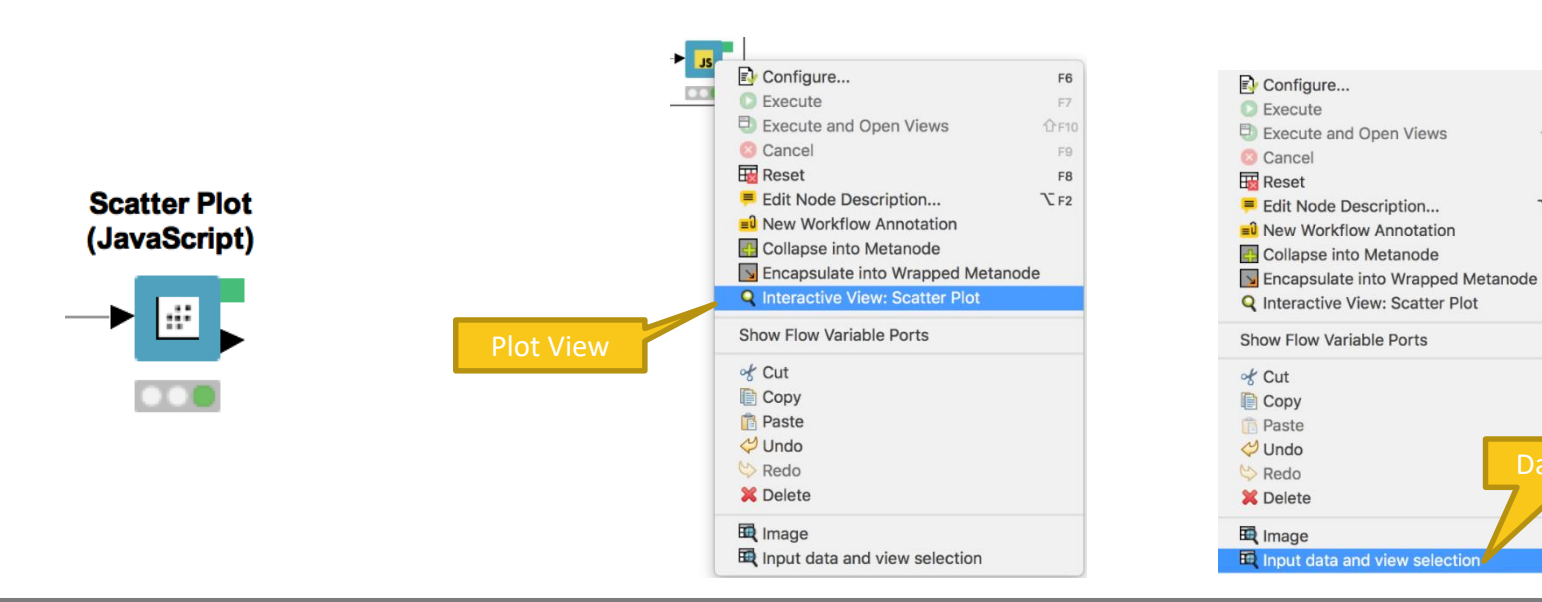

Licensed under a Creative Commons Attribution-Noncommercial-Share Alike license

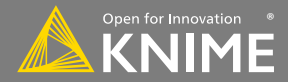

F6

F9

F8

₹F2

#### **Curved Connections!**

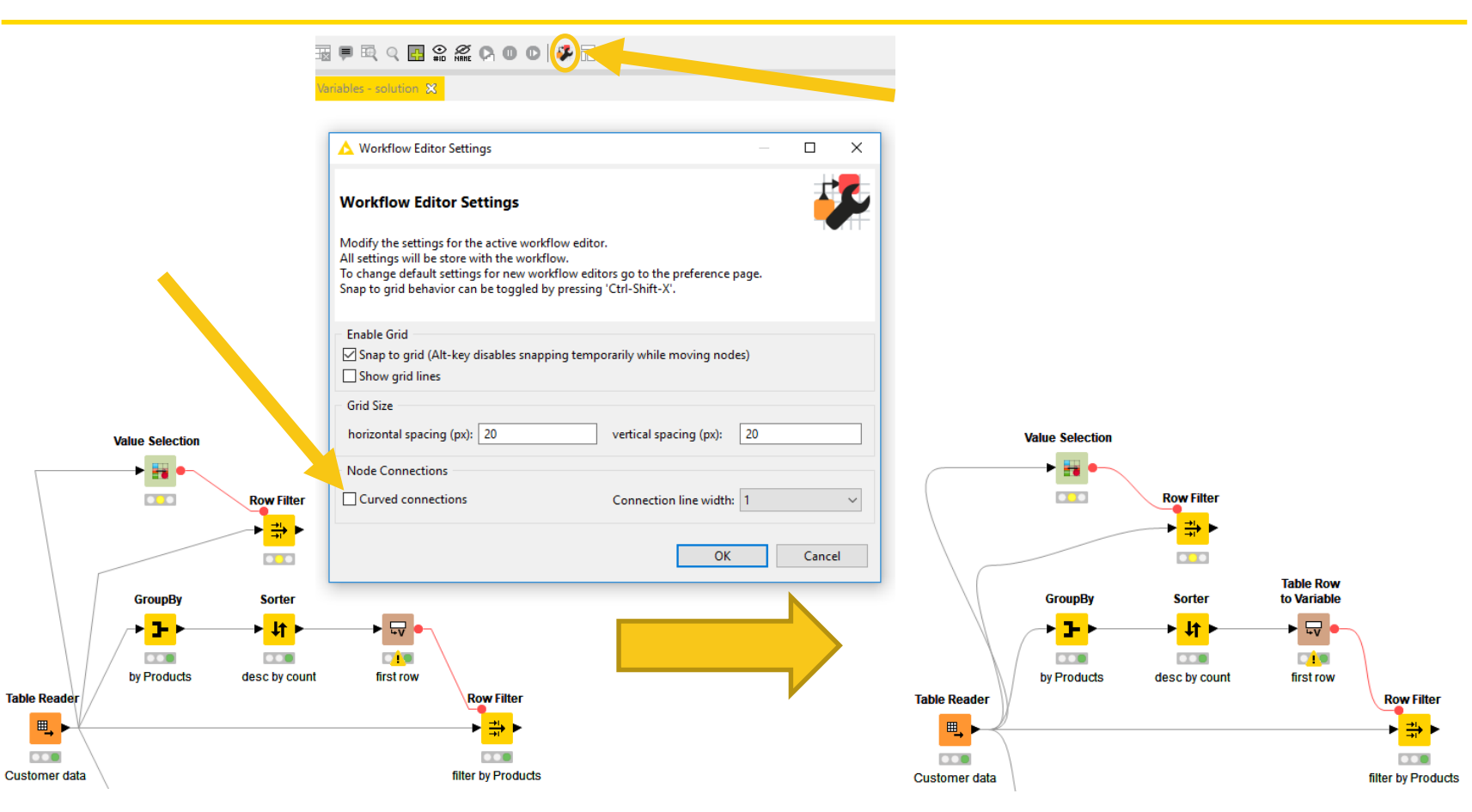

Copyright © 2018 KNIME AG

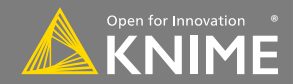

#### **Getting Started: KNIME Example Server**

- Public repository with large selection of example workflows for many, many applications
- Connect via KNIME Explorer

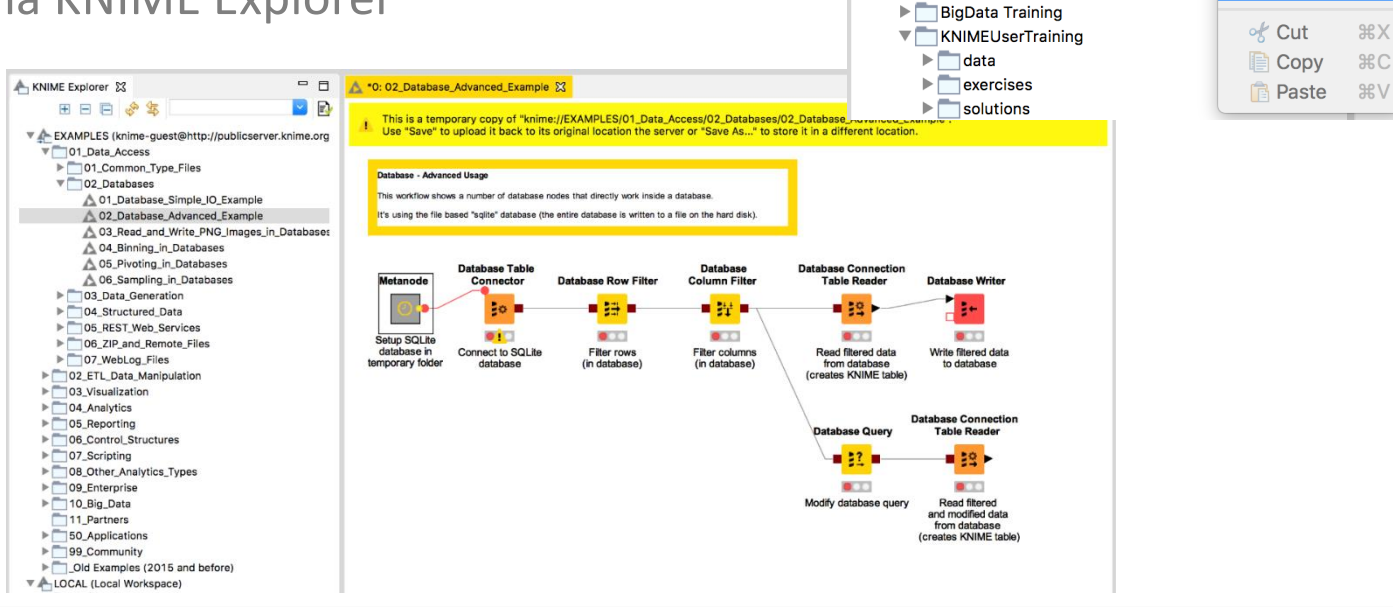

Licensed under a Creative Commons Attribution-Noncommercial-Share Alike license

📥 KNIME Explorer 🔀

🗄 🖻 🖻 🛷 🔄

LOCAL (Local Workspace)

EXAMPLES (knime-guest@http://publicserver.knime.org

Delease login to access the server

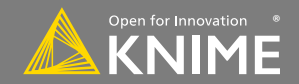

Login

Ð

A 3: C

#### **Online Node Guide**

- Workflows from Example Server also available online
  - <u>https://www.knime.com/nodeguide</u>

| / FAQ       (Jack the category name to expand the context.         / FAQ       (Jack the category name to expand the context.         / FAQ       (Jack the category name to expand the context.         / Control Starturing       (Jack the category name to expand the context.         / Analytics       (Jack Access)         / ETL Data Manipulation       (Jack Access)         / Visualization       (Jack Access)         / Analytics       (Jack Access)         / Analytics       (Jack Access)         / Analytics       (Jack Access)         / Analytics       (Jack Access)         / Analytics       (Jack Access)         / Analytics       (Jack Access)         / Analytics       (Jack Access)         / Analytics       (Jack Access)         / Analytics       (Jack Access)         / Scripting       (Jack Access)         / Applications       (Jack Access)         / Applications       (Jack Access)         / Applications       (Jack Access)         / Pocumentation       (Jack Access)         / Applications       (Jack Access)         / Applications       (Jack Access)         / Applications       (Jack Access)         / Documentation       (Jack Access)                                                                                                    |                                            |                                                | A ← → C ▲ Secure https://www.knime.org/nodeguide                                                                                                    |                                                                                                    | 🖈 🔝 🖸 🔶 💺 I |
|----------------------------------------------------------------------------------------------------|--------------------------------------------|------------------------------------------------|----------------------------------------------------------------------------------------------------|----------------------------------------------------------------------------------------------------|-------------|
| / Getting Started       / Control Structures       / Online Self-Training         / Learning Hub       O Lata Access       / ETL Data Manipulation       / Node Guide         / Data Access       O ETL Data Manipulation       / Node Guide       / Data Access         / Learning Hub       O ETL Data Manipulation       / Node Guide       / Data Access         / Lotat Manipulation       O Visualization       / Reporting         / Visualization       / Scripting       / Dither Analytics Types         / Control Structures       / Applications       / Applications         / Scripting       O Control Structures       / Applications         / Scripting       O Control Structures       / Applications         / Big Data       O Control Structures       / Events and Trainings         / Big Data       O Other Analytics Types       / Decomentation         / Documentation       / Ninke Papers       / Ninke Papers         / Documentation       / Ninke Papers       / Ninke Papers         / Developers       O Applications       / Ninke Papers         / Ninke Press       O Applications       / Ninke Papers         / Ninke Press       O Applications       / Ninke Papers         / Ninke Press       O Applications       / Ninke Papers         /                                                                                                    | CLICK FOR DETAILS                          | Node Guide                                     | / FAQ                                                                                                    | Click the category name to expand the content.                                                                                                    |             |
| / FAQ       Click the category name to expand the content.         / Learning Hub <ul> <li>Data Access</li> <li>Data Access</li> <li>Det Lota Manipulation</li> <li>/ Kude Guide</li> <li>Visualization</li> <li>Visualization</li> <li>Visualization</li> <li>Visualization</li> <li>Visualization</li> <li>Control Structures</li> <li>Scripting</li> <li>Control Structures</li> <li>Scripting</li> <li>Nitik Press</li> <li>Nitik Press</li> <li>Scripting</li> <li>Scripting</li></ul>                                                                                                    | / Getting Started                          |                                                | / Online Self-Training                                                                                                    | Data Access                                                                                                    |             |
| / Learning <ul> <li>Data Access</li> <li>Data Access</li> <li>ETL Data Manipulation</li> <li>Visualization</li> <li>Visualization</li> <li>Visualization</li> <li>Analytics</li> <li>Analytics</li></ul>                                                                                                    | / FAQ                                      | Click the category name to expand the content. | / Node Guide                                                                                                    |                                                                                                    |             |
| / Indine Self-Training       I bata Access       / ETL Data Manipulation       / / ETL Data Manipulation       / / / Usa Lacking Example         / Node Guide       I ETL Data Manipulation       / / Visualization       / Reporting       Read at XLS file         / Analytics       I Analytics       / Enterprise       / Control Structures       Bead at XLS file         / Control Structures       I Reporting       / Enterprise       Database Simple IO Example         / Control Structures       I Reporting       / Enterprise       Databases         / Control Structures       I Reporting       / Enterprise         / Control Structures       I Documentation       Documentation         / Documentation       / Events and Trainings       Documentation         / Developers       I Big Data       / Withe Pagers         / Nume Tv       I Big Data       / Numer training         / Numer Tv       I Big Data       / Scripting         / Numer Tv       I Big Data       / Numer Trainings         / Applications       I Big Data       / Events and Trainings         / Developers       I Big Data       / Numer Tv         / Numer Tv       I Big Data       / Numer Trainings         / Numer Tv       I Scripting       / Numer Tv         / Scripting                                                                                                    | / Learning Hub                             |                                                | / Data Access                                                                                                    |                                                                                                    |             |
| / Node Golde       0 ETL Data Manipulation       / Visualization       / Analytics         / Kisualization       0 Visualization       / Analytics       Reporting       Read a CSY Vis         / Nanylicis       0 Analytics       / Control Structures       0 Reporting       Reporting       Read a CSY Vis         / Control Structures       0 Reporting       / Uther Analytics Types       Data Serve       Databases         / Scripting       0 Control Structures       0 Scripting       Databases       Databases         / Scripting       0 Control Structures       / Doutmentations       Databases         / Scripting       0 Control Structures       / Doutmentations       Databases         / Big Data       0 Scripting       / Doutmentation       Databases         / Scripting       0 Control Structures       / Community       Databases         / Jobus Analytics Types       0 Control Structures       / Community       Databases         / Applications       0 Other Analytics Types       / Documentation       Scripting       Databases         / Konter Structures       0 Structures       / KNIME Press       Databases       Databases         / Poetopers       0 Structures       / KNIME Press       Data Scripting       Databases         / KNIME Pres                                                                                                    | / Online Self-Training                     | Data Access                                    | / ETL Data Manipulation                                                                                                    | Common Type Files                                                                                                    |             |
| / FL Data Manipulation <ul> <li>/ Reporting</li> <li>/ Analytics</li> <li>/ Analytics</li> <li>/ Analytics</li> <li>/ Reporting</li> <li>/ Control Structures</li> <li>/ Reporting</li> <li>/ Control Structures</li> <li>/ Reporting</li> <li>/ Control Structures</li> <li>/ Reporting</li> <li>/ Control Structures</li> <li>/ Control Structures</li> <li>/ Community</li> <li>/ Documentation</li> <li>/ Events and Trainings</li> <li>/ Developers</li> <li>/ Structures</li> <li>/ Structures</li> <li>/ Structures</li> <li>/ Structures</li> <li>/ Structures</li> <li>/ Structures</li> <li>/ Structures</li> <li>/ Structures</li> <li>/ Structures</li> <li>/ Structures</li> <li>/ Structures</li> <li>/ Structures</li> <li>/ Structures</li> <li>/</li></ul>                                                                                                    | / Node Guide<br>/ Data Access              | ETL Data Manipulation                          | / Visualization<br>/ Analytics                                                                                                    | Data Loading Example     Read a CSV file     Read an XLS file                                                                                                    |             |
| / Analytics          • Analytics           • Soripting           • Soripting           • Soripting           • Soripting           • Soripting           • Control Structures           • Control Structures           • Enterprise           • Databases           • Databases           • Databases           • Database           • Database                                                                                                    | / ETL Data Manipulation<br>/ Visualization | Visualization                                  | / Reporting<br>/ Control Structures<br>/ Scripting<br>/ Other Analytics Types<br>/ Enterprise<br>/ Big Data<br>/ Applications<br>/ Community<br>/ Documentation<br>/ Events and Trainings<br>/ Developers | Use the File Reader     Read all sheets from an XLS file in a loop                                                                                                    |             |
| / Control Structures     / Reporting     / Enterprise     / Enterprise       / Scripting        • Control Structures      / Applications         • Databases Single (D Example       • Databases)        / Control Structures        • Control Structures      / Applications         • Databases Single (D Example        / Big Data        • Community         • Scripting         • Community         • Read and Write PAG ingers in Databases        / Applications        • Other Analytics Types         • Documentation         • Developers        / Documentation        • Enterprise         • White Papers         • Developers        / Vwhite Papers         • Big Data         • KNIME TV         • Database Single (D Example        / White Papers         • Developers         • White Papers         • Developers        / White Papers         • Applications         • KNIME TV         • Developers       • Developers        / White Papers         • Applications         • Mando complex cluster structure       • Read and relining Coursers mindowers       • Community         • Database Acounce Example        / White Papers         • Developers         • Developers         • Developers        / White Papers                                                                                                    | / Analytics<br>/ Reporting                 | Analytics                                      |                                                                                                    | <ul> <li>Table reader</li> </ul>                                                                                                    |             |
| / Scripting       O Control Structures       / Applications       > Databases Advanced Example         / Other Analytics Types       O Scripting       / Community       Binning         / Applications       O Other Analytics Types       / Events and Trainings       Binnings         / Documentation       O Enterprise       / White Papers       Data Set Containing Clusters         / Vente Analytics Types       I Multi Press       / KNIME Press       O Enterprise         / White Papers       O Applications       / KNIME TY       Septement of data set         / KNIME Press       O Community       Septement of data set         / KNIME TY       Septement of data set       Septement of data set         / KNIME TY       Septement of data set       Septement of data set         / KNIME TY       Septement of data set       Septement of data set         / KNIME TY       Setter Septement of data set       Septement of data set         / KNIME TY       Setter Septement of data set       Septement of data set         / KNIME TY       Setter Septement of data set       Setter Septement of data set         / KNIME TY       Setter Septement of data set       Setter Septement of data set         / KNIME TY       Setter Septement of data set       Setter Septement of data set         / KNIME TY                                                                                                    | / Control Structures                       | Reporting                                      |                                                                                                    | Databases Databases Database Advanced Example Database Advanced Example Read and Write PNG Images in Databases Binning In Databases Proving in Databases Data Generation Data Generation |             |
| / Energyise     Scripting     / Documentation     > Proving in Databases       / Applications     O Other Analytics Types     / Events and Trainings       / Community     O Enterprise     / Documentation       / Documentation     O Enterprise     / KNIME Press       / White Papers     O Applications     / KNIME TV       / White Papers     O Applications     / KNIME TV       / KNIME Press     O Applications     / KNIME TV       / KNIME Press     O Community     Data set in existing data set       / KNIME Press     O Community     O Community                                                                                                    | / Other Analytics Types                    | <ul> <li>Control Structures</li> </ul>         |                                                                                                    |                                                                                                    |             |
| / Applications     O ther Analytics Types     / Eventagers       / Community     Developers       / Developers     O Big Data       / White Papers     O Big Data       / White Papers     O Applications       / White Papers     O Applications       / White Papers     O Applications       / KNIME Press     O Community       / KNIME TV     O Community                                                                                                    | / Enterprise<br>/ Big Data                 | <ul> <li>Scripting</li> </ul>                  |                                                                                                    |                                                                                                    |             |
| / Documentation <ul> <li>Enterprise</li> <li>/ White Papers</li> <li>&gt; Big Data</li> <li>/ KNIME Press</li> <li>&gt; Applications</li> <li>&gt; Applications</li> <li>&gt; Community</li> <li>&gt; Community</li> <li>&gt; Community</li> <li>&gt; Community</li> <li>&gt; Community</li> <li>&gt; White Papers</li> <li>&gt; Community</li> <li>&gt; Community</li> <li>&gt; Community</li> <li>&gt; Community</li> <li>&gt; White Papers</li> <li>&gt; Community</li> <li>&gt; Community</li></ul>                                                                                                    | / Applications<br>/ Community              | Other Analytics Types                          |                                                                                                    |                                                                                                    |             |
| / Events and Trainings     Image: Constanting Constanting Consta                           | / Documentation                            | Enterprise                                     | / White Papers<br>/ KNIME Press                                                                                                    | Generating clusters with Gaussian distribution     Parallel Generation of a Data Set containing Clusters                                                                                 |             |
| / White Papers     O Applications <ul> <li>Generation of data set with more complex cluster structure</li> <li>Random combination of two sets of data</li> <li>KNIME Press</li> <li>Splitting data and rejoning for manipulating only subpart</li> <li>Generating data sets containing association rules</li> <li>Generating data sets containing association rules</li> <li>Generating data sets containing associ</li></ul>                                                                                                    | / Events and Trainings<br>/ Developers     | Ø Big Data                                     | / KNIME TV                                                                                                    | <ul> <li>Data generation model example</li> <li>Generating random missing values in an existing data set</li> </ul>                                                                      |             |
| / KNIME Press  / KNIME TV  Community  Community  Commun | / White Papers                             | Applications                                   |                                                                                                    | <ul> <li>Generation of data set with more complex cluster structure</li> <li>Rendem combination of two cats of data</li> </ul>                                                           |             |
| / KNIME TV Community Community Community Community Community Community Community Community Shopping Market Data Set                                                                                                    | / KNIME Press                              |                                                |                                                                                                    | <ul> <li>Splitting data and rejoining for manipulating only subpart</li> </ul>                                                                                                    |             |
|                                                                                                    | / KNIME TV                                 | <ul> <li>Community</li> </ul>                  |                                                                                                    | Generating data sets containing association rules     Generating a Shopping Market Data Set     Advertage of Query Bandom Servinger Constrainin                                          |             |

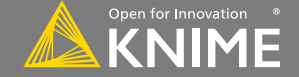

Copyright © 2018 KNIME AG

33

Licensed under a Creative Commons Attribution-

Noncommercial-Share Alike license

## Hot Keys (for future reference)

| Task                          | Hot key                       | Description                                                                              |
|-------------------------------|-------------------------------|------------------------------------------------------------------------------------------|
| Node Configuration            | F6                            | opens the configuration window of the selected node                                      |
|                               | F7                            | executes selected configured nodes                                                       |
|                               | Shift + F7                    | executes all configured nodes                                                            |
| Node Execution                | Shift + F10                   | executes all configured nodes and opens all views                                        |
|                               | F9                            | cancels selected running nodes                                                           |
|                               | Shift + F9                    | cancels all running nodes                                                                |
|                               | Ctrl + Shift + Arrow          | moves the selected node in the arrow direction                                           |
| Move Nodes and<br>Annotations | Ctrl + Shift +<br>PgUp/PgDown | moves the selected annotation in the front or in the back of all overlapping annotations |
|                               | F8                            | resets selected nodes                                                                    |
| Workflow Operations           | Ctrl + S                      | saves the workflow                                                                       |
| worknow operations            | Ctrl + Shift + S              | saves all open workflows                                                                 |
|                               | Ctrl + Shift + W              | closes all open workflows                                                                |
| Meta-node                     | Shift + F12                   | opens meta-node wizard                                                                   |

Licensed under a Creative Commons Attribution-Noncommercial-Share Alike license https://creativecommons.org/licenses/by-nc-sa/1.0/

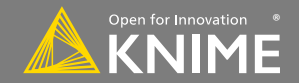

KNIME pages (https://www.knime.com)

- **SOLUTIONS** for example workflows
- RESOURCES/LEARNING HUB <a href="https://www.knime.com/learning-hub">https://www.knime.com/learning-hub</a>
- RESOURCES/NODE GUIDE https://www.knime.com/nodeguide
- Book WILL THEY BLEND <a href="https://www.knime.com/knimepress/will-they-blend">https://www.knime.com/knimepress/will-they-blend</a> ۲

**KNIME Tech** pages

- **FORUM** for questions and answers https://forum.knime.com
- **DOCUMENTATION** for docs, FAQ, changelogs, ...
- **COMMUNITY CONTRIBUTIONS** for dev instructions and third party nodes ۰

**KNIME TV** on **YouTube** https://www.youtube.com/user/KNIMETV

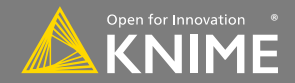

## Today's Example: Next Best Offer (NBO)

- Traditional Direct Marketing advertises a single product to a specific audience. The Next Best Offer (NBO) approach focuses on taking existing customers (and their data) and using upsell models to find interesting new products for them.
- Today we construct a workflow that joins diverse data sources into a set of complete customer records. Using this, we will build and deploy a predictive model to find people who might be interested in a newly available product.

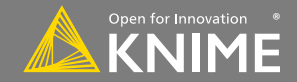
### The data

umeric Nominal Data Preview

|                       |                |           |           |           |                                         |                |            |            |               |             |                                   |           |           | Search: |                |
|-----------------------|----------------|-----------|-----------|-----------|-----------------------------------------|----------------|------------|------------|---------------|-------------|-----------------------------------|-----------|-----------|---------|----------------|
| Column 👫              | Exclude Column | Minimum 🗍 | Maximum 1 | Mean 🗍    | Standard Deviation $\downarrow\uparrow$ | Variance 1     | Skewness 🕸 | Kurtosis 🕼 | Overall Sum 🔱 | No. zeros 🕸 | No. missings $\downarrow\uparrow$ | No. NaN 👫 | No. +∞ ↓† | No∞ ↓†  | Histogram      |
| CustomerKey           |                | 11000     | 29483     | 20241.500 | 5336.016                                | 28473061.667   | 0          | -1.200     | 374143886     | 0           | 0                                 | 0         | 0         | 0       |                |
| EstimatedYearlyIncome |                | 10000     | 170000    | 57305.778 | 32285.842                               | 1042375574.469 | 0.822      | 0.646      | 1059240000    | 0           | 0                                 | 0         | 0         | 0       |                |
| SentimentRating       |                | 0         | 5         | 1.844     | 1.612                                   | 2.600          | 0.473      | -0.947     | 34091         | 5165        | 0                                 | 0         | 0         | 0       |                |
| WebActivity           |                | 0         | 5         | 1.004     | 1.523                                   | 2.318          | 1.394      | 0.688      | 18559         | 11116       | 0                                 | 0         | 0         | 0       |                |
| NumberOfContracts     |                | 0         | 4         | 1.503     | 1.138                                   | 1.296          | 0.402      | -0.434     | 27776         | 4238        | 0                                 | 0         | 0         | 0       |                |
| Age                   |                | 29        | 100       | 48.232    | 11.261                                  | 126.812        | 0.569      | -0.112     | 891521        | 0           | 0                                 | 0         | 0         | 0       |                |
| Target                |                | 0         | 1         | 0.494     | 0.500                                   | 0.250          | 0.024      | -2.000     | 9132          | 9352        | 0                                 | 0         | 0         | 0       |                |
| Available401K         |                | 0         | 1         | 0.676     | 0.468                                   | 0.219          | -0.754     | -1.432     | 12501         | 5982        | 1                                 | 0         | 0         | 0       |                |
| CustomerValueSegment  |                | 1         | 3         | 2.103     | 0.694                                   | 0.481          | -0.141     | -0.926     | 38880         | 0           | 0                                 | 0         | 0         | 0       |                |
| ChurnScore            |                | 0         | 1         | 0.274     | 0.334                                   | 0.112          | 1.216      | 0.193      | 5071.000      | 6310        | 0                                 | 0         | 0         | 0       | <b>b</b> a • • |
| CallActivity          |                | 1         | 5         | 3.215     | 1.262                                   | 1.592          | -0.298     | -0.928     | 59424         | 0           | 1                                 | 0         | 0         | 0       |                |

Copyright © 2018 KNIME AG

Licensed under a Creative Commons Attribution-

Open for Innovation \*

37

https://creativecommons.org/licenses/by-nc-sa/4.

### The data

Numeric

N

| Nominal | Data | Preview |
|---------|------|---------|

| Column It     | Exclude Column | No. missings | Unique values 1 | All nominal values | Histogram |
|---------------|----------------|--------------|-----------------|--------------------|-----------|
| MaritalStatus |                | 0            | 2               | M,<br>S            |           |
| Gender        |                | 0            | 2               | M,<br>F            |           |

Showing 1 to 2 of 2 entries

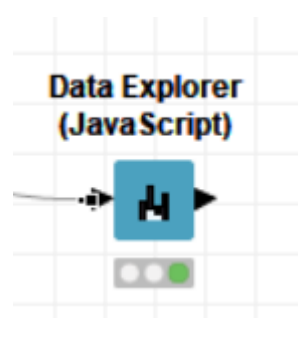

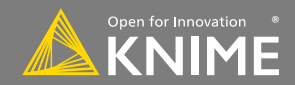

Search:

### **Today's Example: Next Best Offer (NBO)**

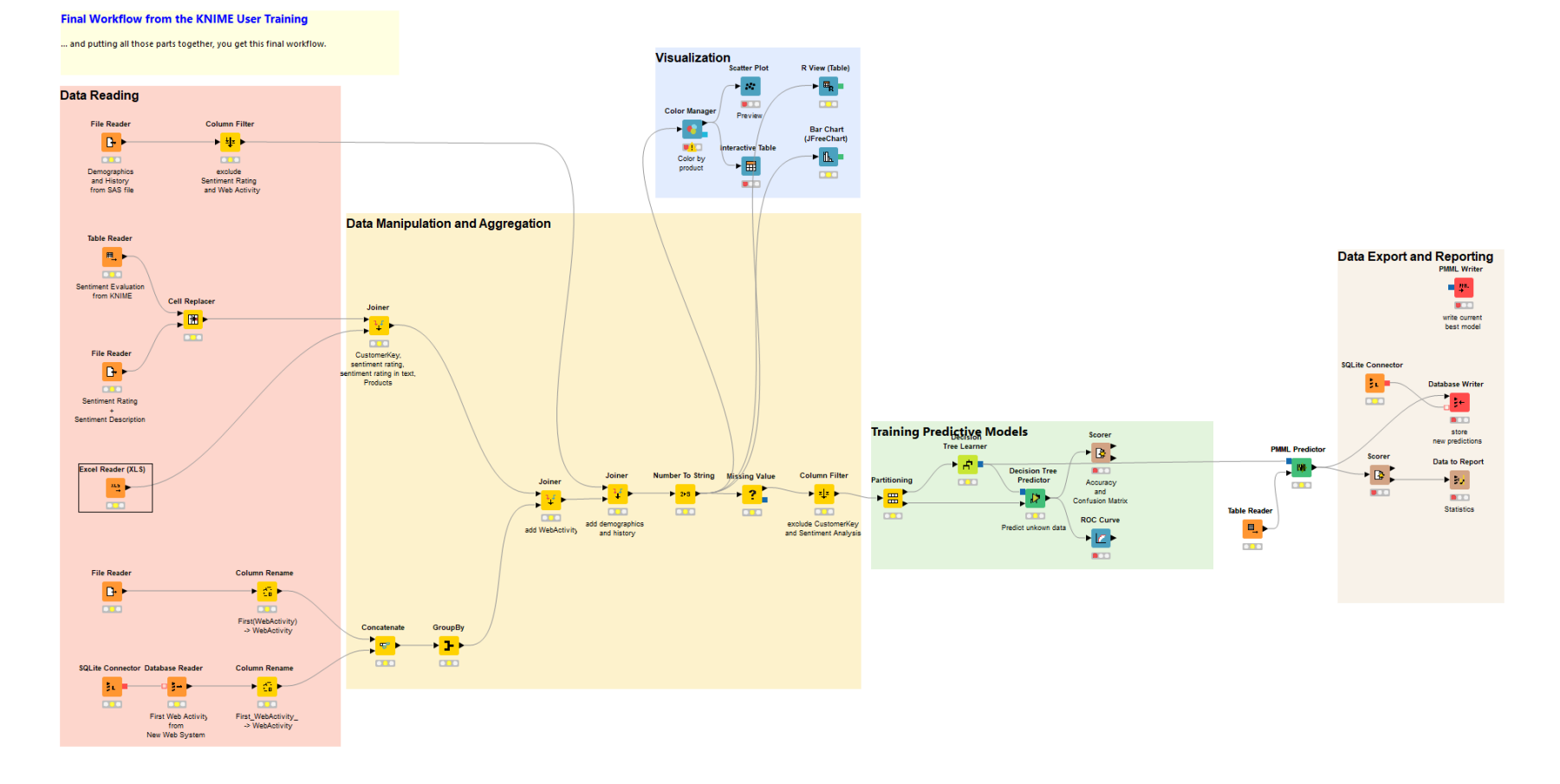

Copyright © 2018 KNIME AG

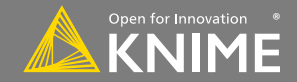

# **Importing Data**

Accessing files and databases

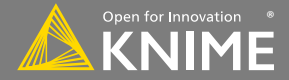

Typically characterized by:

- Orange color
- No input ports, 1-2 output ports

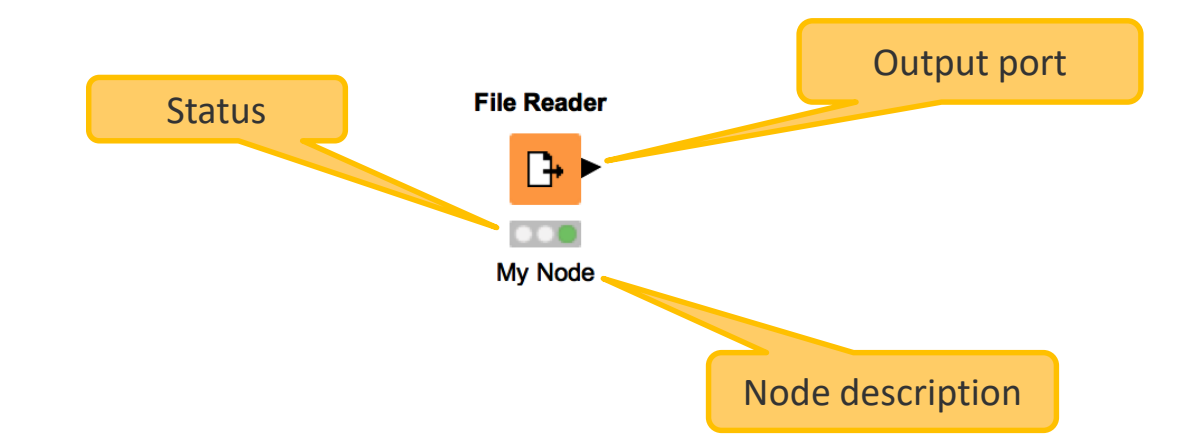

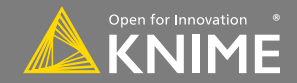

Workhorse of the KNIME Source nodes

- Reads all text based files (e.g. csv, txt, etc.)
- Many advanced features allow it to read most 'weird' files
  - Short lines, inline comments, headers and special encoding

#### File Reader

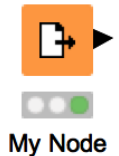

YouTube KNIME TV Channel video: https://youtu.be/flaHQw-Qhlg

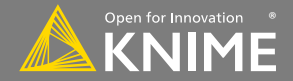

### **File Reader Configuration**

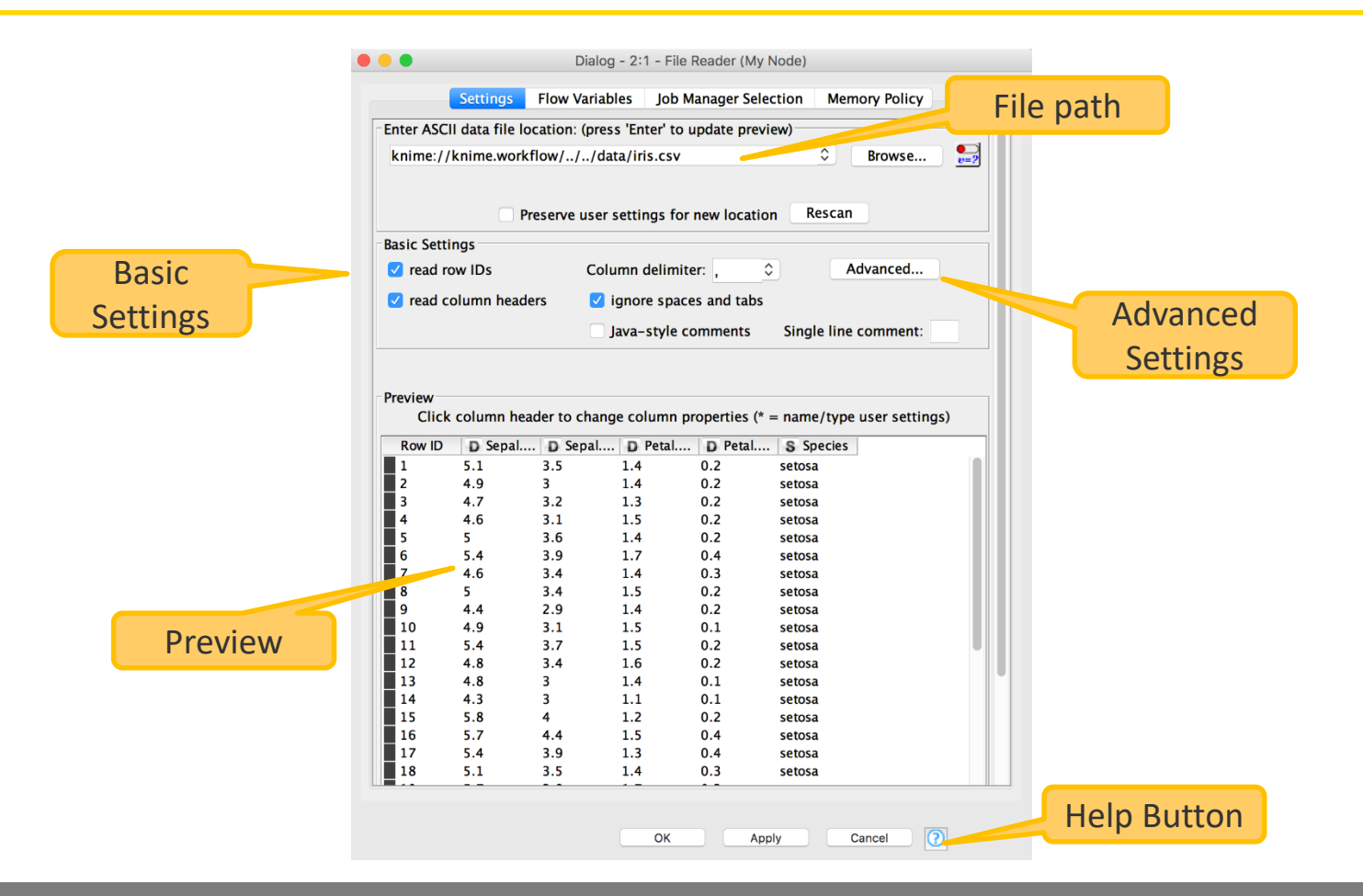

Copyright © 2018 KNIME AG

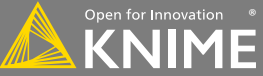

### **Alternative Faster Way ...**

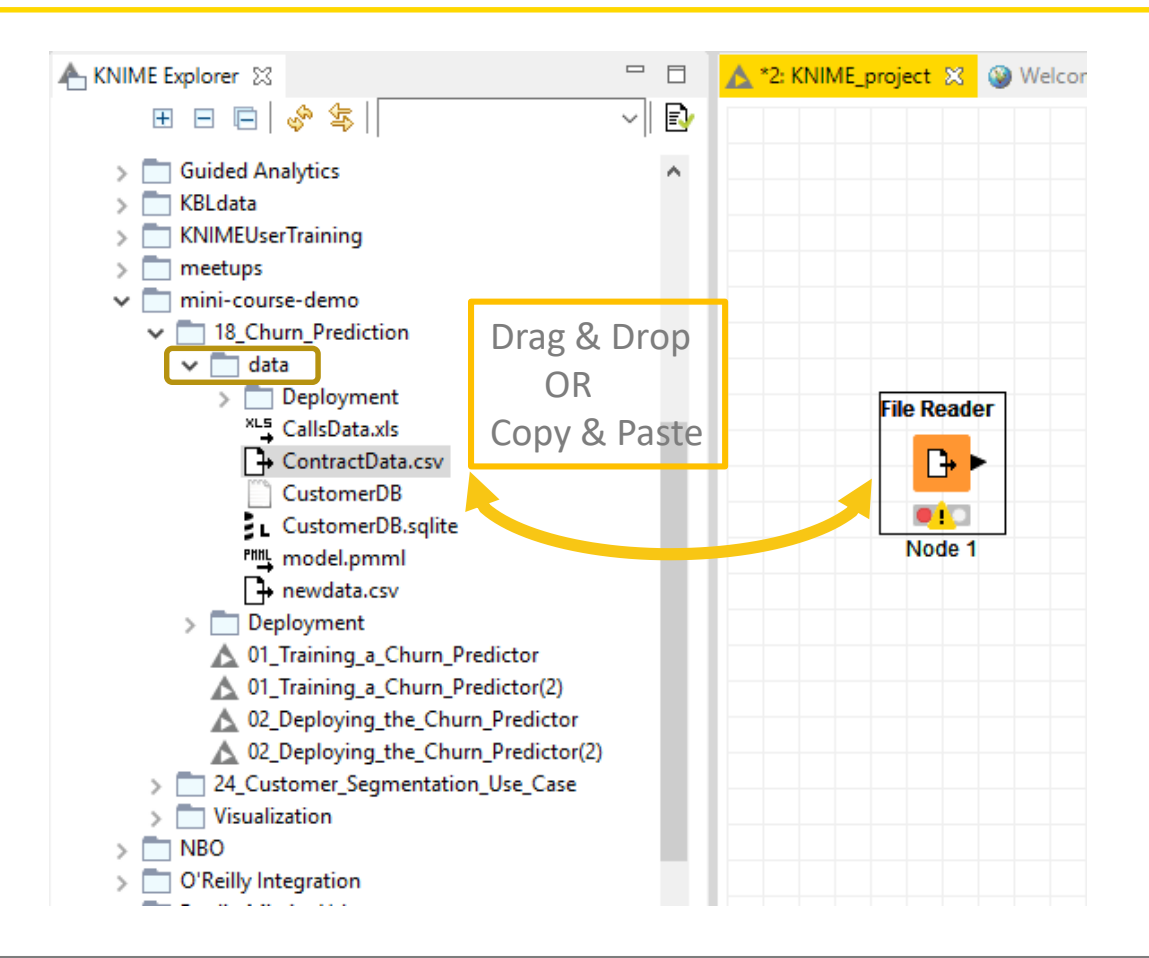

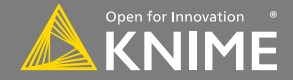

# Filenames and the knime:// protocol

#### Absolute URL

| Input location                                                                        |                                              |                                   |
|---------------------------------------------------------------------------------------|----------------------------------------------|-----------------------------------|
| knime://LOCAL/KNIMEUserTraining/data/Sentiment%20Analysis.table                       |                                              |                                   |
| Mountpoint-relative URL                                                               |                                              |                                   |
| Input location                                                                        | 1                                            |                                   |
| knime://knime.mountpoint/KNIMEUserTraining/data/Sentiment%20Analysis.table 🗘 Browse 🌅 | L KNIMEUserTraining                          |                                   |
|                                                                                       | data     Temp     rem     Rew KNIME Workflow |                                   |
| Local nath                                                                            | New Workflow Group                           |                                   |
|                                                                                       | c 🛣 Import KNIME Workflow                    |                                   |
| Input location                                                                        | X Delete                                     |                                   |
| /Users/rb/knime-workspace/KNIMEUserTraining/data/Sentiment Analysis.table 🗘 Browse 🔛  | ATO Rename                                   | R                                 |
|                                                                                       | Configure                                    |                                   |
|                                                                                       | Cancel execution                             |                                   |
|                                                                                       | Reset                                        |                                   |
|                                                                                       | 어디 QuickForm Execution                       |                                   |
|                                                                                       | Workflow Credentials                         | 7                                 |
|                                                                                       | Workflow Variables                           |                                   |
|                                                                                       | Edit Meta Information                        |                                   |
|                                                                                       | 🚸 Refresh                                    |                                   |
|                                                                                       | Copy Location                                | > URL Absolute URL                |
|                                                                                       | a of Cut C                                   | trl+X URL Mountpoint-relative URL |
|                                                                                       | с 🛅 Сору С                                   | rrl+C                             |
|                                                                                       | Paste C                                      | trl+V                             |

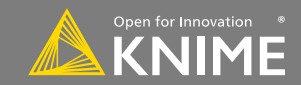

ivanau

## **Workflow Relative File Paths**

- Best choice if workflows are to be shared
- Requires matching folder structure within workflow group
  - Independent of environment outside of workflow group

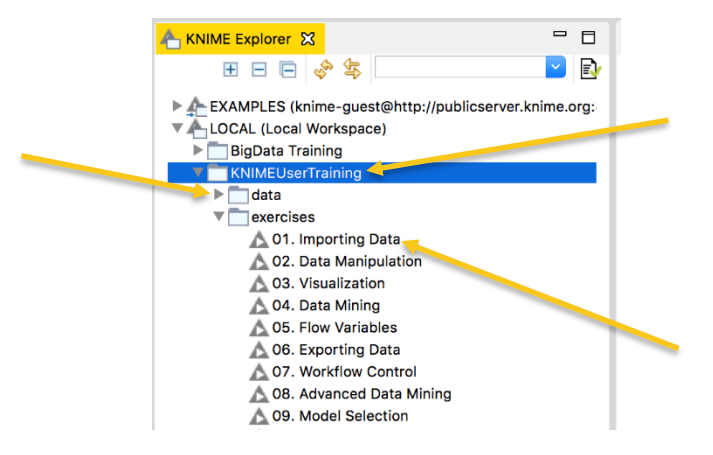

Example: Path to "Sentiment Analysis.table"

• Local path:

C:\Users\rb\knime-workspace\KNIMEUserTraining\data\Sentiment Analysis.table

Workflow relative:

| Г | Input location                                         |              |          |
|---|--------------------------------------------------------|--------------|----------|
|   | knime://knime.workflow///data/Sentiment Analysis.table | \$<br>Browse | •<br>•=? |
|   |                                                        |              |          |

YouTube KNIME TV Channel: https://youtu.be/U9sP4g4yGwY

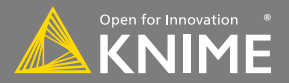

- Reads .xls and .xlsx file from Microsoft Excel
  - Supports reading from multiple sheets

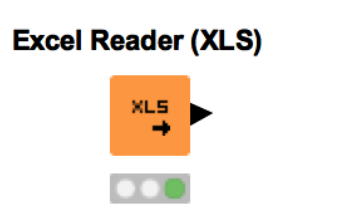

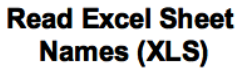

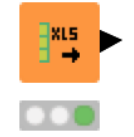

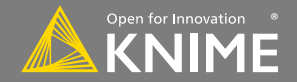

## **Excel Reader Configuration**

|          | Dialog - 2:245 - Excel Reader (XLS) (Products)                                                                                                    |
|----------|----------------------------------------------------------------------------------------------------|
|          | XLS Reader Settings Flow Variables Job Manager Selection Memory Policy                                                                                                    |
|          | Select file to read:                                                                                                    |
|          | knime://knime.workflow///data/Product%20Data2.xls                                                                                                    |
|          | Adjust Settings:         Select the sheet to read:          Column Names:       1 0         Column Names:       (Row numbers start with 1. Mouse over header to see row number.)         Row IDs:       • Generate RowIDs (index incrementing, starting with 'Row0')         Generate RowIDs (index incrementing, starting with 'Row0')       • Generate RowIDs (index as per sheet content, skipped rows will increment index)         Table contains row IDs in column:       A       Make row IDs unique |
| Cheet    | C Read entire data sheet, or read columns from: A to:                                                                                                    |
| Sneet    | and read rows from: 1 to:                                                                                                    |
| specific | Tip: Mouse over the column and row headers in the "File Content" tab to identify cell coordinates                                                                                                    |
|          | Insert an error pattern: #XL_EVAL_ERROR#                                                                                                    |
| settings | O Insert a missing cell                                                                                                    |
|          | More Options:         Skip empty columns         Skip hidden columns         Skip empty rows         Skip empty rows                                                                                                    |
|          | Preview File Content                                                                                                    |
|          | Preview with current settings: Product%20Data2.xls [Product Data.xls_defa] refresh                                                                                                    |
|          | Row ID     Custo     S Products       Row 0     11000     Private Investment       Row 1     11001     Private Investment                                                                                                    |
|          | Row2     11002     Private Investment       Row3     11003     Private Investment                                                                                                    |
|          | Row4     11004     Private Investment       Row5     11005     Private Investment                                                                                                    |
|          | Row6     11006     Private Investment       Row7     11007     Private Investment                                                                                                    |
|          | Row8     11008     Private Investment       Row9     11009     Private Investment                                                                                                    |
|          | Row10     11010     Private Investment       Row11     11011     Private Investment                                                                                                    |
|          | Row12 11012 Private Investment                                                                                                    |
|          | Preview                                                                                                    |
|          |                                                                                                    |

Copyright © 2018 KNIME AG

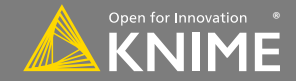

### New Node: Table Reader

- Reads tables from the native KNIME Format.
  - Maximum performance, minimum configuration

|              | Dialog - 2:4 - Table Reader (Web                            | Data)             |           |
|--------------|-------------------------------------------------------------|-------------------|-----------|
|              | Options Flow Variables Job Manager Select                   | ion Memory Policy |           |
|              | Input location<br>knime://knime.workflow///data/Sentiment 🛇 | Browse            |           |
| Table Reader |                                                             |                   |           |
| ≡_ ►         | Limit number of rows                                        | 100,000           | File path |
| Web Data     |                                                             |                   |           |
|              | OK Apply                                                    | Cancel            |           |

YouTube KNIME TV channel video: https://youtu.be/tid1qi2HAOo

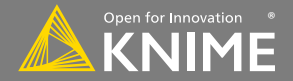

### **Database Connectivity**

- Read data from any JDBC enabled database
- Write your own SQL or model it using dedicated nodes

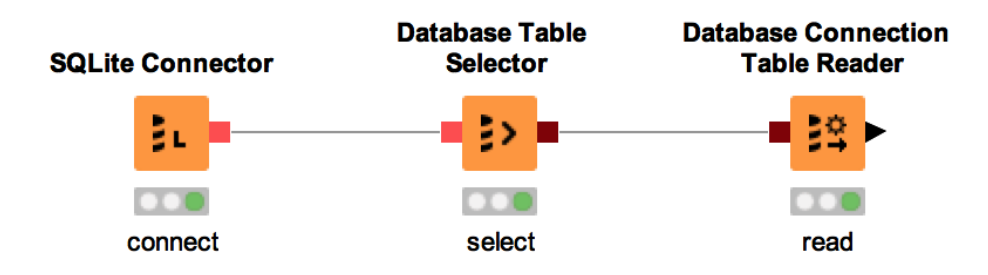

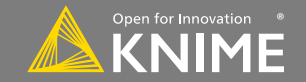

Licensed under a Creative Commons Attribution-

Noncommercial-Share Alike license

### New Nodes: Database Connectors

- Native: Postgres, MySQL, MS SQL Server, SQLite ۲
- Database Connector (e.g. Oracle, DB2, HANA).
- Big Data: HIVE and Impala

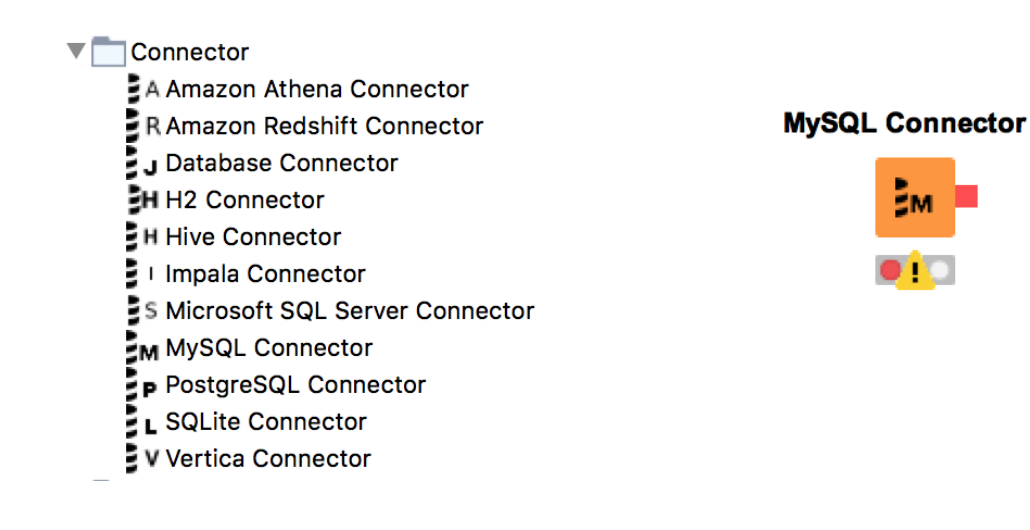

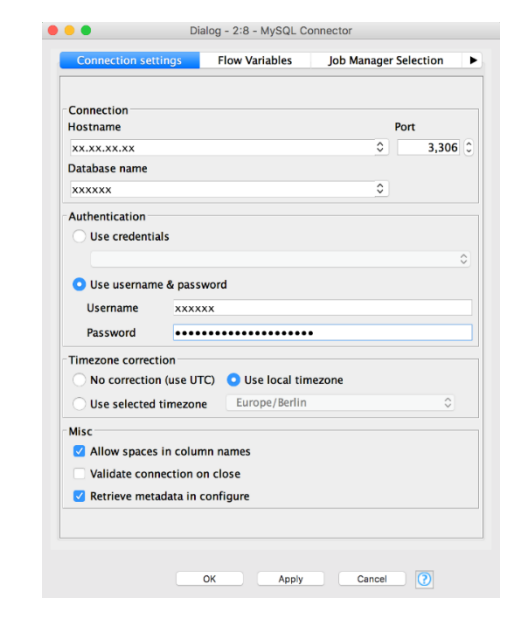

5M

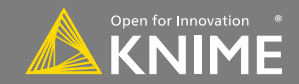

### **Other Useful Data Sources**

- PMML Reader reads standard predictive models
- XML Reader with XPATH support
- Python/R Source nodes
- Tika Parser extracts textual data from 200+ file types
- REST Web Services, and many more

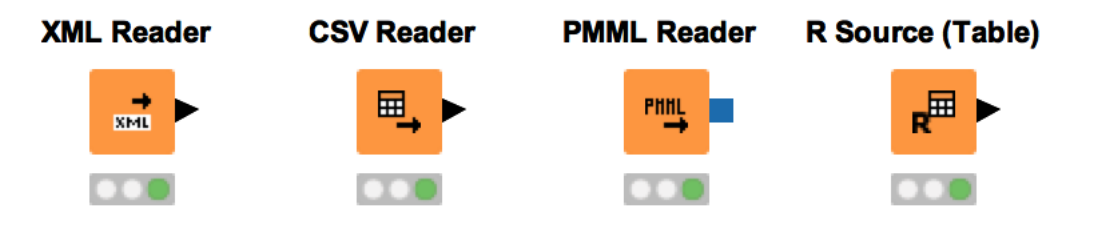

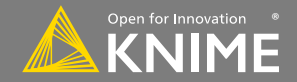

### **Importing Data Exercise**

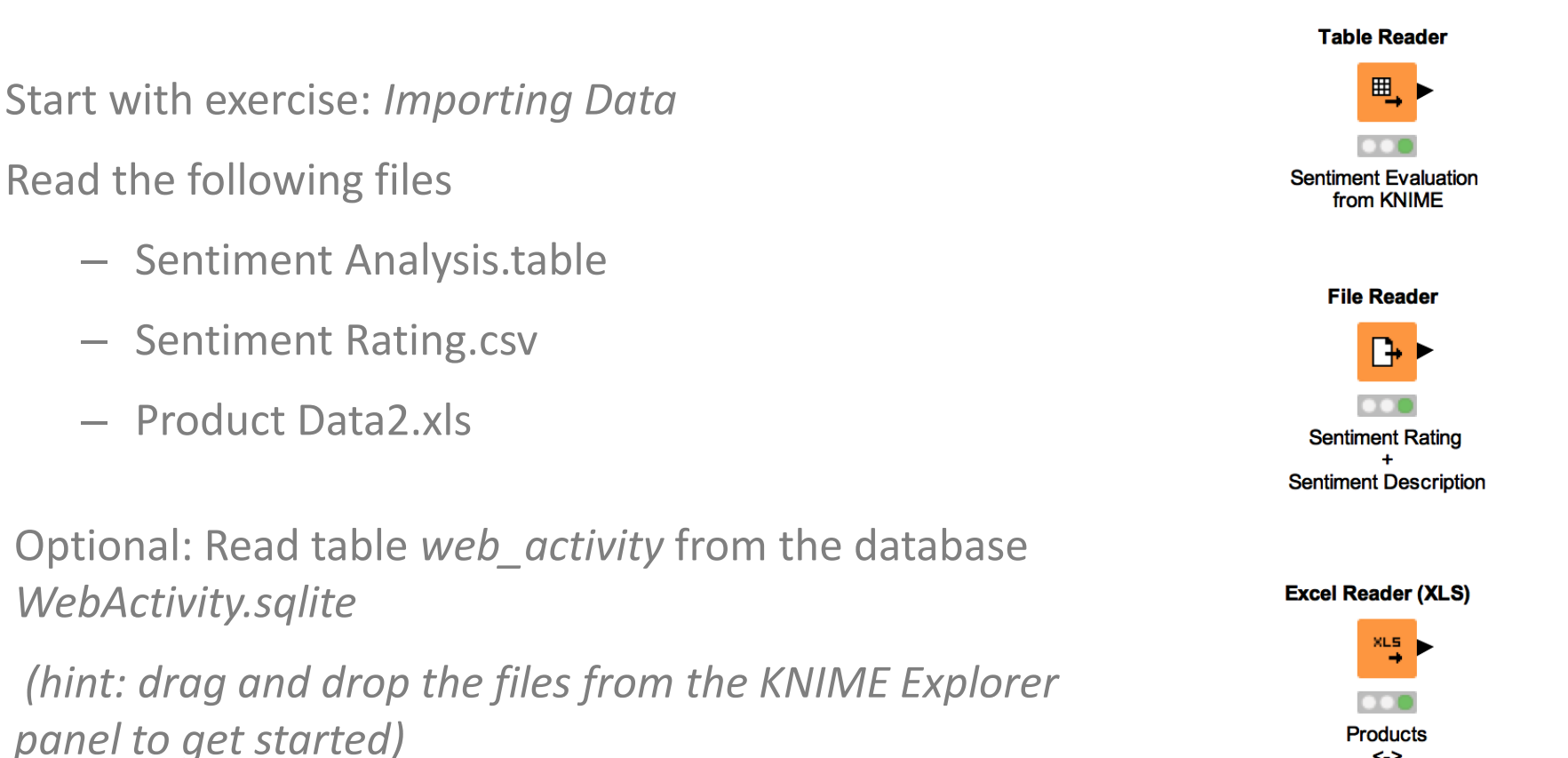

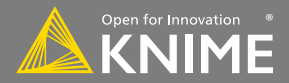

<-> Customer

# **Data Manipulation**

Clean, join, aggregate

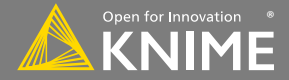

### **Data Manipulation Nodes**

- Yellow color with a variety of input and output ports
- Apply a transformation to input data
- Many, many nodes!

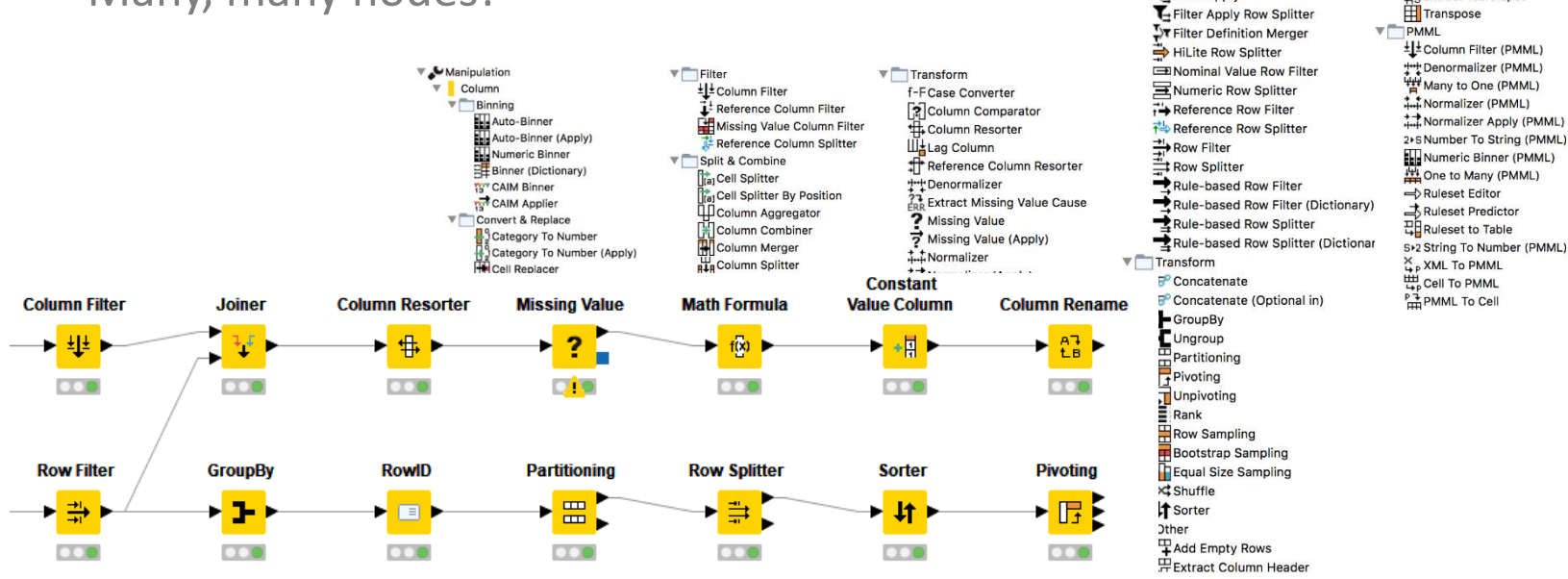

Licensed under a Creative Commons Attribution-Noncommercial-Share Alike license

Row

**Filter** 

Filter Apply

Table

Extract Table Dimension

Extract Table Spec

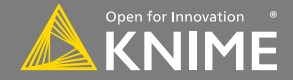

Combine rows from 2 tables with shared columns

- Handles duplicate row keys gracefully
- Take the union or intersection of columns

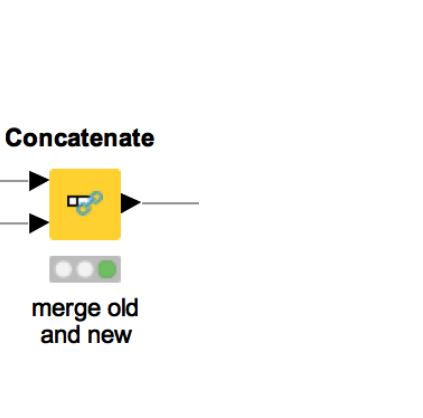

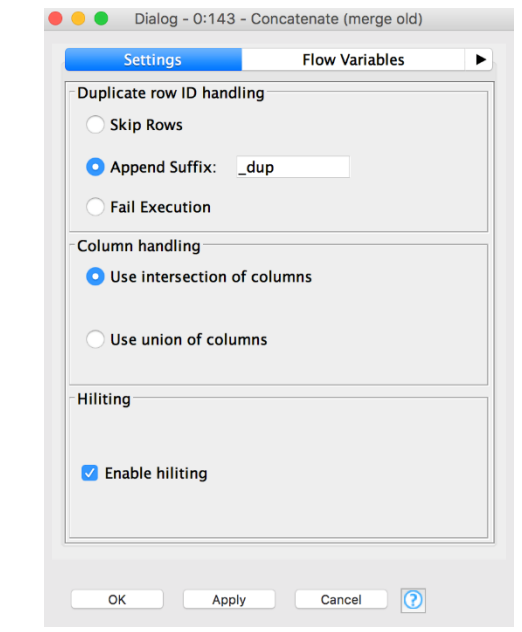

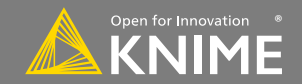

Replaces the content of a column based on a lookup

- Top port references the table to be searched
- Bottom port holds the lookup table (search keys and replacement values)

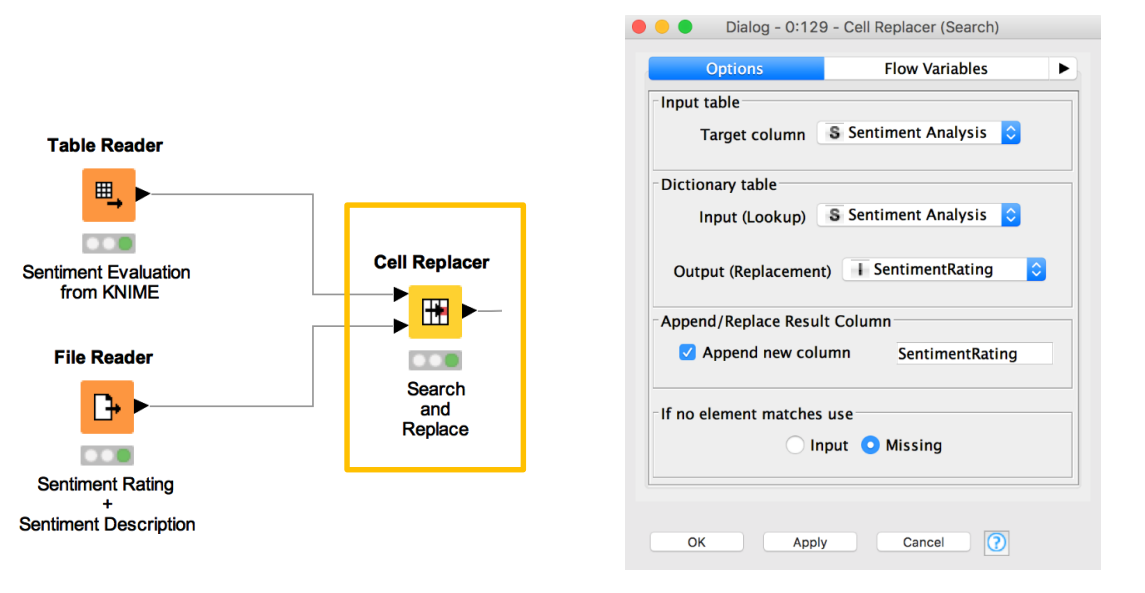

Copyright © 2018 KNIME AG

Noncommercial-Share Alike license

Licensed under a Creative Commons Attribution-

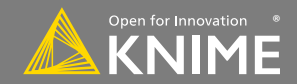

Create and edit values in String columns

- Clean up capitalization (eg. Lowercase)
- Replace strings
- Modify existing strings or create new columns

| Column List                                                                                  | Category                                                                                                    | Description                                                                                                    |
|----------------------------------------------------------------------------------------------|----------------------------------------------------------------------------------------------------|----------------------------------------------------------------------------------------------------|
| ROWID                                                                                        | All                                                                                                    | Converts all characters in a String to lower case.                                                                 |
| ROWINDEX<br>ROWCOUNT<br>L CustomerKey<br>Products<br>Flow Variable List<br># knime.workspace | Function IastindexOfChar(str, char) IastindexOfChar(str, char) IndexCfCase(str) IndexCfCase(str) IndexCfCase(str) regexRehtacke(str, regex) removeChar(str, chars) removeChar(str, chars) removeChar(str) FormersDunitic(str) FormersDunitic(str) Form | Examples:<br>lowerCase("processed by KNIME") = "processed by knime"<br>lowerCase(") = ""<br>lowerCase(null) = null |
|                                                                                              | lowerCase(\$Products\$)                                                                                                    |                                                                                                    |
| Append                                                                                       | Column:                                                                                                    | Insert Missing As Null                                                                                             |

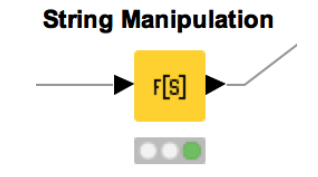

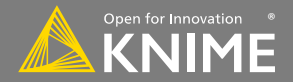

Start with exercise: Data Manipulation, Activity I

- <u>Concatenate</u> web activity data from old and new systems
- <u>Replace</u> sentiment evaluation (strings) with corresponding numeric values
- Use String Manipulation to ensure that all entries of the Products column are lower case from the product data spreadsheet.

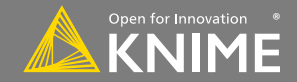

# **Joining Columns of Data**

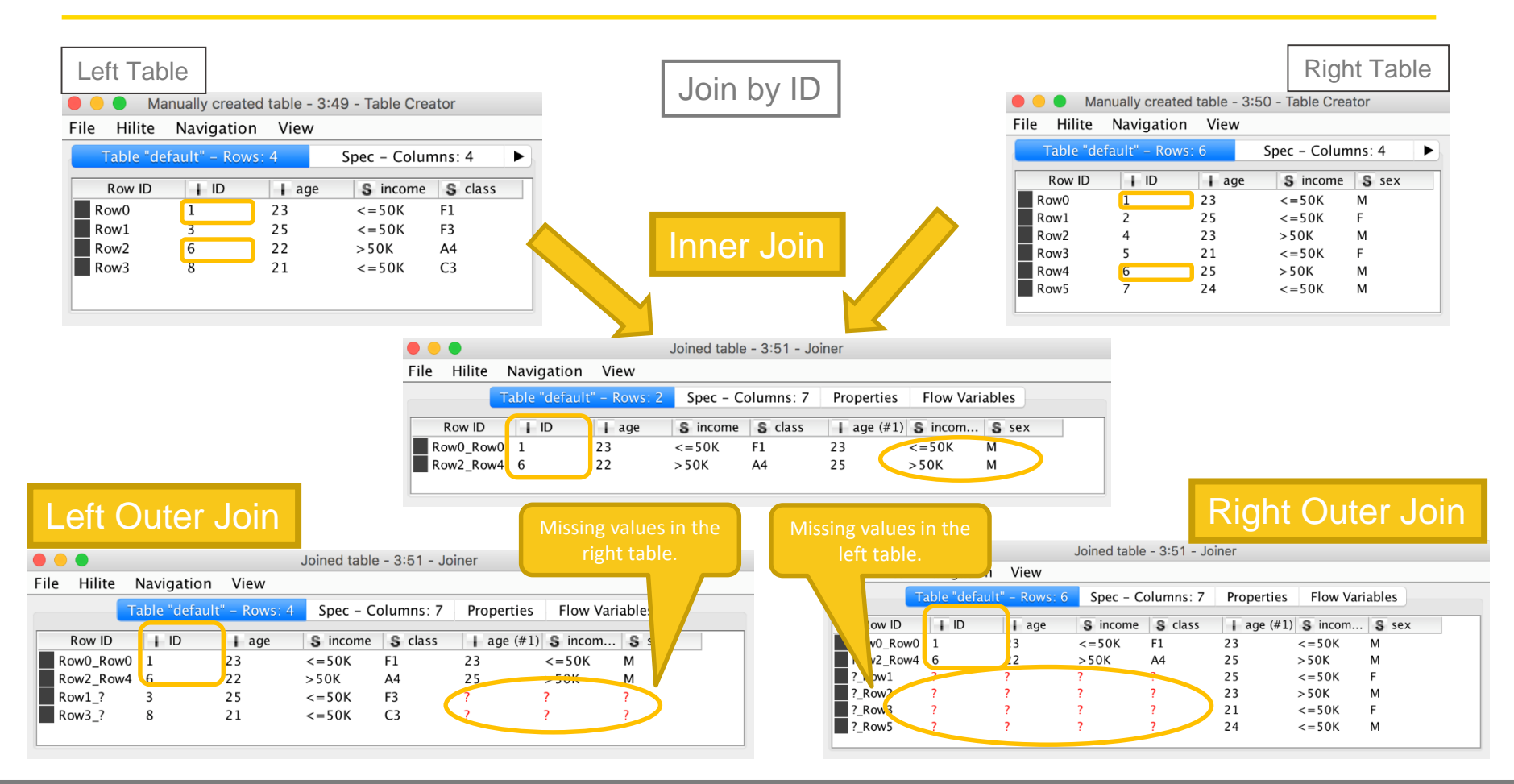

50

Noncommercial-Share Alike license

Licensed under a Creative Commons Attribution-

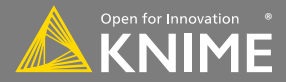

# **Joining Columns of Data**

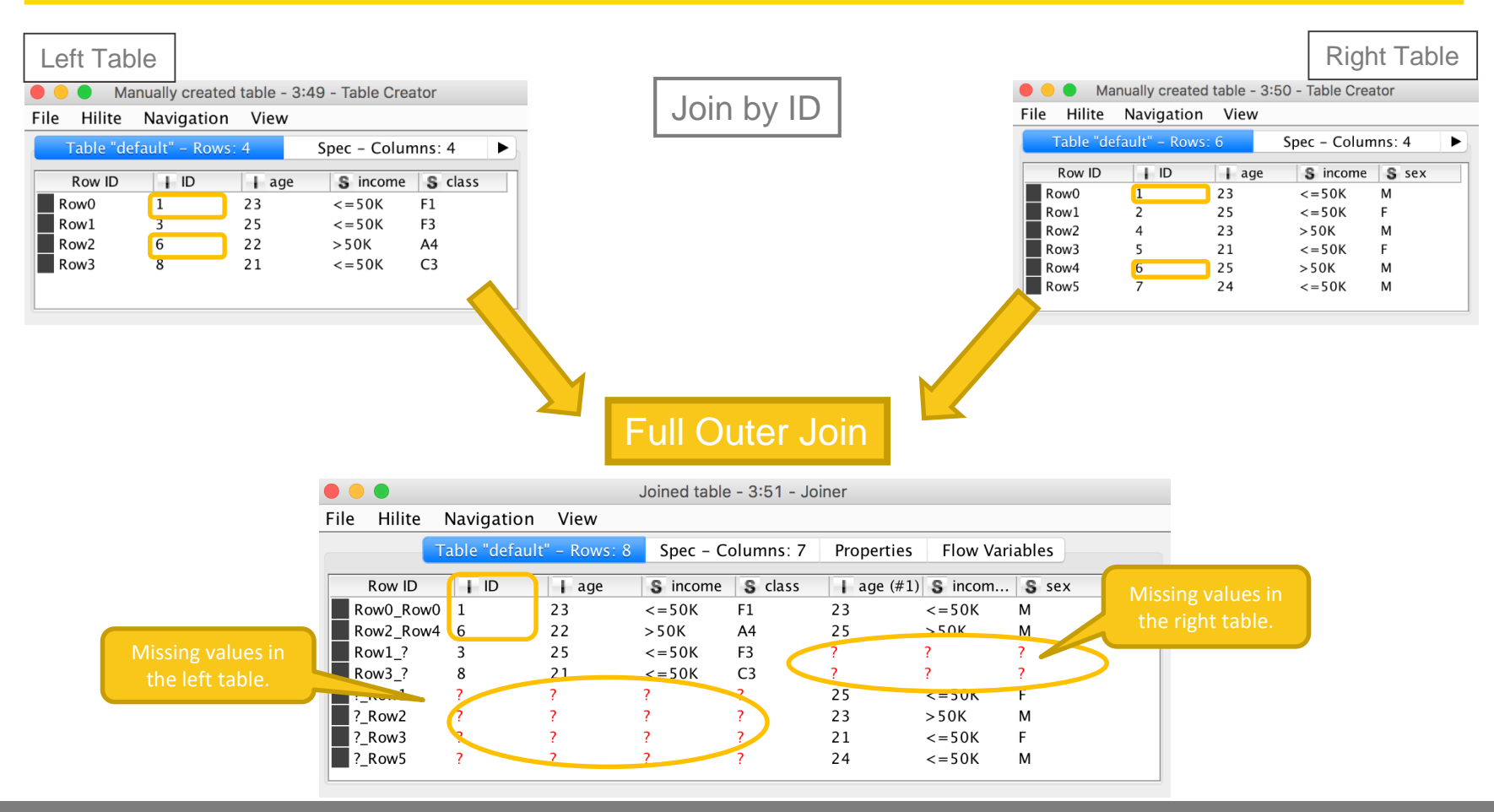

Copyright © 2018 KNIME AG

61

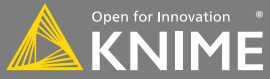

### **New Node: Joiner**

- Combines columns from 2 different tables
- Top port contains "Left" data table
- Bottom port contains "Right" data table

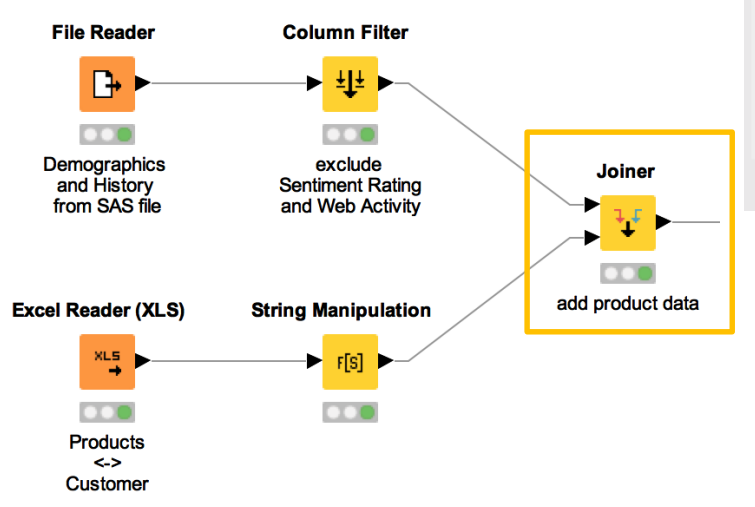

|                                                | nn Selection F                   | low variables Job Manag | per Selection | Memory Poli | су |
|------------------------------------------------|----------------------------------|-------------------------|---------------|-------------|----|
| oin Mode                                       | Join mode                        | Inner Join              |               |             |    |
| oining Columns                                 |                                  |                         |               |             |    |
| <ul> <li>Match all of the following</li> </ul> | O Match any o                    | of the following        |               |             |    |
| Top Input ('left' ta                           | able)                            | Bottom Input ('right'   | table)        |             |    |
| I CustomerKey                                  | 0                                | I CustomerKey           | 0             | +           | -  |
|                                                |                                  |                         |               | +           |    |
|                                                |                                  |                         |               |             |    |
| erformance Tuning<br>Maxim                     | um number of op<br>able hiliting | en files: 200           |               |             |    |
|                                                |                                  |                         |               |             |    |
| Row IDs                                        | Row ID senar                     | rator in joined table:  |               |             |    |
| Row IDs                                        | tion is sepa                     | -                       |               |             |    |
| Row IDs                                        |                                  |                         | Apply         | Capaci      | 5  |
| Row IDs                                        | ion io sepa                      | ок                      | Apply         | Cancel      | D  |

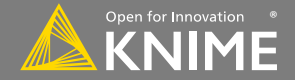

## Joiner Configuration – Linking Rows

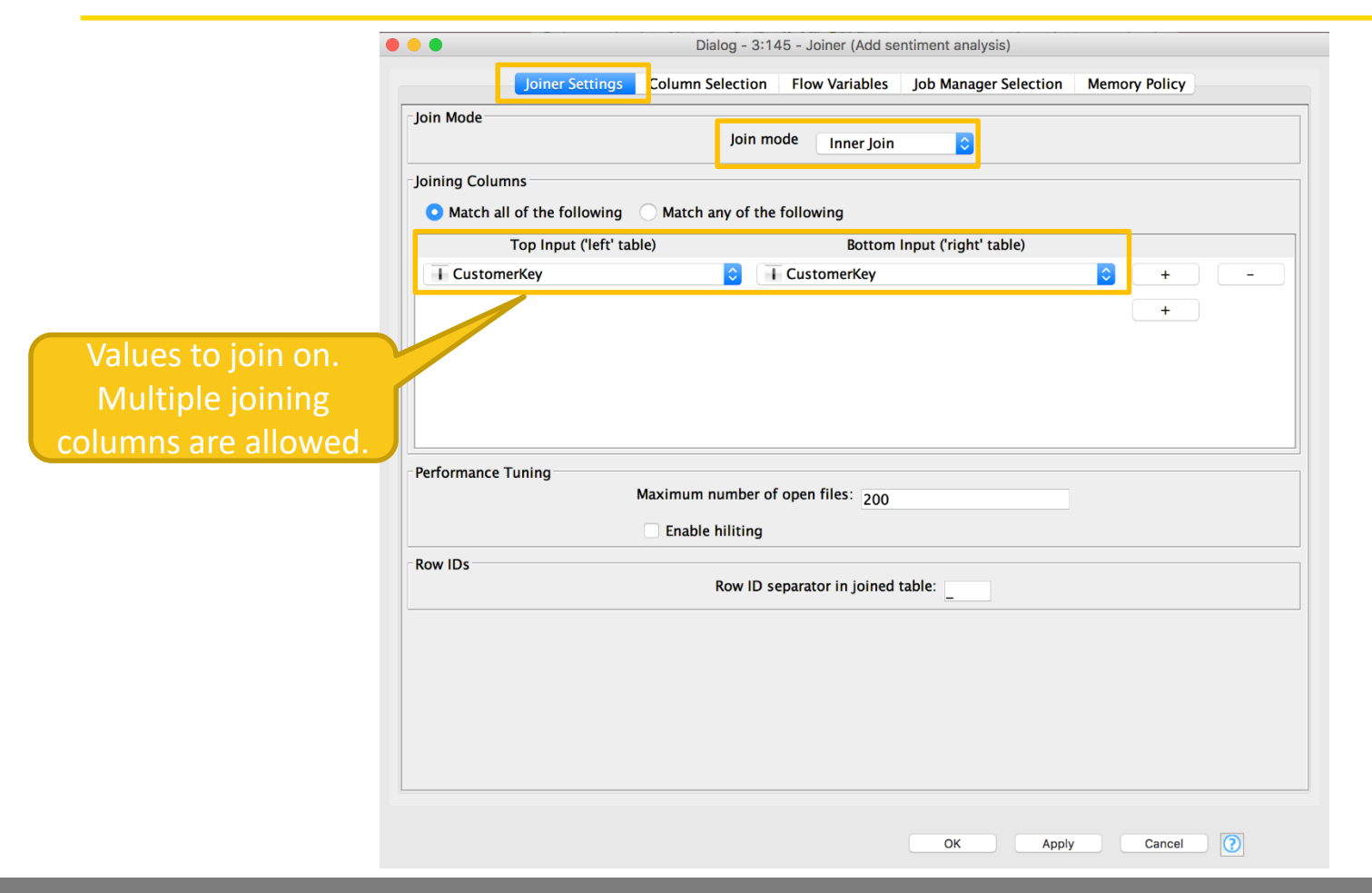

Licensed under a Creative Commons Attribution-Noncommercial-Share Alike license

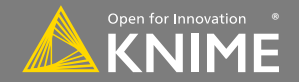

Copyright © 2018 KNIME AG

### **Joiner Configuration – Column Selection**

| Exclude                                                                                    | Select                              | _ Include                                                                                                    |                                            |
|--------------------------------------------------------------------------------------------|-------------------------------------|----------------------------------------------------------------------------------------------------|--------------------------------------------|
| Column(s): Sea                                                                             | rch add >><br>add all ><br><< remov | Column(s): Select all search hits CustomerKey WebActivity e                                                               | Columns from left<br>table to output table |
|                                                                                            | << remove                           | all                                                                                                    |                                            |
|                                                                                            |                                     | Always include a                                                                                                    |                                            |
| ixclude                                                                                    | Select                              | _ Include                                                                                                    |                                            |
| Column(s): Sea                                                                             | rch add >><br>add all ><br><< remov | Column(5): Se<br>Select all search hits<br>CustomerKey<br>Sentiment Analysis<br>SentimentRating                           | Columns from right<br>table to output tabl |
|                                                                                            |                                     | Always include a                                                                                                    | all columns                                |
| plicate Column Handling<br>Filter duplicates<br>Don't execute<br>Append suffix (automatic) | r Jo                                | ning Columns Handling<br>Remove joining columns from top input ('left' t<br>Remove joining columns from bottom input ('ri | able)<br>ghť table)                        |

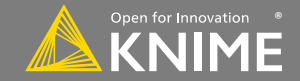

# **Data Aggregation**

| RowID | Group | Value |
|-------|-------|-------|
| R1    | Μ     | 2     |
| R2    | F     | 3     |
| R3    | Μ     | 1     |
| R4    | F     | 5     |
| R5    | F     | 7     |
| R6    | Μ     | 5     |

# Aggregated on "group" by method: sum("value")

65

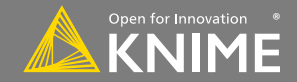

Aggregate to remove duplicates or summarize data

- First tab provides grouping options
- Second tab provides control over aggregation details

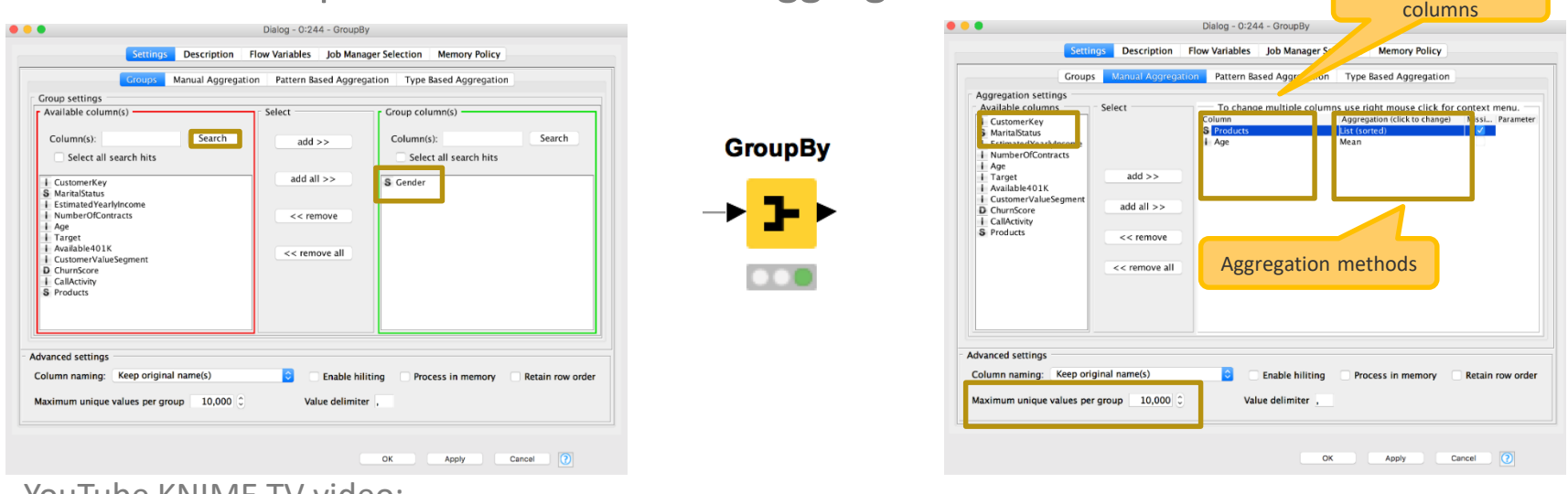

#### YouTube KNIME TV video: https://youtu.be/bDwF-TOMtWw

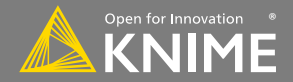

Aggregation

66

Workflow organization and documentation

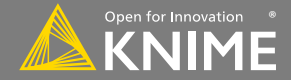

## **Comments & Annotations**

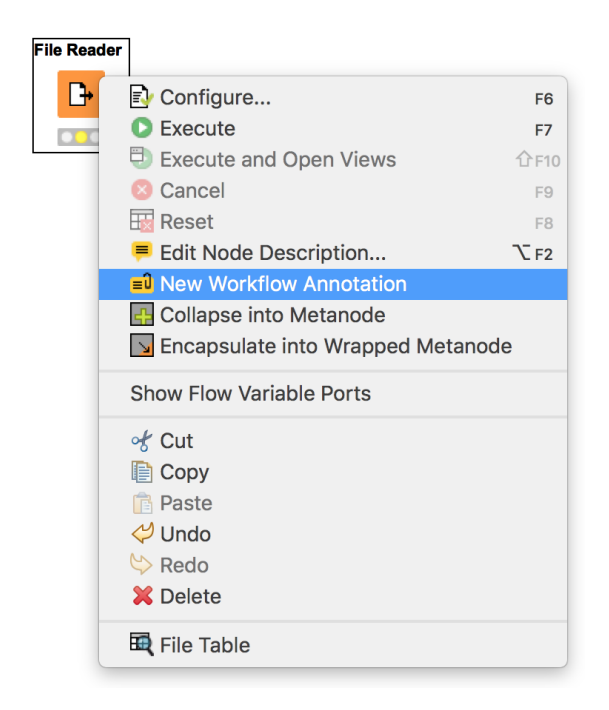

YouTube KNIME TV Channel: https://youtu.be/AHURYB\_08sA

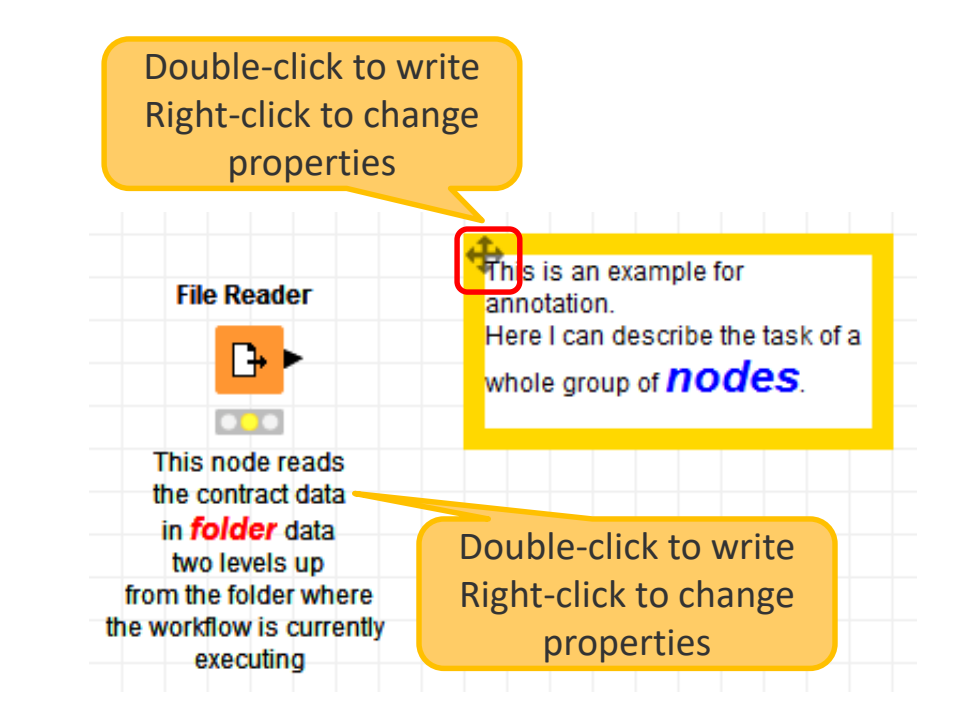

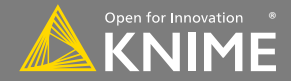

# **Workflow Organisation – Good Practices**

- Workflow annotations
- Node labels
- Metanodes
  - Right click -> Collapse...
  - Organize workflow by task
  - Hide complexity & improve readability

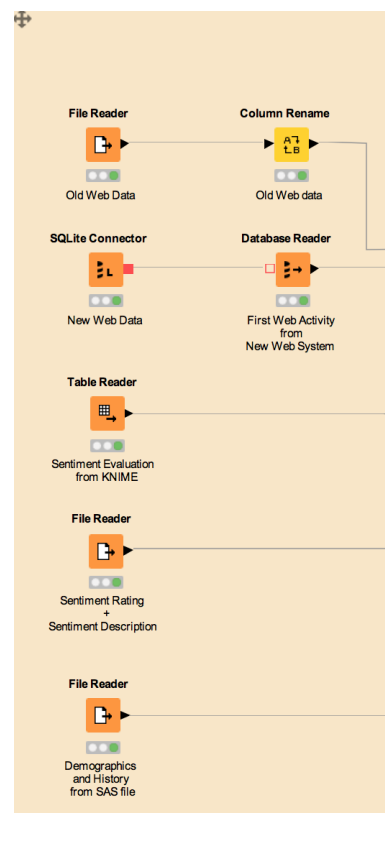

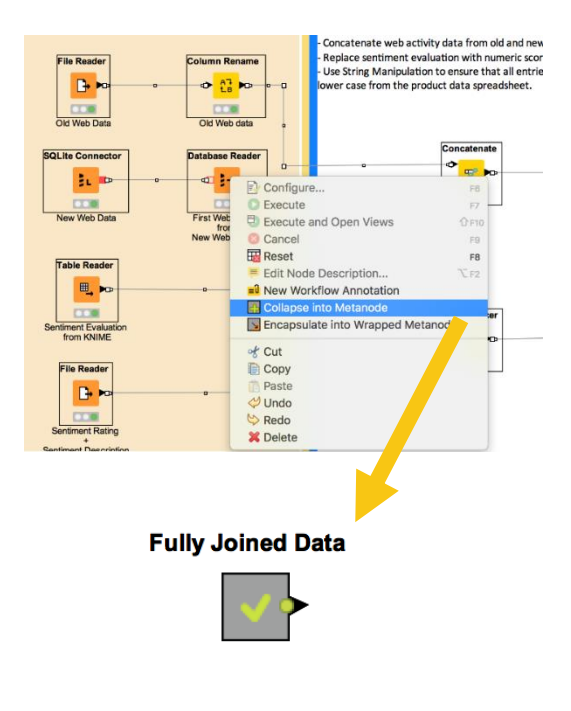

Licensed under a Creative Commons Attribution-Noncommercial-Share Alike license https://creativecommons.org/licenses/by-nc-sa/4.0/

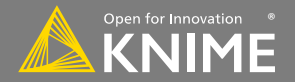

# **KNIME WorkflowDiff**

- Automates identification and comparison of nodes in a workflow, metanodes, and two different workflows
- Identifies insertions, deletions, substitutions, and parameter changes

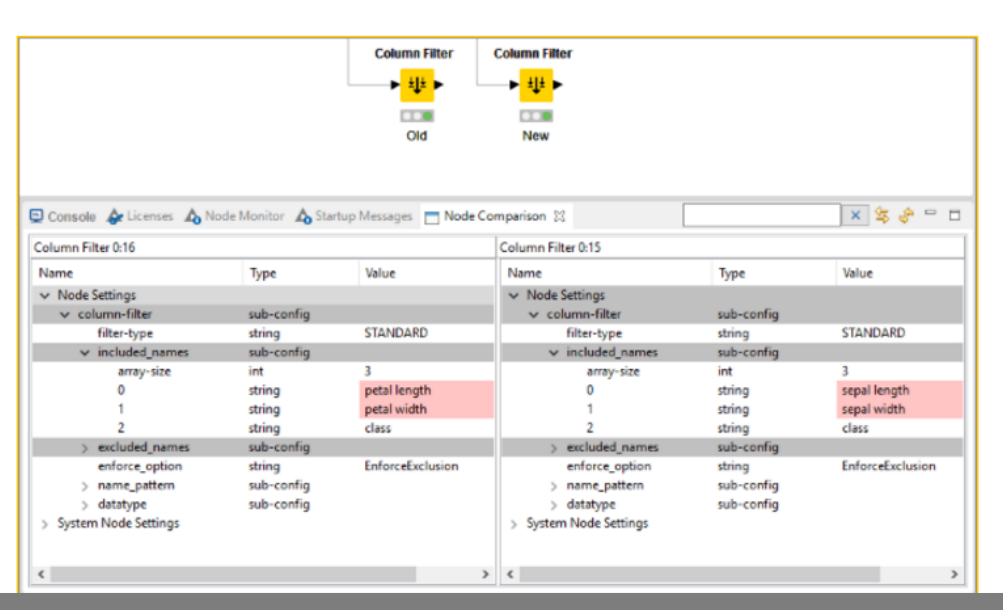

| And the second second se                                                                                                    |                                                                                                    |                                                                                                    |                                                                                                    | A Los How H                                                                                                    |                                                                                    |
|----------------------------------------------------------------------------------------------------|----------------------------------------------------------------------------------------------------|----------------------------------------------------------------------------------------------------|----------------------------------------------------------------------------------------------------|----------------------------------------------------------------------------------------------------|------------------------------------------------------------------------------------|
| A Workflow Comparison                                                                                                    |                                                                                                    |                                                                                                    | 97                                                                                                    | + 7                                                                                                    |                                                                                    |
| OCAL:/03_Sentiment_Classificati                                                                                                    | LOCAL:/03_Sentin                                                                                                    | ment_Classificati                                                                                         |                                                                                                    |                                                                                                    |                                                                                    |
| Decision Tree Learner (291)                                                                                                    | Decision Tree L                                                                                                    | earner (291)                                                                                              |                                                                                                    |                                                                                                    |                                                                                    |
| Document vector (16)                                                                                                    | Document vect                                                                                                    | tor (16)                                                                                                  |                                                                                                    |                                                                                                    |                                                                                    |
| 10 Extract Table Dimension (66)                                                                                                    | 10 Extract Table Di                                                                                                    | mension (66)                                                                                              |                                                                                                    |                                                                                                    |                                                                                    |
| TS Term to String (8)                                                                                                    | LS Term to String                                                                                                    | (8)                                                                                                    |                                                                                                    |                                                                                                    |                                                                                    |
| Category to class (275)                                                                                                    | Category to cla                                                                                                    | ss (275)                                                                                                  |                                                                                                    |                                                                                                    |                                                                                    |
| Strings To Document (5)                                                                                                    | Strings To Docu                                                                                                    | ument (5)                                                                                                 |                                                                                                    |                                                                                                    |                                                                                    |
| GroupBy (9)                                                                                                    | GroupBy (9)                                                                                                    |                                                                                                    |                                                                                                    |                                                                                                    |                                                                                    |
| RDC Curve (286)                                                                                                    | ROC Curve (280                                                                                                    | 5)                                                                                                    |                                                                                                    |                                                                                                    |                                                                                    |
| Partitioning (277)                                                                                                    | Partitioning (2/                                                                                                    | 7)                                                                                                    |                                                                                                    |                                                                                                    |                                                                                    |
| Herence Kow Filter (11)                                                                                                    | HARTERENCE KOW                                                                                                    | Pritter (11)                                                                                              |                                                                                                    |                                                                                                    |                                                                                    |
| the Calence Filter (53)                                                                                                    | the Case converter                                                                                                    | (33)                                                                                                    |                                                                                                    |                                                                                                    |                                                                                    |
| Ban of Words Creator (7)                                                                                                    | Ben of Words (                                                                                                    | (o)                                                                                                    |                                                                                                    |                                                                                                    |                                                                                    |
| B3 Number Elter (20)                                                                                                    | BP Number Eiter /                                                                                                    | 20)                                                                                                    |                                                                                                    |                                                                                                    |                                                                                    |
| Desiries Tree Bredictor (220)                                                                                                    | Decision Tree Predictor (279)                                                                                                    |                                                                                                    |                                                                                                    |                                                                                                    |                                                                                    |
| Row Eiter (10)                                                                                                    | Bow Filter (10)                                                                                                    |                                                                                                    |                                                                                                    |                                                                                                    |                                                                                    |
| Color Manager (276)                                                                                                    | Color Manager                                                                                                    | (276)                                                                                                    |                                                                                                    |                                                                                                    |                                                                                    |
| Scorer (280)                                                                                                    | Scorer (280)                                                                                                    | (21.2)                                                                                                    |                                                                                                    |                                                                                                    |                                                                                    |
| B+ TF (12)                                                                                                    | (H= TF (12)                                                                                                    |                                                                                                    |                                                                                                    |                                                                                                    |                                                                                    |
| + File Reader (289)                                                                                                    | + File Reader (289                                                                                                    | 7)                                                                                                    |                                                                                                    |                                                                                                    |                                                                                    |
| Snowball Stemmer (34)                                                                                                    | Snowball Stem                                                                                                    | nmer (34)                                                                                                 |                                                                                                    |                                                                                                    |                                                                                    |
| EX N Chars Filter (31)                                                                                                    | BZ N Chars Filter (                                                                                                    | 31)                                                                                                    |                                                                                                    |                                                                                                    |                                                                                    |
| TOD                                                                                                    | Fig Quarturtion Fr                                                                                                    | 10.00                                                                                                    |                                                                                                    |                                                                                                    |                                                                                    |
| Punctuation Erasure (29)                                                                                                    | THE PROTECTOROUTINE                                                                                                    | asure (29)                                                                                                |                                                                                                    |                                                                                                    |                                                                                    |
| 醫 Punctuation Erasure (29)<br>醫 Stop word Filter (32)                                                                                                    | Stop word Filter                                                                                                    | asure (29)<br>r (32)                                                                                      |                                                                                                    |                                                                                                    |                                                                                    |
| 역할 Punctuation Erasure (29)<br>영화 Stop word Filter (32)<br>고장 Java Edit Variable (67)                                                                                                    | Stop word Filte                                                                                                    | asure (29)<br>r (32)<br>le (67)                                                                           |                                                                                                    |                                                                                                    |                                                                                    |
| Punctuation Erasure (29) Stop word Filter (32) Java Edit Variable (67) Node Settings Comparison                                                                                                    | Stop word Filte                                                                                                    | asure (29)<br>r (32)<br>le (67)                                                                           |                                                                                                    |                                                                                                    |                                                                                    |
| Punctuation Erasure (29) Stop word Filter (32) Java Edit Variable (67) Node Settings Comparison nowball Stemmer (34)                                                                                                    | Stop word Filte                                                                                                    | asure (29)<br>r (32)<br>le (67)                                                                           | Snowball Stemmer (34)                                                                                                    |                                                                                                    |                                                                                    |
| 離 Punctuation Erasure (29)                                                                                                    | Type                                                                                                    | asure (29)<br>r (32)<br>le (67)<br>Value                                                                  | Snowball Stemmer (34)<br>Name                                                                                                    | Туре                                                                                                    | Value                                                                              |
| By Dunctuation Erasure (29)     Stop word Filter (32)     Java Edit Variable (67)     Node Settings Comparison novball Stemmer (34) Name     Node Settings                                                                                                    | Type                                                                                                    | asure (29)<br>r (32)<br>le (67)<br>Value                                                                  | Snowball Stemmer (34)<br>Name<br>• Node Settings                                                                                                    | Туре                                                                                                    | Value                                                                              |
| By Dunctuation Erasure (29)     By Stop word Filter (32)     By and Edit Variable (67)     Node Settings Comparison novvkall Stemmer (34) Name     Node Settings     Document Column_Internal                                                                                                    | Type                                                                                                    | sure ( <i>S</i> 7)<br>r (32)<br>le (67)<br>Value                                                          | Snowball Stemmer (34)<br>Name<br>V Node Settings<br>> Document Column_Internals                                                                                                    | Type<br>sub-config                                                                                             | Value                                                                              |
| Bartuntuation Fasure (29)     Bartuntuation Fasure (29)     Bartuntuation Filter (32)     June (and Variable (67)     Node Settings Comparison     nonvaball Stemmer (34)     Name     V Node Settings     > Document Column_Internal     Document Column                                                                                                    | Type<br>stop word Filte<br>Java Edit Variab                                                                                                    | Soure (25)<br>(732)<br>Value<br>Preprocessed Document                                                     | Snowball Stemmer (34)<br>Name<br>V Node Settings<br>Document Column_Internals<br>Document Column                                                                                                    | Type<br>sub-config<br>string                                                                                   | Value<br>Preprocessed Document                                                     |
| Bit Punctuation Fasure (29)           Bit Stop word Filter (32)           Java Edit Variable (67)           Node Settings Comparison           nowball Stemmer (34)           Name           Node Settings           > Document Column_Internal<br>Document Column           > Preprocess Unmodifiable_In                                                                                                    | Type<br>sub-config<br>te sub-config<br>te sub-config                                                                                                    | sure (20)<br>(72)<br>le (67)<br>Value<br>Preprocessed Document                                            | Snowball Stemmer (34)<br>Name<br>V Node Settings<br>Document Column_Internals<br>Document Column                                                                                                    | Type<br>sub-config<br>string<br>sub-config                                                                     | Value<br>Preprocessed Document                                                     |
| Bendtuation Fasaure (2)     Stop word Filter (3)     Java Edit Variable (67)     Node Settings Comparison     noroball Stemmer (34)     Name         v Node Settings         > Document Column_Internal         Document Column_Internal         Document Column_Internal         Preprocess Unmodifiable         Preprocess Unmodifiable         Preprocess Unmodifiable         Preprocess Unmodifiable         Preprocess Unmodifiable         Preprocess Unmodifiable         Preprocess                                                                                                    | Type<br>Stop word Filte<br>Java Edit Variab                                                                                                    | Saure (29)<br>(72)<br>Le (67)<br>Value<br>Preprocessed Document<br>faise                                  | Snowball Stemmer (34)<br>Name<br>Vede Settings<br>Document Column, Internals<br>Document Column<br>Proprocess Unmodifiable_Inte<br>Proprocess Unmodifiable_Inte                                                                                                    | Type<br>sub-config<br>sub-config<br>boolean                                                                    | Value<br>Preprocessed Document<br>false                                            |
| Yes         Punctuation Fassure (29)           Stop ond Filter (32)         Java Edit Variable (67)           Node Settings Comparison         novoball Stemmer (34)           Name         Node Settings           Node Settings         Node Settings           Document Column, Internal Document Column         Preprocess Unmodifiable_In Preprocess Unmodifiable           Replace Document, Internal Document Column         Preprocess Unmodifiable                                                                                                    | Type<br>sub-config<br>sub-config<br>string<br>to sub-config<br>boclean<br>sub-config                                                                       | Suire (20)<br>(72)<br>le (67)<br>Value<br>Preprocessed Document<br>false                                  | Snowball Stemmer (34)<br>Name<br>V Node Settings<br>Document Column Internals<br>Document Column<br>Proprocess Unmodifiable<br>Proprocess Unmodifiable<br>Proprocess Unmodifiable                                                                                            | Type<br>sub-config<br>sub-config<br>boolean<br>sub-config                                                      | Value<br>Preprocessed Document<br>false                                            |
| Contraction Easure (29)     Sop word First (2)     Ana Edit Variable (67)     Norde Settings Comparison     noroball Stemmer (JA)     Nore     Nore     | Type<br>sub-config<br>to ub-config<br>to ub-config<br>boolean<br>sub-config<br>boolean                                                                     | Suite (29)<br>(32)<br>le (67)<br>Value<br>Preprocessed Document<br>false<br>true                          | Snouball Stemmer (34)<br>Name<br>V Node Statings<br>Document Column, Internals<br>Document Column<br>Preprocess Unmodifiatie, Inter<br>Preprocess Unmodifiatie<br>Replace Document                                                                                           | Type<br>sub-config<br>sub-config<br>boolean<br>sub-config<br>boolean                                           | Value<br>Preprocessed Document<br>false<br>true                                    |
| Contraction Easure (29)     Contraction Easure (29)     Contraction Easure (20)     Contraction Easure (24)     Contract Easure (24)     Note Settings Comparison     contract Settings     Comment Column Internal     Document Column Internal     Deracese Unmodifiable     Prepreses Unmodifiable     Prepreses Unmod | Type<br>sub-config<br>sub-config<br>string<br>te sub-config<br>boolean<br>m sub-config                                                                     | Suire (20)<br>(72)<br>le (67)<br>Value<br>Preprocessed Document<br>false<br>true                          | Snowball Stemmer (34)<br>Name<br>V Node Settings<br>Decument Column_Internals<br>Decument Column<br>Proprocess Unmodifiable_Inte<br>Proprocess Unmodifiable<br>Papiace Document Internals<br>Replace Document Internal<br>New Document Column                                | Type<br>sub-config<br>sub-config<br>boolean<br>sub-config<br>boolean<br>sub-config                             | Value<br>Preprocessed Document<br>False<br>true                                    |
| Contraction Easure (29)     Contraction Easure (29)     Contraction Easure (20)     Contract Companion     mondatil Stemmer (Ja)     Contract Column (Internat     Deconnet Column (Internat     Deconnet Column (Internat     Preproces Unmodifiable     Preproces Unmodifiable     Preproces Unernet     Preproces     Preproces     Preproc | Type<br>sub-config<br>sub-config<br>string<br>boolean<br>sub-config<br>boolean<br>m sub-config<br>m sub-config                                             | Suite (29)<br>(72)<br>le (67)<br>Velue<br>Preprocessed Document<br>false<br>true<br>Preprocessed Document | Snouball Stemmer (34)<br>Name                                                                                                    | Type<br>sub-config<br>sub-config<br>boolean<br>sub-config<br>boolean<br>sub-config<br>storing                  | Value<br>Preprocessed Document<br>false<br>true<br>Preprocessed Document           |
| Contraction Easure (29)     Ana Edit Variable     Ana Edit Variable (57)     Ana Edit Variable (57)     Ana Edit Variable (57)     Norde Settings Comparison     norabel Settings     Norde Settings     Occurrent Column Net     Propreses Unmodifiable     Propreses Unmodifiable     Propreses Unmodifiable     Propreses Unmodifiable     Propreses Unmodifiable     Propreses Unmodifiable     Propreses Unmodifiable     Propreses Unmodifiable     Propreses Unmodifiable     Propreses Unmodifiable     Propreses Unmodifiable     Propreses Unmodifiable     Propreses Unendifiable     Propreses Unendifiable     Propre | Type<br>sub-config<br>sub-config<br>sub-config<br>boolean<br>sub-config<br>boolean<br>m sub-config<br>m string<br>sub-config                               | Surie (20)<br>(22)<br>le (67)<br>Value<br>Preprocessed Document<br>false<br>true<br>Preprocessed Document | Snowball Stemmer (34)<br>Name<br>V Nole Settings<br>Document Column Unternals<br>Document Column<br>Proprocess Unmodifiable Jule<br>Proprocess Unmodifiable<br>Paglace Document (Column Nam<br>New Document Column Nam<br>New Document Column Nam<br>Stemmer Name, Internals | Type<br>sub-config<br>sub-config<br>boolean<br>sub-config<br>boolean<br>sub-config<br>sub-config<br>sub-config | Value<br>Preprocessed Document<br>False<br>true<br>Preprocessed Document           |
| Contraction Easure (29)     Contraction Easure (29)     Contraction Easure (20)     Contract (20)     Contract (20)     Contract (20)     Contract (20)     Contract (20)     Contract (20)     Contract (20)     Contract (20)     Proproces Unmodifiable _     Proproces Unmodifiable     Proproces Unmodifiable     Proproces     Document     Column Ne                                                                                                    | Type<br>sub-config<br>te sub-config<br>boolean<br>sub-config<br>boolean<br>sub-config<br>boolean<br>m sub-config<br>sub-config<br>sub-config<br>sub-config | Idea (S2)<br>(S2)<br>Value<br>Preprocessed Document<br>false<br>true<br>Preprocessed Document<br>Poter    | Snouball Stemmer (34)<br>Name                                                                                                    | Type<br>sub-config<br>sub-config<br>boolean<br>sub-config<br>boolean<br>sub-config<br>string<br>string         | Value<br>Preprocessed Document<br>false<br>true<br>Preprocessed Document<br>German |

Licensed under a Creative Commons Attribution-Noncommercial-Share Alike license

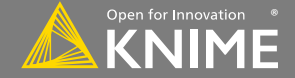

70

Start with exercise Data Manipulation, Activity II

- Join all data together using a series of joiner nodes and the "Customer Key" field
- Resolve duplicates in the joined dataset (hint: <u>GroupBy</u> node)
- Clean up and document your workflow using annotations, node labels, and metanodes

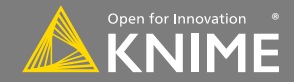

# **Data Visualization**

**Charts and tables** 

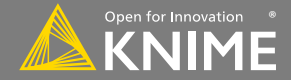
# **Data Visualization**

- Large selection of easy to use visualization nodes
  - JavaScript-based, interactive plots and tables
  - Dedicated nodes, no scripting required
- R and Python View nodes for highly customizable graphics in KNIME
  - Require scripting

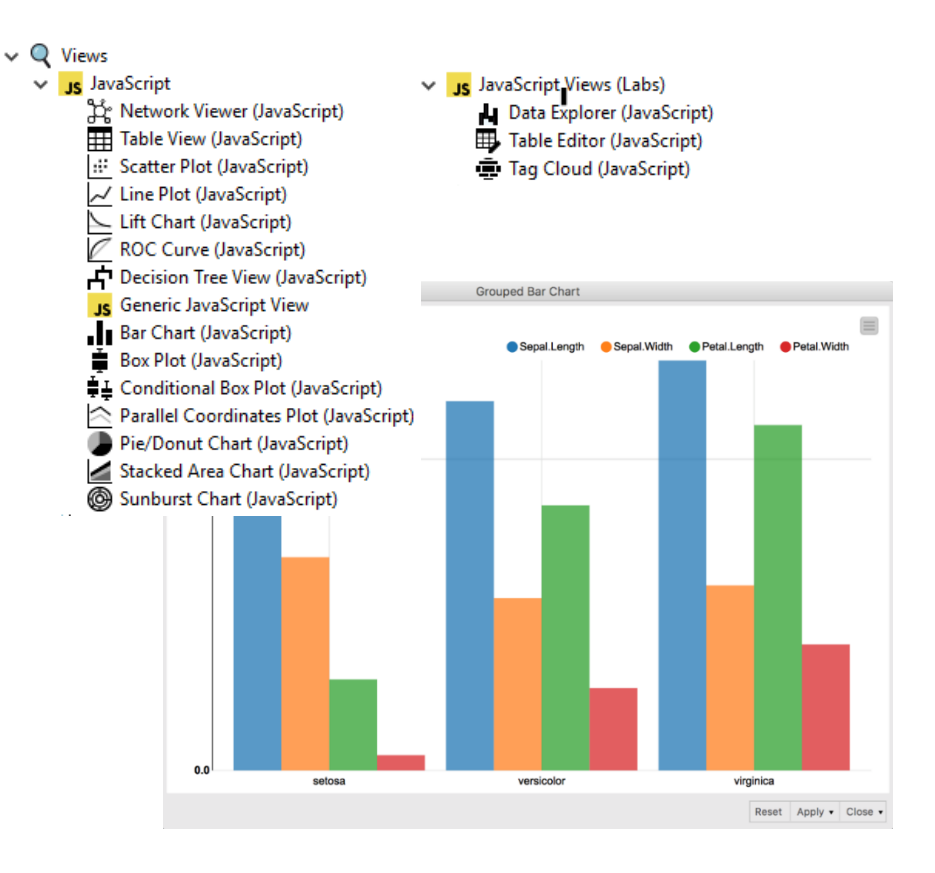

Licensed under a Creative Commons Attribution-Noncommercial-Share Alike license

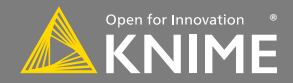

73

# New Node: Scatter Plot (JavaScript)

- Plot different columns on X and Y
- Displays data including color information
- Produces an interactive view and an image
- Select data points and publish selection to other views

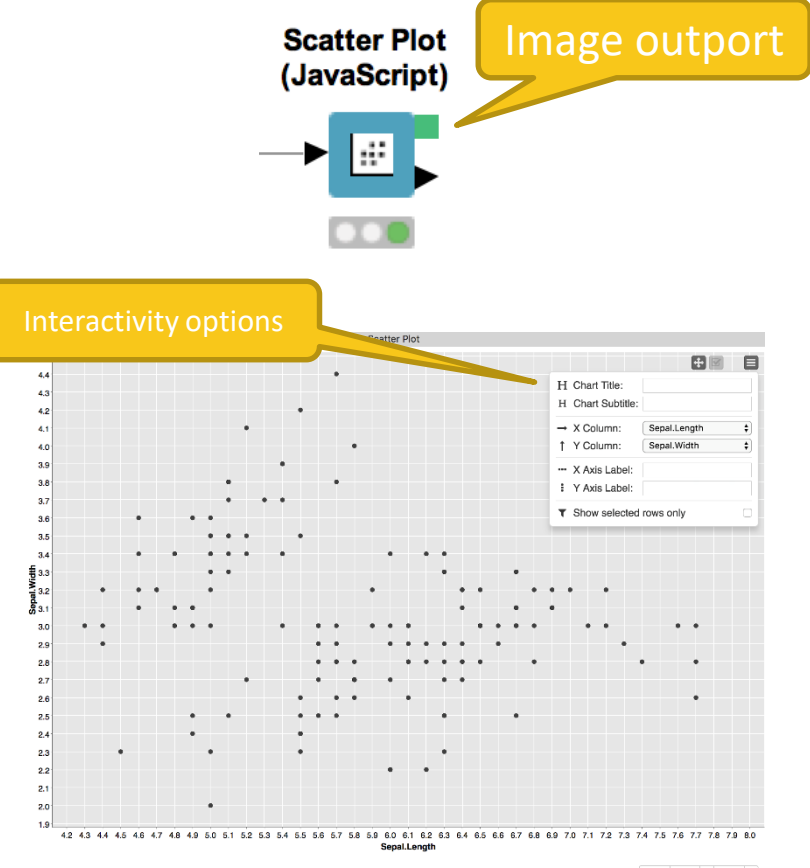

Reset Apply A Close A

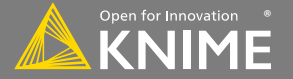

## New Node: Scatter Plot (JavaScript)

#### • 4 configuration tabs

| Options Axis Configuration General Plot C      | Options                       |                            | General Plot Options     View                                                                                                    | v Controls Flow Variables Job Manager Selection Memory Policy                                                                                                    |  |
|------------------------------------------------|-------------------------------|----------------------------|----------------------------------------------------------------------------------------------------|----------------------------------------------------------------------------------------------------|--|
|                                                |                               |                            | View edit controls  Enable view  Enable title c  Enable colum  Enable colum  Enable c | edit controls edit controls fin controls for x-axis edit for x-axis edit for x |  |
| ✓ Create image at outport                      | Options Axis Configu          | ation General Plot Options | -lecend                                                                                                    |                                                                                                    |  |
| Maximum number of rows: 2,500                  |                               |                            | Options Axis Configuration Ceneral Plot Options                                                                                                    | Enable legend display control                                                                                                    |  |
| Selection column name: Selected (Scatter Plot) | Labels                        |                            | Titles                                                                                                    | ible mouse crosshair Snap to data pionts                                                                                                    |  |
| Choose column for x axis                       | Label for y axis:             |                            | Chart title:<br>Chart subtitle:                                                                                                    | nable rectangular selection Enable lasso selection<br>ubscribe to selection events Zenable 'Show selected points only' option<br>iubscribe to filter events (no filters available)                                                                                                    |  |
| D Sepal.Width                                  | Date and Time formatter       | English (United States)    | Features                                                                                                    |                                                                                                    |  |
| Report on missing values                       | Local Date format:            | YYYY-MM-DD                 | Sizes                                                                                                    | Z Enable panning                                                                                                    |  |
|                                                | Local Date&Time format:       | YYYY-MM-DD 🗘               | Width of image (in px): 800 C                                                                                                    |                                                                                                    |  |
|                                                | Local Time format:            | HH:mm:ss \$                | Height of image (in px): 600 $\bigcirc$                                                                                                    | ooming Enable drag zooming Show zoom reset button                                                                                                    |  |
|                                                | Zoned Date&Time format:       | YYYY-MM-DD z               | Colors                                                                                                    |                                                                                                    |  |
|                                                | Time zone (for zoned format): | Europe/Berlin              | Background color: Change                                                                                                    |                                                                                                    |  |
|                                                | Date&Time (legacy) format:    | YYYY-MM-DD                 | Data area color: Change                                                                                                    |                                                                                                    |  |
|                                                | Axes ranges                   | Use domain information     | Grid color: Change                                                                                                    |                                                                                                    |  |
|                                                |                               |                            | Show warnings in view                                                                                                    |                                                                                                    |  |

Copyright © 2018 KNIME AG

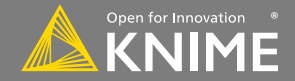

# New Node: Color Manager

- Color by nominal or continuous values
- Sync colors between views using the color model port and Color Appender node

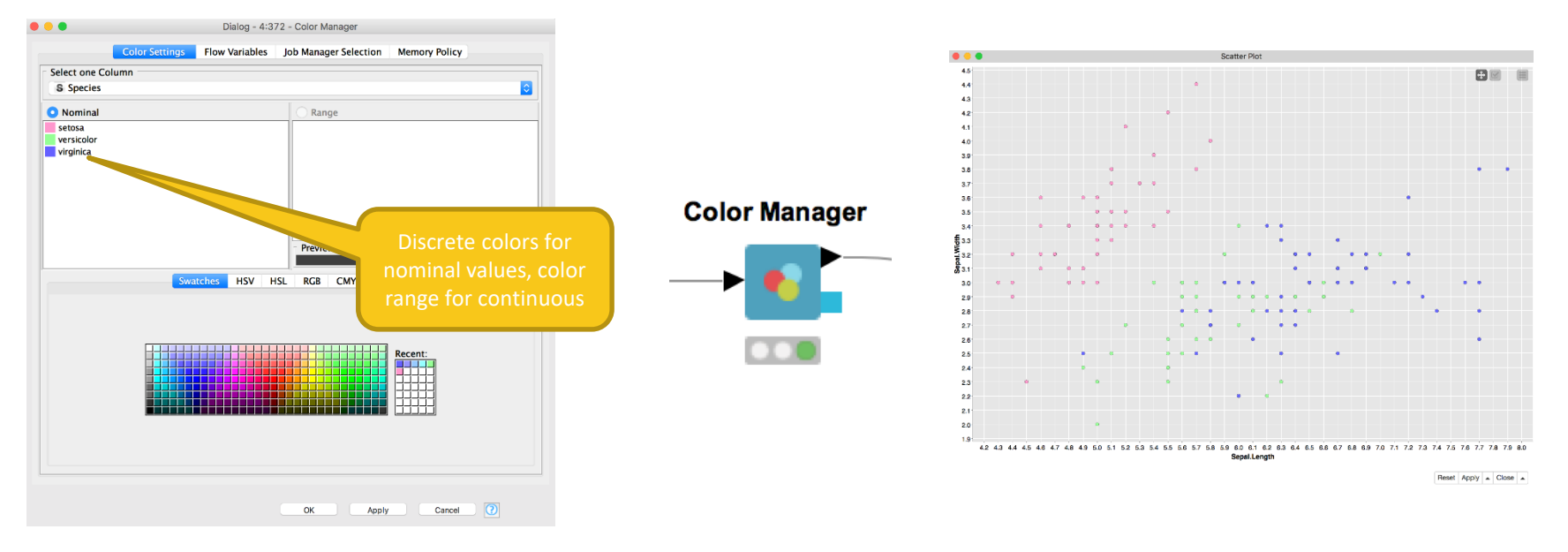

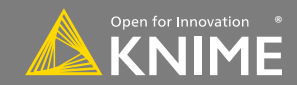

# New Node: Bar Chart (JavaScript)

- Show numerical values accross categories
- Vertical or horizontal bars
- Bars can be grouped or stacked

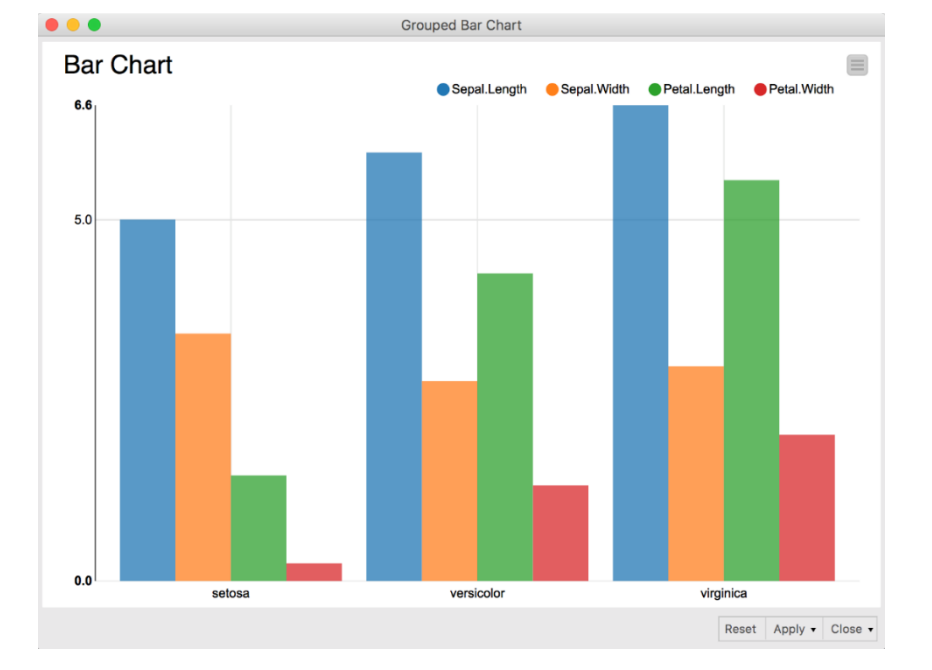

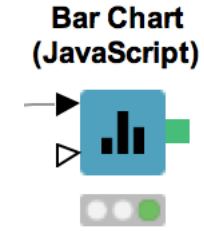

Copyright © 2018 KNIME AG

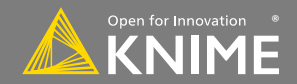

# New Node: Line Plot (JavaScript)

- Plot sequence of values, e.g. over time
- Useful to identify trends, also between groups

Line Plot (JavaScript)

 $\sim$ 

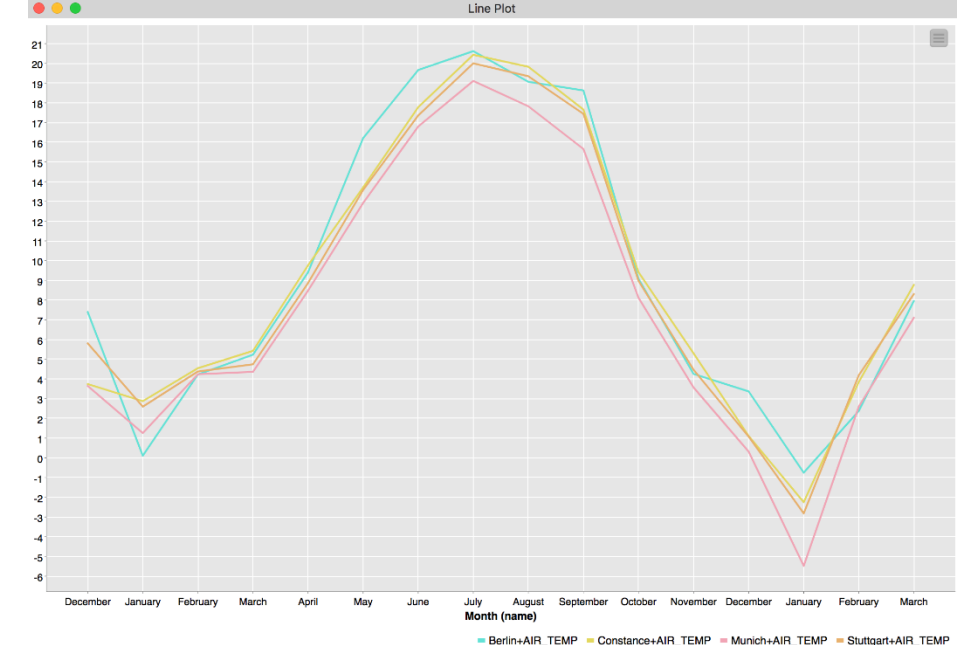

Reset Apply - Close -

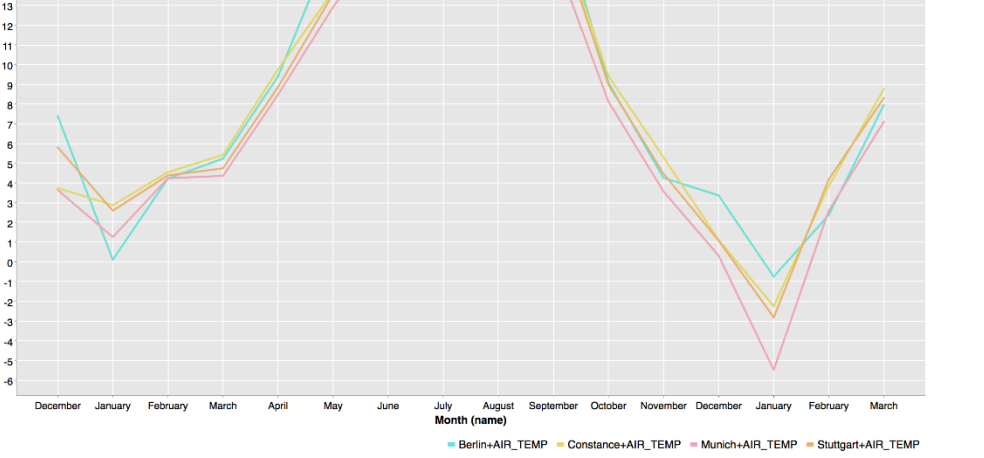

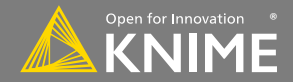

# New Node: Stacked Area Chart (JavaScript)

- Visualizes numerical values from multiple columns as stacked areas
- Great for plotting distributions over time

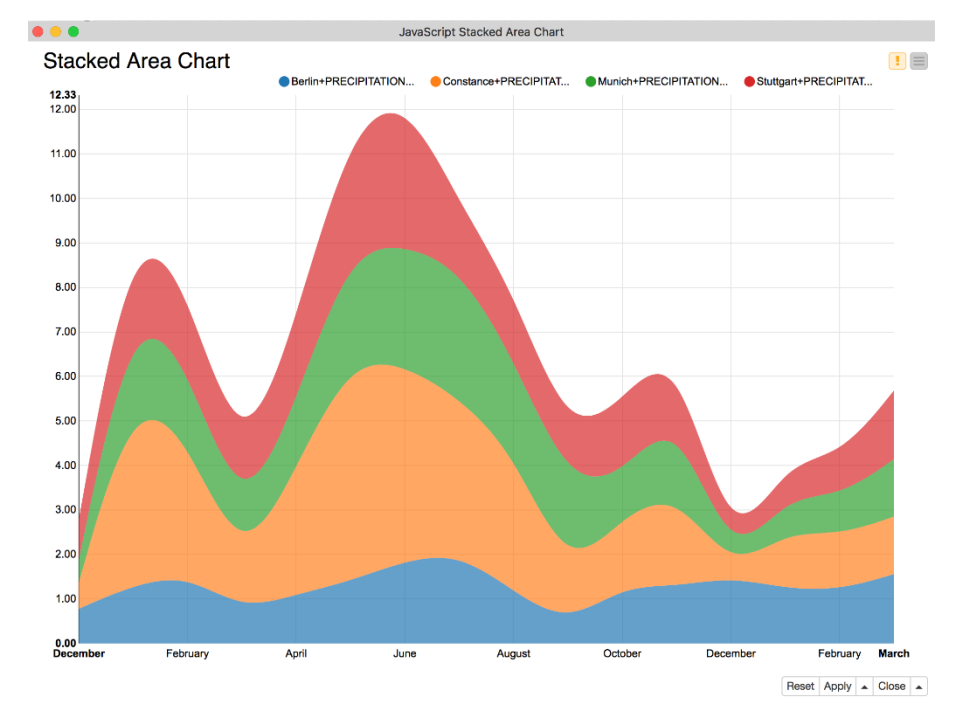

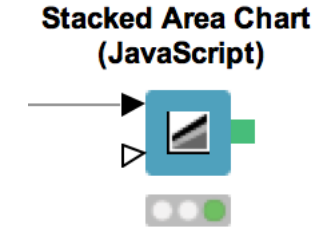

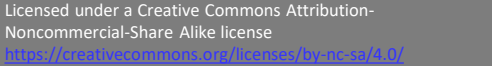

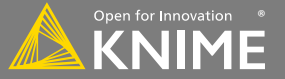

# **Selection & Filtering in JavaScript Views**

Interactivity allows you to select data points in views

- Selection is propagated to other views.
- Highlight selected rows or filter them
- Click "Apply" to add column to data that indicates selection (true/false) for use in downstream nodes

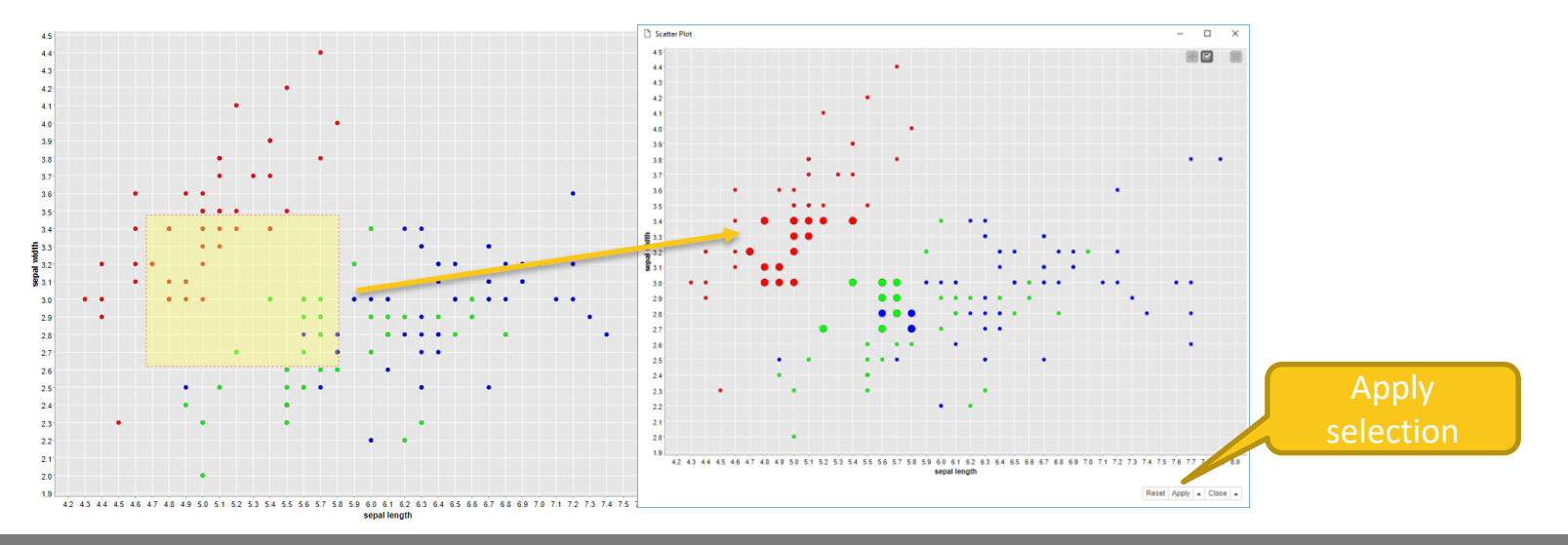

Copyright © 2018 KNIME AG

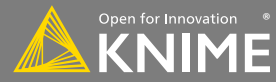

# Wrapped Metanodes – Combined Views

- Multiple JavaScript View nodes can be combined in wrapped metanode
- Selections are transmitted to all other views
- Also for use on the KNIME WebPortal

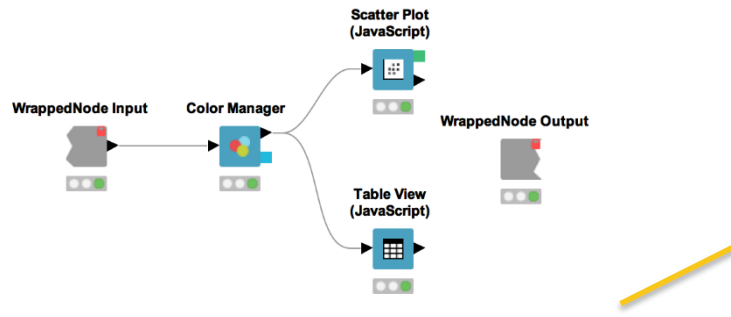

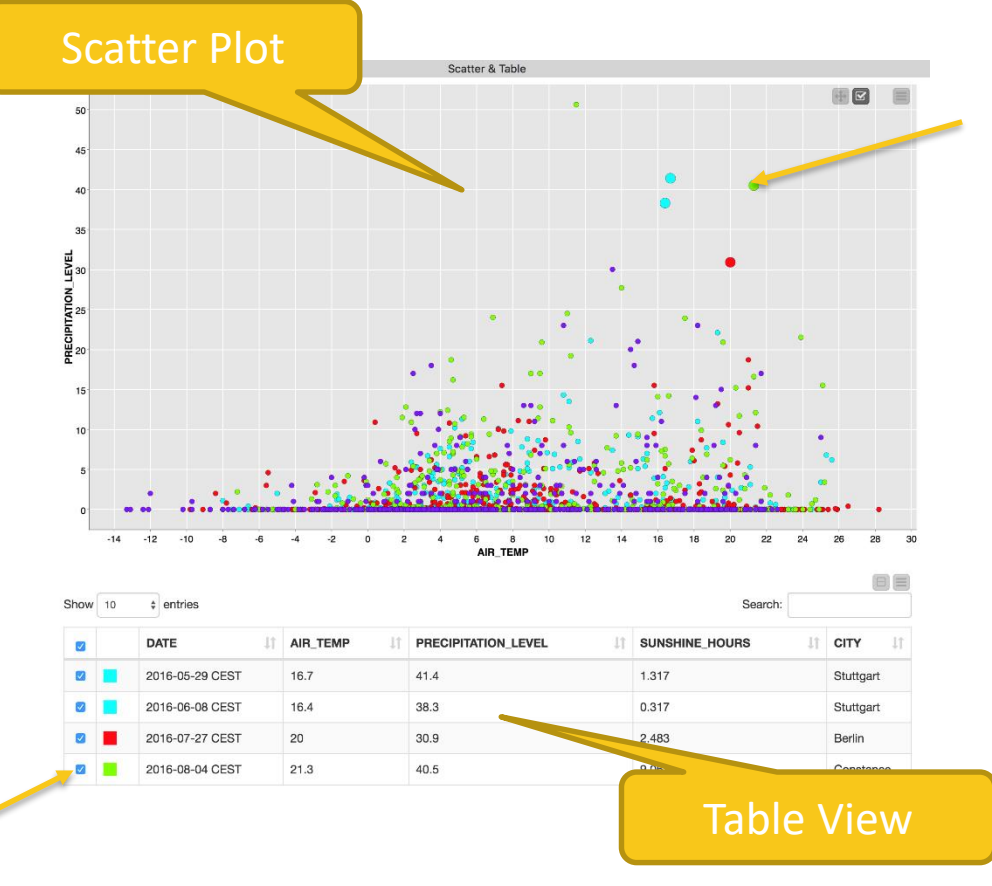

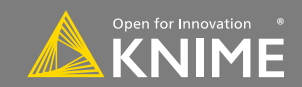

# **Configure content and views layout**

- Click layout button when inside wrapped node to assign views to rows an columns
- Views underneath each other?
  - Same column, different rows
- Side-by-side views?
  - Same row, different columns
- Define width of element
  - Distribute width among elements in a row, sum up to 12
  - E.g. two elements: 6 each, or 9 and 3, etc.
  - Total width can be < 12 if content should not span whole row
    - Single element in row, width = 6 -> takes only half the space, rest is empty

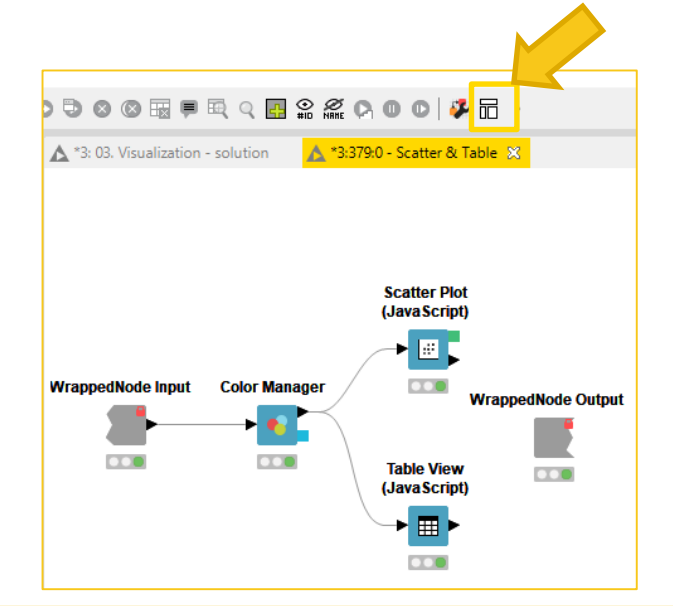

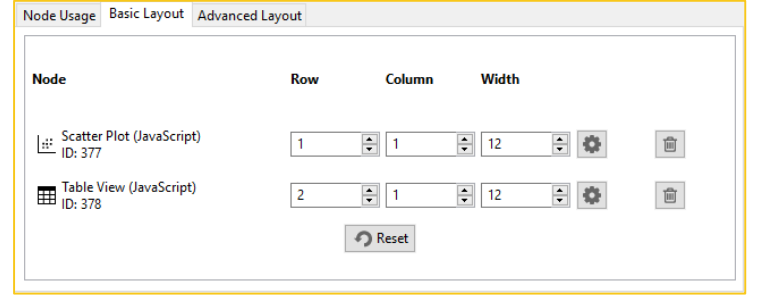

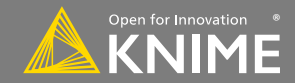

# **Configure content and views layout**

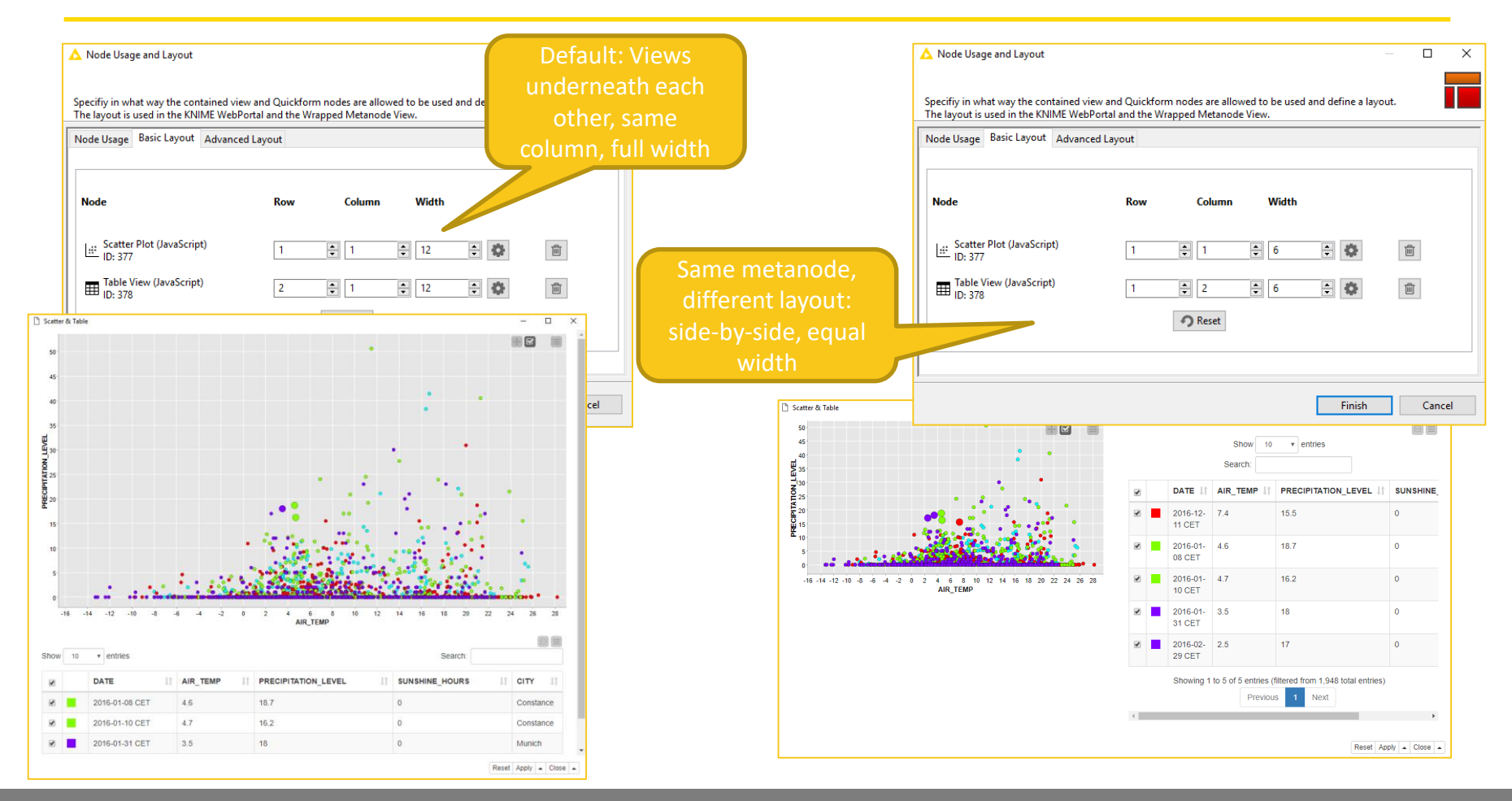

Licensed under a Creative Commons Attribution-Noncommercial-Share Alike license

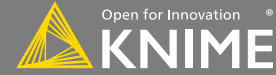

Copyright © 2018 KNIME AG

|             |                         |                | 00           | -                       |                       |                    |
|-------------|-------------------------|----------------|--------------|-------------------------|-----------------------|--------------------|
| Sex         | Hair                    | Age            | Sex          | blond                   | brown                 | black              |
| f           | blond                   | 31             | f            | 2                       | 1                     | 1                  |
| m           | red                     | 22             | m            | 1                       | 1                     | 0                  |
| f           | blond                   | 53             |              |                         |                       |                    |
| m           | hrown                   | 16             |              |                         |                       |                    |
|             | DIOWII                  | 10             |              |                         |                       |                    |
| f           | brown                   | 47             | Aggre        | egation:                | Mean(A                | ge)                |
| f<br>f      | brown<br>black          | 47<br>22       | Aggre<br>Sex | egation:<br>blond       | Mean(A<br>brown       | ge)<br>black       |
| f<br>f<br>m | brown<br>black<br>blond | 47<br>22<br>13 | Aggre<br>Sex | egation:<br>blond<br>42 | Mean(A<br>brown<br>53 | ge)<br>black<br>22 |

Aggregation: Count

#### **Solution: Pivoting Node**

34

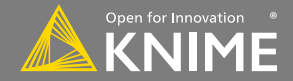

| Sex | Hair  | Age |
|-----|-------|-----|
| f   | blond | 31  |
| m   | red   | 22  |
| f   | blond | 53  |
| m   | brown | 16  |
| f   | brown | 47  |
| f   | black | 22  |
| m   | blond | 13  |
| m   | red   | 55  |

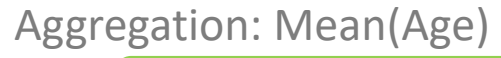

| Sex | blond | brown | black | red  |
|-----|-------|-------|-------|------|
| f   | 42    | 53    | 22    | 0    |
| m   | 13    | 16    | 0     | 38,5 |

Pivoting Node: Group - Pivot - Aggregate

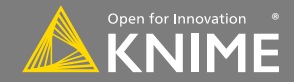

Performs pivoting on selected columns for grouping and pivoting

- Values of group columns become unique rows
- Values of the pivot columns become unique columns for each set of column combination together with each aggregation
- Many aggregation methods are provided (similar to GroupBy)

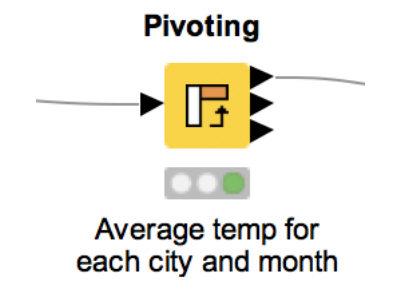

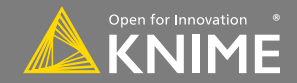

# **New Node: Pivoting**

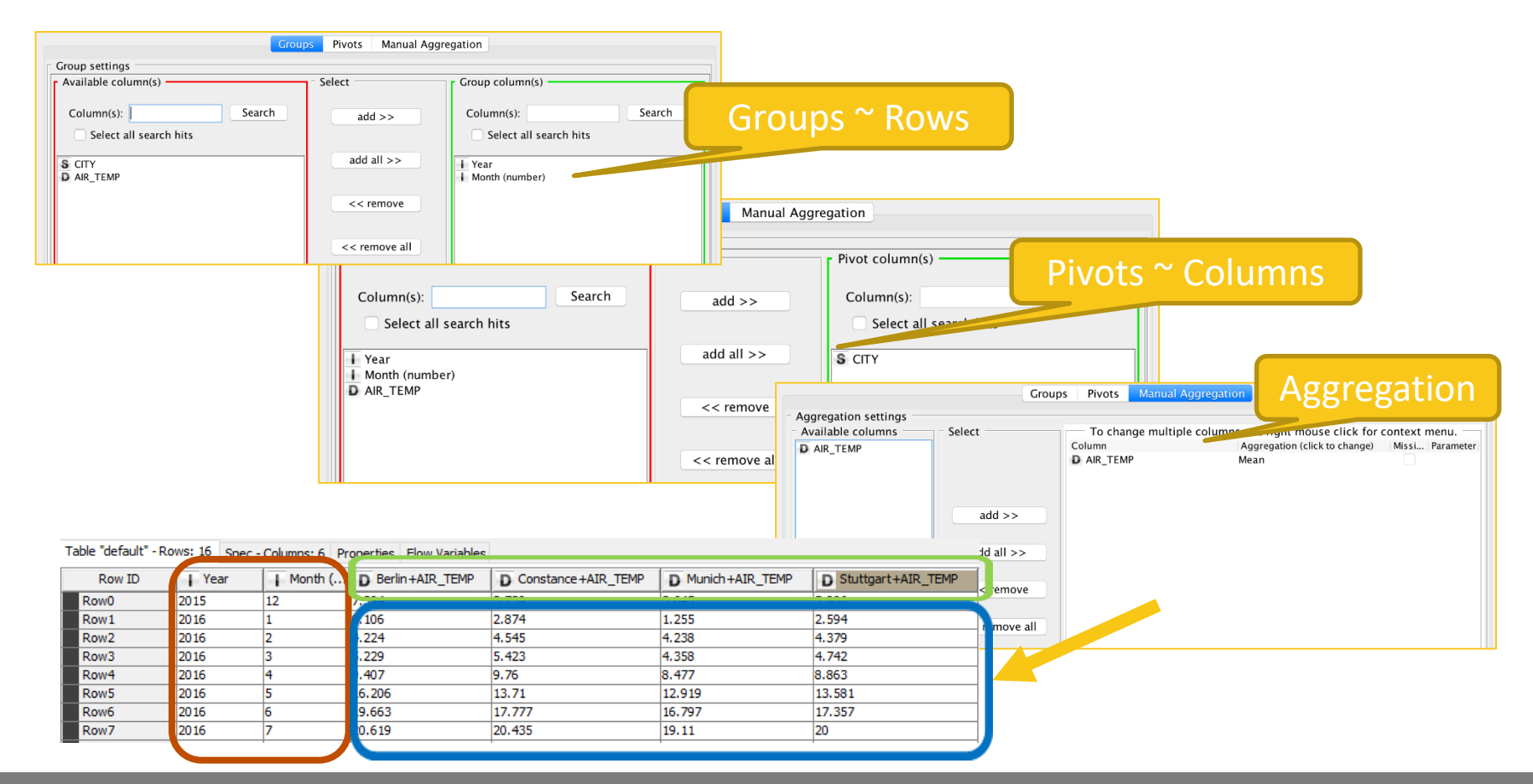

Copyright © 2018 KNIME AG

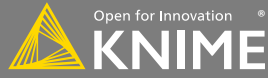

# **Script-based View Nodes**

- R View nodes for greater customizability
  - Use your favorite libraries, e.g. ggplot2
- If you prefer Python: Python View node
- For JS developers: Generic JavaScript View

| •                                                                                                    |                                                                                                    | Dialog                                                                           | g - 0:251 - R View            | (Table)       |                              |                                      |                     |                      |
|----------------------------------------------------------------------------------------------------|----------------------------------------------------------------------------------------------------|----------------------------------------------------------------------------------|-------------------------------|---------------|------------------------------|--------------------------------------|---------------------|----------------------|
| R Snippet                                                                                                    | PNG Settings                                                                                                    | Templates                                                                        | Flow Variables                | Job Manager   | Selecti                      | on Mem                               | ory Policy          |                      |
|                                                                                                    |                                                                                                    |                                                                                  |                               |               |                              |                                      | Crea                | te Template          |
| olumn List<br>Murakatana<br>Conder<br>LismitadiYauhykoon<br>Age<br>MumberQContracts<br>Age<br>CalanchikukSogmi<br>CalanchikukSogmi<br>CalanchikukSogmi<br>CalanchikukSogmi<br>CalanchikukSogmi<br>CalanchikukSogmi | R Script<br>1 Library(ggl<br>2<br>3 splot(knime,<br>4<br>5 gglot(dime,<br>6<br>7 geon_densi<br>8 xlim(SS, 7<br>- | st2)<br>in)<br>nds, aes(dep<br>lowr = cut))<br>lowr = cut))<br>y(alpha = 0<br>8) | th, fill - cut,<br>+<br>.1) + |               | * Wo<br>Nani<br>knir<br>knir | rkspace<br>te<br>ne.flow.in<br>ne.in | Typ<br>pair<br>data | a<br>list<br>I.frame |
|                                                                                                    |                                                                                                    | E                                                                                | al Script                     | val Selection |                              | Reset Work                           | space               | Show Plot            |
| onsole                                                                                                    |                                                                                                    |                                                                                  |                               |               |                              |                                      |                     |                      |
|                                                                                                    |                                                                                                    |                                                                                  |                               |               |                              |                                      |                     |                      |
|                                                                                                    |                                                                                                    |                                                                                  |                               | ОК            |                              | Apply                                | Cancel              | 0                    |

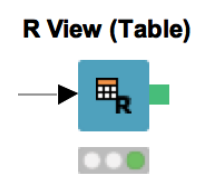

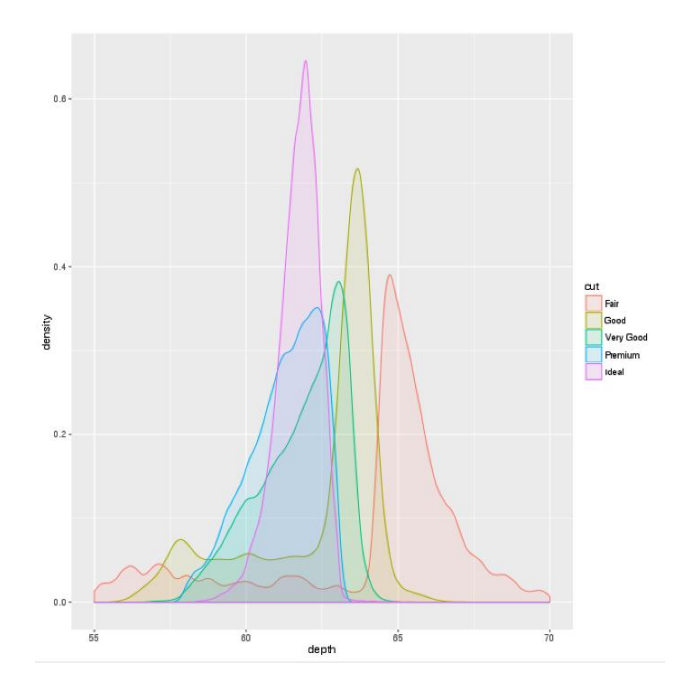

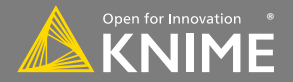

# Legacy View Nodes: JFreeChart & KNIME Views

- KNIME provides three types of visualizations
  - JavaScript Views
  - JFreeChart
  - KNIME Views
- Active development only for JavaScript Views -> use those!
- JFreeChart and KNIME Views still useful until all plot types are implemented in JS (we're on it)

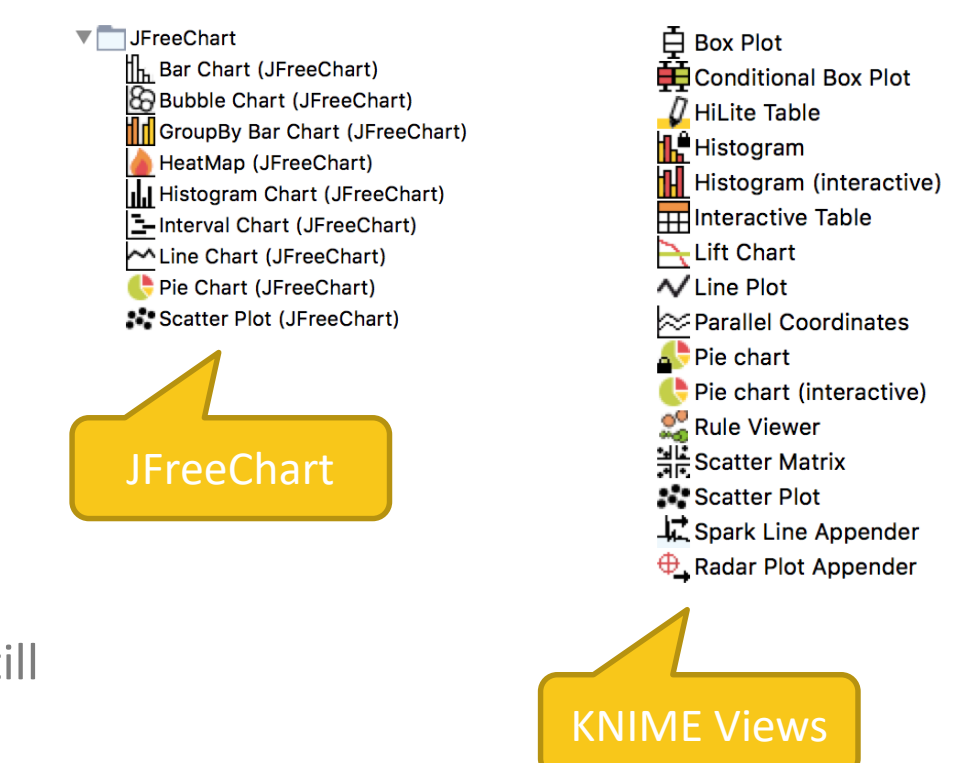

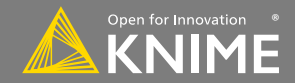

Start with exercise: Visualization

- Read weather.table
- Use a Color Manager to color by cities, then plot AIR\_TEMP against the SUNSHINE\_HOURS using Scatter Plot (JavaScript)
- Compare the temperature between cities over time in a Line Plot and a Stacked Area Chart (use Pivoting first!)
- (Use the pivoting node to get the average temperature per month and city and use the month as x-axis)
- Create a composite view by combining a Scatter Plot (JavaScript) and a TableView (JavaScript) in a Wrapped Metanode
  - Select nodes -> right-click -> Encapsulate into Wrapped Metanode

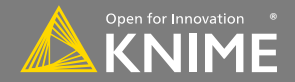

# **Data Mining**

Partition, learn, predict, score

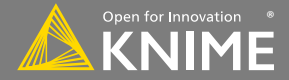

Example applications:

- Anomaly Detection (fraud, predictive maintenance)
- Association Rule Learning (market basket analysis)
- Clustering (market segmentation)
- Classification (next best offer, churn preventions)
- Regression (trend estimation)

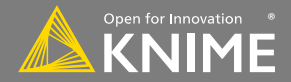

## **Data Mining: Process Overview**

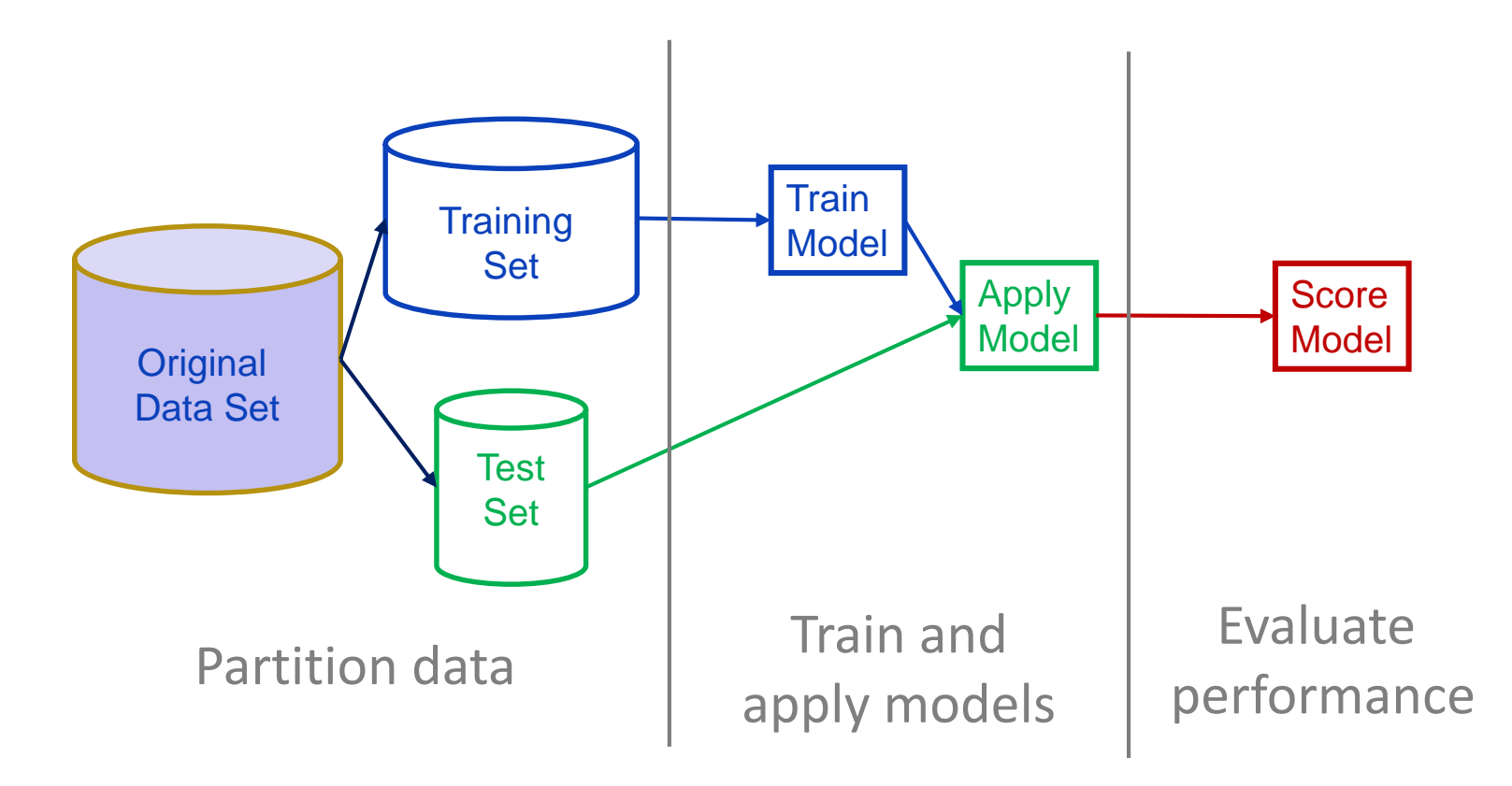

93

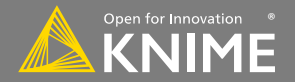

# **Data Mining in KNIME**

- KNIME has many modeling tools! ۲
  - Decision tree, random forest, SVM, regression, ۲ neural networks, clustering, ...
  - and integrations with other libraries: ۲ R, Python, H2O, WEKA, libSVM, etc.
- And many model evaluation nodes
  - ROC, standard, numeric and entropy scorers ۲
  - Feature elimination
  - Cross validation

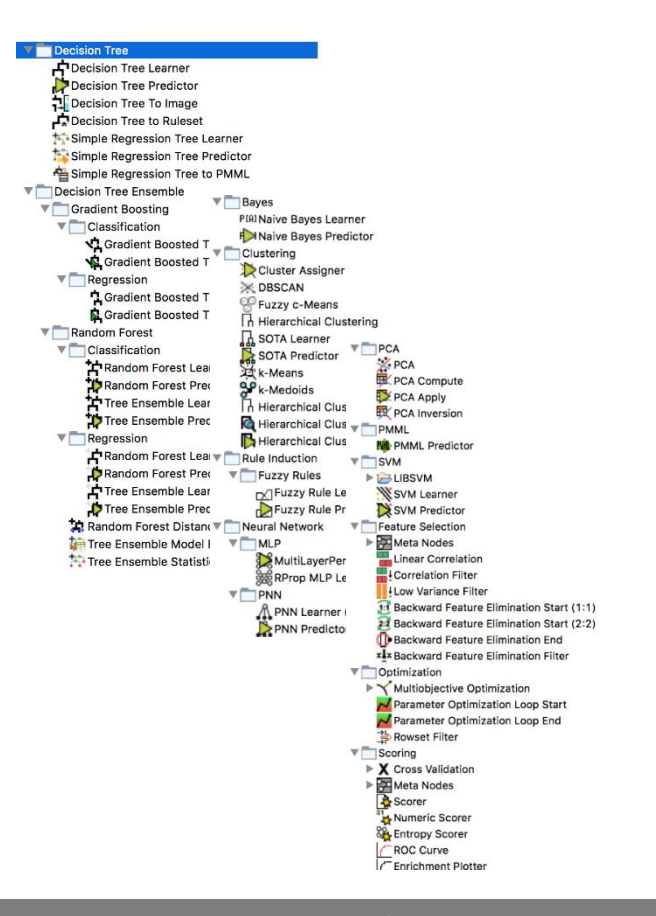

Open for Innovation

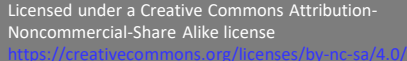

# **New Node: Partitioning**

- Use to split data into training and evaluation sets
  - Partition by count (e.g. 10 rows) or fraction (e.g. 10%)
  - Sample by a variety of methods; random, linear, stratified

| Dialog - 0:24                           | 9 - Partitioning |
|-----------------------------------------|------------------|
| First partition                         | Flow Variables   |
| Choose size of first partiti            | on               |
| Absolute                                | 100 🗘            |
| Relative[%]                             | 50 🗘             |
| <ul> <li>Take from top</li> </ul>       |                  |
| O Linear sampling                       |                  |
| Oraw randomly                           |                  |
| <ul> <li>Stratified sampling</li> </ul> | S Target ᅌ       |
| 🗹 Use random seed                       | 123              |
|                                         |                  |
|                                         |                  |
| OK Apply                                | Cancel           |
|                                         |                  |

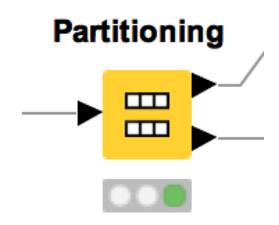

| Table "d                                                                                                    | lefault" –                                                                   | Rows: 5775                                                                                                    | Spe                                                                                                    | c – Colu                                                           | mns: 13                                                                                                 |
|----------------------------------------------------------------------------------------------------|------------------------------------------------------------------------------|----------------------------------------------------------------------------------------------------|----------------------------------------------------------------------------------------------------|--------------------------------------------------------------------|----------------------------------------------------------------------------------------------------|
| Row ID                                                                                                    | S Ma                                                                         | rita S Gender                                                                                                    | Estim                                                                                                    | .   Nu                                                             | ımb 🖡 Ag                                                                                                |
| Row0                                                                                                    | M                                                                            | M                                                                                                    | 90000                                                                                                    | 0                                                                  | 44                                                                                                    |
| Row7                                                                                                    | M                                                                            | М                                                                                                    | 60000                                                                                                    | 2                                                                  | 46                                                                                                    |
| Row9                                                                                                    | S                                                                            | М                                                                                                    | 70000                                                                                                    | 1                                                                  | 46                                                                                                    |
| Row10                                                                                                    | S                                                                            | F                                                                                                    | 70000                                                                                                    | 1                                                                  | 46                                                                                                    |
| Row13                                                                                                    | М                                                                            | М                                                                                                    | 100000                                                                                                    | 3                                                                  | 42                                                                                                    |
| Row14                                                                                                    | S                                                                            | F                                                                                                    | 100000                                                                                                    | 3                                                                  | 42                                                                                                    |
| Row15                                                                                                    | S                                                                            | F                                                                                                    | 30000                                                                                                    | 1                                                                  | 31                                                                                                    |
| Row17                                                                                                    | S                                                                            | F                                                                                                    | 20000                                                                                                    | 2                                                                  | 66                                                                                                    |
| Row18                                                                                                    | S                                                                            | М                                                                                                    | 30000                                                                                                    | 2                                                                  | 66                                                                                                    |
| Row20                                                                                                    | S                                                                            | M                                                                                                    | 40000                                                                                                    | 2                                                                  | 32                                                                                                    |
|                                                                                                    |                                                                              | -                                                                                                    |                                                                                                    |                                                                    | 2.2                                                                                                    |
| Sei                                                                                                    | cond part                                                                    | ition (remaining ro                                                                                               | ows) - 0:24                                                                                                    | 9 - Parti                                                          | tioning                                                                                                 |
| Ser Ser Table "d                                                                                                    | cond part<br>efault" -                                                       | ition (remaining ro<br>Rows: 5776                                                                                 | ows) - 0:24<br>Spec                                                                                                    | 9 - Partit                                                         | tioning<br>mns: 13                                                                                      |
| Table "d<br>Row ID                                                                                                    | cond part<br>efault" -<br>S Ma                                               | ition (remaining ro<br>Rows: 5776<br>rita <b>S</b> Gender                                                         | ows) - 0:24<br>Spec                                                                                                    | 9 - Partif<br>- Colur                                              | tioning<br>mns: 13<br>mb   Ag                                                                           |
| Table "d<br>Row ID<br>Row1                                                                                                    | cond part<br>efault" -<br>S Ma<br>S                                          | ition (remaining ro<br>Rows: 5776<br>rita S Gender<br>M                                                           | ows) - 0:24<br>Spec                                                                                                    | 9 - Partit<br>- Colur<br>. I Nu<br>1                               | tioning<br>mns: 13<br>mb   Ag<br>45                                                                     |
| Table "d<br>Row ID<br>Row1<br>Row2                                                                                                    | cond part<br>efault" -<br>S Ma<br>S<br>M                                     | ition (remaining ro<br>Rows: 5776<br>rita <b>S</b> Gender<br>M                                                    | Spec<br>Spec<br>Estim<br>60000<br>60000                                                                                                    | 9 - Partil<br>- Colur<br>. I Nu<br>1<br>1                          | tioning<br>mns: 13<br>mb   Ag<br>45<br>45                                                               |
| Table "d<br>Row ID<br>Row1<br>Row2<br>Row3                                                                                                    | cond part<br>efault" -<br>S Ma<br>S<br>M<br>S                                | ition (remaining ro<br>Rows: 5776<br>rita S Gender<br>M<br>F                                                      | Spec<br>Spec<br>Estim<br>60000<br>60000<br>70000                                                                                                    | 9 - Partif<br>- Colur<br>Nu<br>1<br>1<br>1                         | tioning<br>nns: 13<br>mb   Ag<br>45<br>45<br>45<br>42                                                   |
| Table "d<br>Row ID<br>Row1<br>Row2<br>Row3<br>Row4                                                                                                    | cond part<br>efault" -<br>S Ma<br>S<br>M<br>S<br>S<br>S                      | ition (remaining ro<br>Rows: 5776<br>rita S Gender<br>M<br>F<br>F<br>F                                            | Spec<br>Festim<br>60000<br>60000<br>70000<br>80000                                                                                                    | 9 - Partit<br>- Colur<br>. I Nu<br>1<br>1<br>1<br>4                | tioning<br>mns: 13<br>mb   Ag<br>45<br>45<br>42<br>42<br>42                                             |
| Table "d<br>Row ID<br>Row1<br>Row2<br>Row3<br>Row4<br>Row5                                                                                                    | efault" -<br>S Ma<br>S<br>M<br>S<br>S<br>S<br>S                              | Rows: 5776<br>rita S Gender<br>M<br>F<br>F<br>M                                                                   | Spec<br>Estim<br>60000<br>60000<br>70000<br>80000<br>70000                                                                                                    | 9 - Partii<br>- Colur<br>1<br>1<br>4<br>1                          | tioning<br>mns: 13<br>mb   Ag<br>45<br>45<br>42<br>42<br>42<br>42                                       |
| Table "d<br>Row ID<br>Row 1<br>Row 2<br>Row 3<br>Row 4<br>Row 5<br>Row 6                                                                                                    | efault" -<br>S Ma<br>S<br>M<br>S<br>S<br>S<br>S<br>S                         | rition (remaining ro<br>Rows: 5776<br>rita S Gender<br>M<br>F<br>F<br>F<br>F<br>F                                 | Spec<br>Spec<br>Estim<br>60000<br>60000<br>70000<br>80000<br>70000<br>70000                                                                                                    | 9 - Partii<br>- Colur<br>1<br>1<br>1<br>4<br>1<br>1                | tioning<br>mns: 13<br>mb   Ag<br>45<br>45<br>42<br>42<br>45<br>44                                       |
| Table "d<br>Row ID<br>Row I<br>Row 2<br>Row 3<br>Row 4<br>Row 5<br>Row 6<br>Row 8                                                                                                    | efault –<br>S Ma<br>S<br>M<br>S<br>S<br>S<br>S<br>S<br>S<br>S<br>S           | ition (remaining ro<br>Rows: 5776<br>M<br>M<br>F<br>F<br>M<br>F<br>F<br>F<br>F                                    | Spec<br>Spec<br>Estim<br>60000<br>60000<br>70000<br>70000<br>70000<br>70000<br>60000                                                                                                    | 9 - Partii<br>- Colur<br>1<br>1<br>1<br>4<br>1<br>1<br>3           | tioning<br>mns: 13<br>mb   i Ag<br>45<br>42<br>42<br>42<br>42<br>45<br>44<br>46                         |
| Table "d<br>Row ID<br>Row I<br>Row 2<br>Row 3<br>Row 4<br>Row 5<br>Row 6<br>Row 8<br>Row 11                                                                                                    | efault" -<br>S Ma<br>S<br>M<br>S<br>S<br>S<br>S<br>S<br>S<br>S<br>S<br>M     | ition (remaining ro<br>Rows: 5776<br>M<br>M<br>F<br>F<br>F<br>F<br>M<br>F<br>F<br>M<br>M<br>F<br>F<br>F<br>M      | Spec<br>Spec<br>↓ Estim<br>60000<br>60000<br>70000<br>80000<br>70000<br>60000<br>60000                                                                                                    | 9 - Partit<br>- Colur<br>1<br>1<br>4<br>1<br>1<br>3<br>4           | tioning<br>mns: 13<br>mb   Ag<br>45<br>42<br>42<br>42<br>45<br>44<br>46<br>46                           |
| Table "d<br>Row ID<br>Row ID<br>Row I<br>Row I<br>R | efault" -<br>S Ma<br>S<br>M<br>S<br>S<br>S<br>S<br>S<br>S<br>M<br>M          | ition (remaining ro<br>Rows: 5776<br>M<br>M<br>F<br>F<br>F<br>F<br>F<br>F<br>F<br>F<br>F<br>F<br>F<br>F           | Spec<br>Spec<br>i Estim<br>60000<br>60000<br>70000<br>70000<br>70000<br>60000<br>100000                                                                                                    | 9 - Partin<br>- Colur<br>1<br>1<br>1<br>1<br>1<br>1<br>3<br>4<br>2 | tioning<br>mns: 13<br>mb     Ag<br>45<br>42<br>45<br>42<br>45<br>44<br>46<br>46<br>42                   |
| Table "d<br>Row ID<br>Row ID<br>Row I<br>Row I<br>R | efault –<br>S Ma<br>S<br>S<br>S<br>S<br>S<br>S<br>S<br>S<br>M<br>M<br>M<br>M | ition (remaining ro<br>Rows: 5776<br>M<br>F<br>F<br>F<br>F<br>M<br>F<br>F<br>M<br>F<br>M<br>M<br>F<br>M<br>M<br>K | Spect<br>Spect<br>Spect<br>Spect<br>Spect<br>Solution<br>Solution<br>Solution<br>Spect<br>Solution<br>Solution | 9 - Partii<br>- Colur<br>1<br>1<br>1<br>4<br>1<br>3<br>4<br>2<br>1 | tioning<br>mns: 13<br>mb     Ag<br>45<br>42<br>42<br>42<br>42<br>44<br>46<br>46<br>46<br>46<br>42<br>31 |

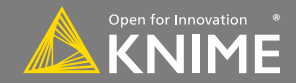

# **Learner-predictor Motif**

- Most data mining approaches in KNIME use a Learner-predictor motif.
- The Learner node trains the model with its input data.
- The Predictor node applies the model to a different subset of data.

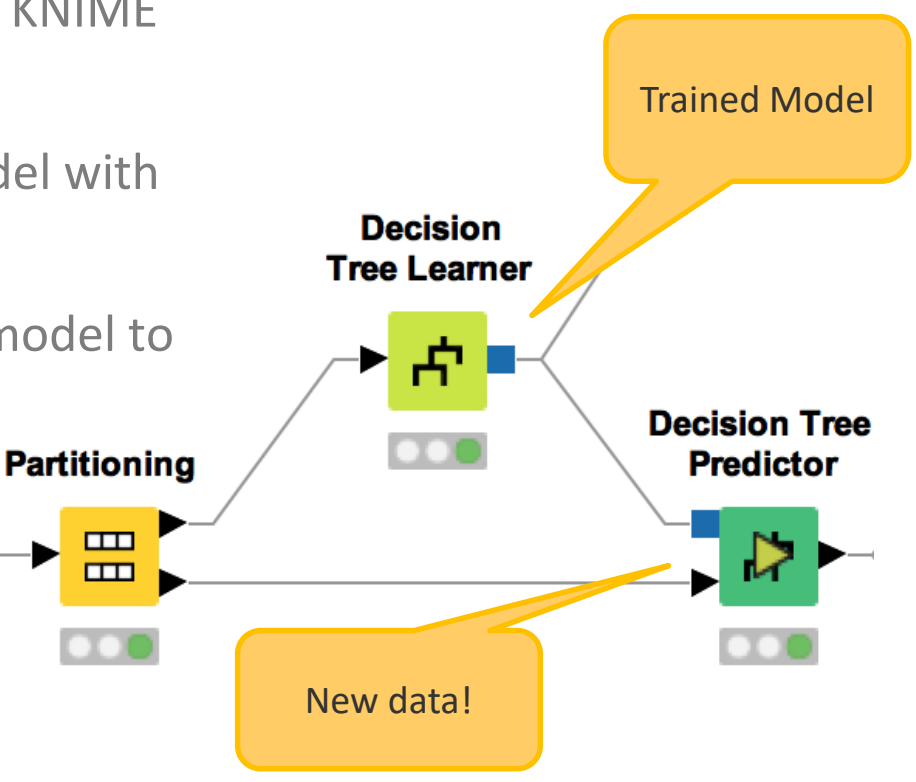

# Classification

Predict nominal outcomes on existing data (supervised)

- Applications
  - Churn analysis (yes/no)
  - Chemical activity (active/inactive)
  - Spam detection (spam/not spam)
  - Optical character recognition (A-Z)
- Methods
  - Decision Trees
  - Neural Networks
  - Naïve Bayes
  - Logistic Regression

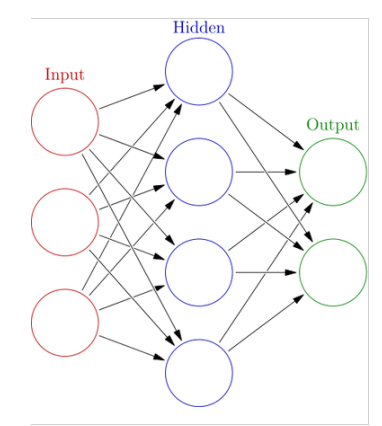

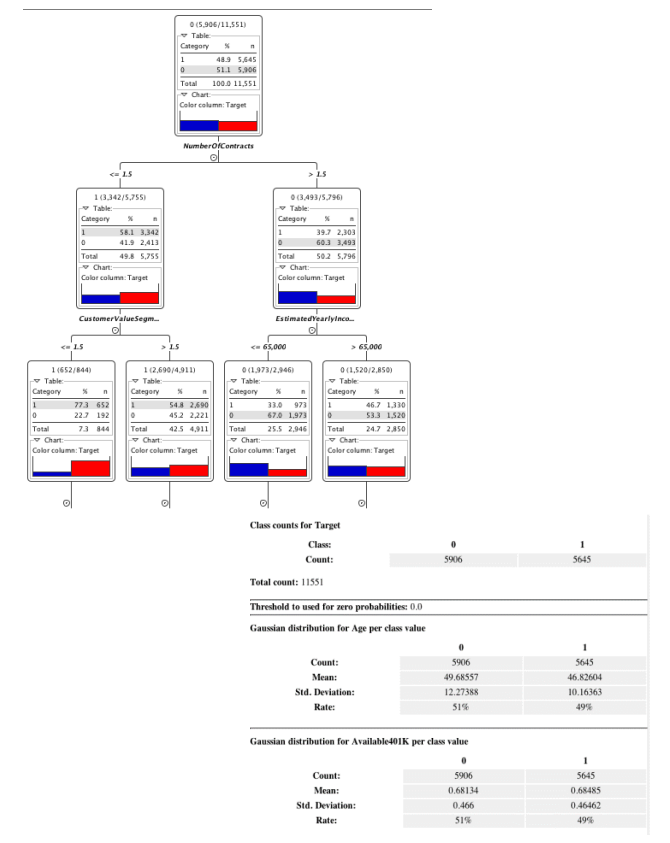

Licensed under a Creative Commons Attribution-Noncommercial-Share Alike license https://creativecommons.org/licenses/by-nc-sa/4.0

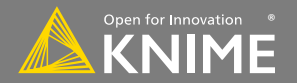

97

J.R. Quinlan, "C4.5 Programs for machine learning" J. Shafer, R. Agrawal, M. Mehta, "SPRINT: A Scalable Parallel Classifier for Data Mining"

- C4.5 builds a tree from a set of training data using the concept of information entropy.
- At each node of the tree, the attribute of the data with the highest **normalized information gain** (difference in entropy) is chosen to split the data.
- The C4.5 algorithm then recurses on the smaller sub lists.

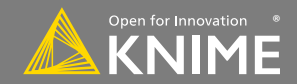

# **New Node: Decision Tree Learner**

| Options     | PMMLSettings              | Flow Variables     |
|-------------|---------------------------|--------------------|
| neral       |                           |                    |
| CI          | ass column S Targe        | t 📀                |
|             |                           |                    |
| (           | Quality measure Gini      | Index 💟            |
| P           | runing method No pr       | uning 📀            |
|             | Reduced Error P           | ruping             |
|             | V Reduced Lifer P         | runng              |
| Min numb    | er records per node       | 2 🗘                |
| Number rec  | ords to store for view    | 10,000 0           |
|             | -                         |                    |
|             | Average split             | point              |
|             | Number threads            | 8 0                |
| Skin no     | minal columns without     | domain information |
| Skip in     |                           |                    |
| ot split    |                           |                    |
|             | Force root split          | column             |
| Root split  | column 📕 WebActiv         | ity 🗘              |
| nary nomina | al splits                 |                    |
| ,           | Binary nominal            | splits             |
|             |                           |                    |
|             | Max #nominal              | 10 0               |
| 🗌 Filt      | er invalid attribute valu | es in child nodes  |
|             |                           |                    |

Decision Tree Learner

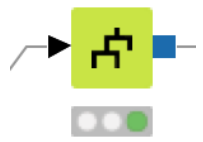

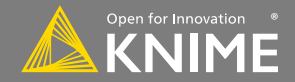

# **Decision Tree View**

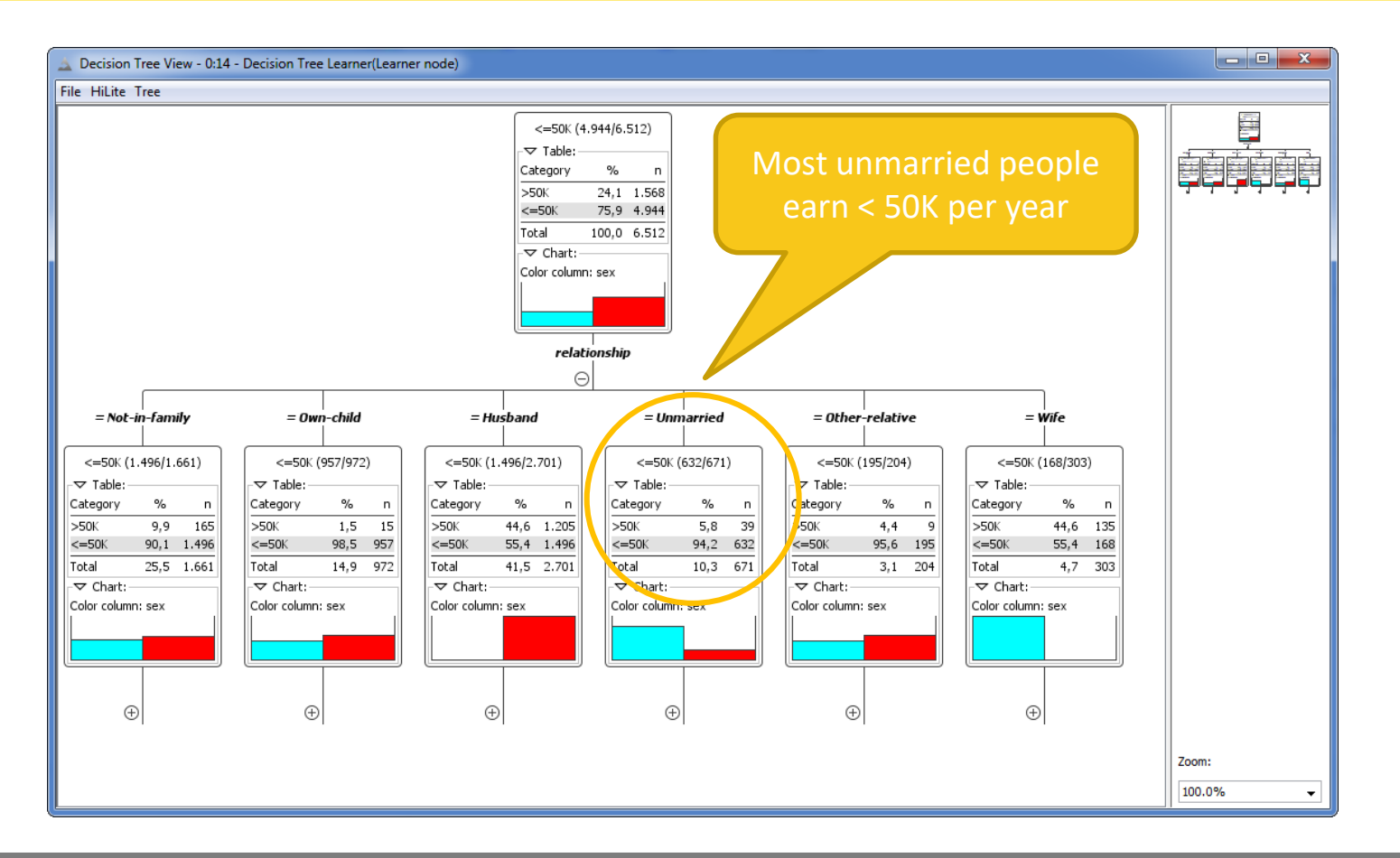

Non

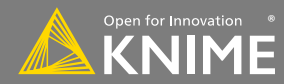

# **New Node: Decision Tree Predictor**

- Takes a decision tree model & applies it to new data
- Check the box to append class probabilities

|                        | Dialog - 0:24                         | 8 - Decision Tree Predicto    | r             |
|------------------------|---------------------------------------|-------------------------------|---------------|
| Options                | Flow Variables                        | Job Manager Selection         | Memory Policy |
| Maximum nun            | ber of stored patt                    | erns for HiLite-ing:          | 10,000 🗘      |
| Change pre             | ediction column na                    | ame                           |               |
| Prediction             | (Target)                              |                               |               |
| Append co Suffix for p | lumns with norma<br>robability column | lized class distribution<br>s |               |
|                        |                                       |                               |               |
|                        |                                       |                               |               |
|                        |                                       |                               |               |
|                        | OK                                    | Apply                         | ncel          |
|                        | OR                                    |                               |               |

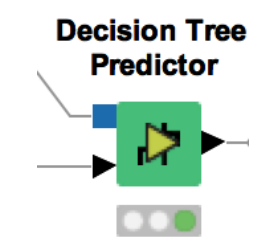

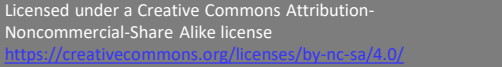

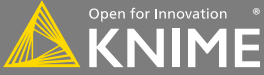

# **New Node: Scorer**

- Compare predicted results to known truth in order to evaluate model quality
  - Confusion matrix shows the distribution of model errors
  - An accuracy statistics table provides a detailed analysis of model quality.

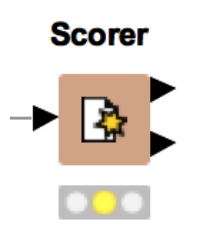

| First Column  S Target  Second Column  S Prediction (Target)  Sorting of values in tables  Sorting strategy: Insertion order  Novide scores as flow variables  Use name prefix  Missing values  In case of missing values  Ignore Fail | Scorer        | Flow Variables       | Job Manager Selection |
|----------------------------------------------------------------------------------------------------|---------------|----------------------|-----------------------|
| S Target   Second Column   S Prediction (Target)   Sorting of values in tables   Sorting strategy:   Insertion order   Provide scores as flow variables   Use name prefix   Missing values In case of missing values Fail              | irst Colum    | n                    |                       |
| Second Column                                                                                                    |               | S Target             | 0                     |
| S Prediction (Target) S Sorting of values in tables Sorting strategy: Insertion order C Provide scores as flow variables Use name prefix Use name prefix Vissing values In case of missing values Ignore Fail                          | econd Colu    | imn                  |                       |
| Sorting of values in tables<br>Sorting strategy: Insertion order 😧 Reverse orde<br>Provide scores as flow variables<br>Use name prefix<br>Vissing values<br>In case of missing values O Ignore<br>Fail                                 |               | S Prediction (T      | arget) ᅌ              |
| Sorting strategy: Insertion order 文 Reverse orde<br>Provide scores as flow variables<br>Use name prefix<br>Missing values<br>In case of missing values O Ignore<br>Fail                                                                | Sorting of va | alues in tables      |                       |
| Provide scores as flow variables<br>Use name prefix<br>Missing values<br>In case of missing values Ignore<br>Fail                                                                                                    | Sorting stra  | tegy: Insertion or   | der 😒 🗌 Reverse order |
| Use name prefix<br>Missing values<br>In case of missing values Ignore<br>Fail                                                                                                    | Provide scor  | es as flow variables |                       |
| Missing values<br>In case of missing values O Ignore<br>Fail                                                                                                    |               | Use name prefix      |                       |
| In case of missing values O Ignore                                                                                                    | Missing valu  | 165                  |                       |
| In case of missing values 💿 Ignore<br>Sail                                                                                                    |               |                      |                       |
| ○ Fail                                                                                                    |               | In case of missing v | alues 💽 Ignore        |
|                                                                                                    |               |                      | 🔿 Fail                |
|                                                                                                    |               |                      |                       |
|                                                                                                    |               |                      |                       |
|                                                                                                    |               |                      |                       |

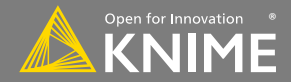

#### New Node: Scorer

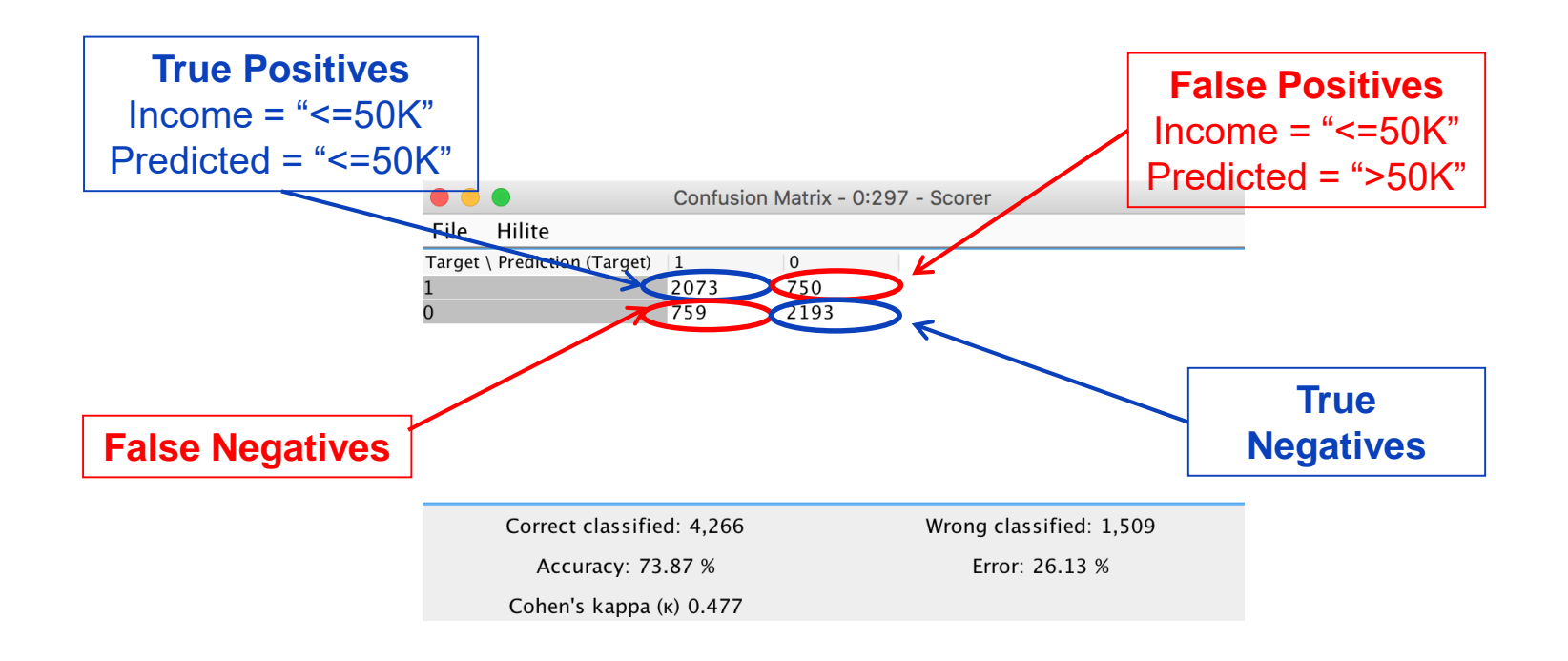

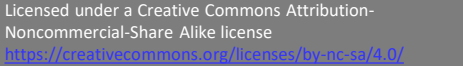

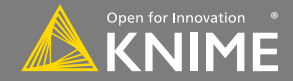

| • • •       | Accuracy statistics - 0:297 - Scorer |                |               |                   |             |             |               |             |             |            |                 |
|-------------|--------------------------------------|----------------|---------------|-------------------|-------------|-------------|---------------|-------------|-------------|------------|-----------------|
| File Hilite | Navigation Vie                       | w              |               |                   |             |             |               |             |             |            |                 |
|             |                                      |                | Table "defau  | ilt" – Rows: 3 Sp | ec – Columr | ns: 11 Prop | erties Flow   | Variables   |             |            |                 |
| Row ID      | TruePositives                        | FalsePositives | TrueNegatives | FalseNegatives    | D Recall    | D Precision | D Sensitivity | D Specifity | D F-measure | D Accuracy | D Cohen's kappa |
| 1           | 2073                                 | 759            | 2193          | 750               | 0.734       | 0.732       | 0.734         | 0.743       | 0.733       | ?          | ?               |
| 0           | 2193                                 | 750            | 2073          | 759               | 0.743       | 0.745       | 0.743         | 0.734       | 0.744       | ?          | ?               |
| Overall     | ?                                    | ?              | ?             | ?                 | ?           | ?           | ?             | ?           | ?           | 0.739      | 0.477           |
|             |                                      |                |               |                   |             |             |               |             |             |            |                 |
|             |                                      |                |               |                   |             |             |               |             |             |            |                 |
|             |                                      |                |               |                   |             |             |               |             |             |            |                 |
|             |                                      |                |               |                   |             |             |               |             |             |            |                 |

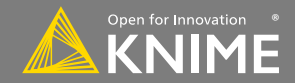

# **Receiver Operating Characteristics**

- Sort by confidence in target class
- Plot true positive rate vs false positive rate
- Ideal models achieve 100% TPR with 0% FPR
- Area under the curve indicates model quality
  - (1=ideal model, 0.5 = random outcome)

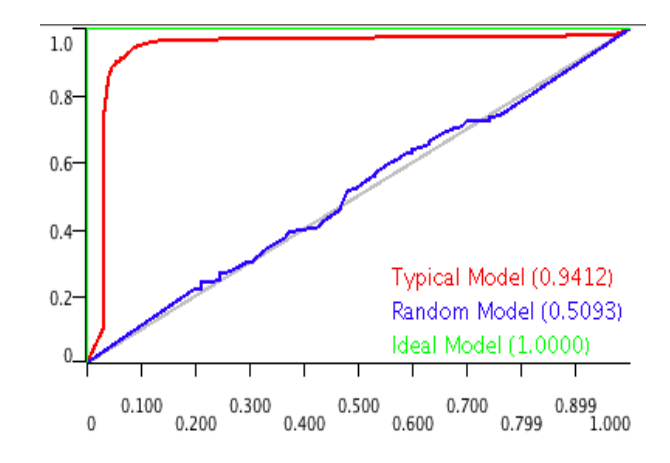

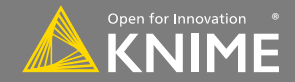

- Requires individual class probabilities from ٠ a preceding predictor
- User must define:
  - Original class column 1.
  - 2. Positive class value
  - 3. Probability for the selected positive class value for one or multiple models

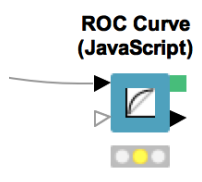

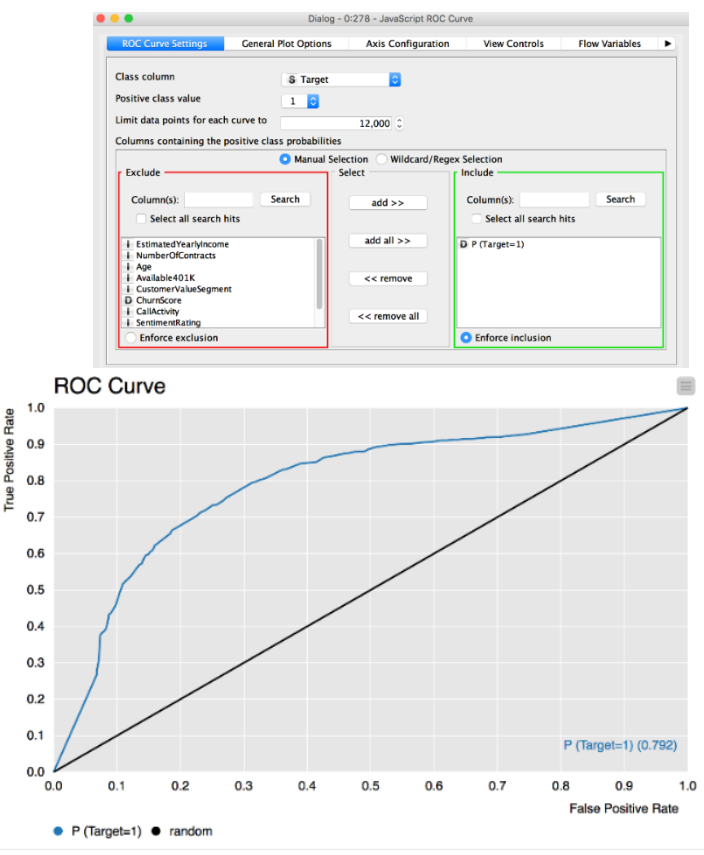

Licensed under a Creative Commons Attribution-Noncommercial-Share Alike license

Frue

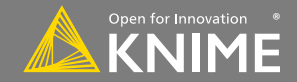

106

Start with exercise: Data Mining, Activity I:

- Partition the fully joined data
  - 50%, Stratified Sampling
- Train a decision tree on the training data
  - (Learn against "Target" column)
- Use the model to predict the upsell potential for remaining records.
- Evaluate the quality of a model with a Scorer.
- Optional: Find AUC for the model using ROC curve.

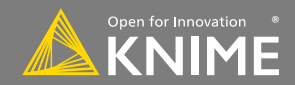

#### Predict *numeric* outcomes on existing data (supervised)

#### Applications

- Forecasting
- Quantitative Analysis

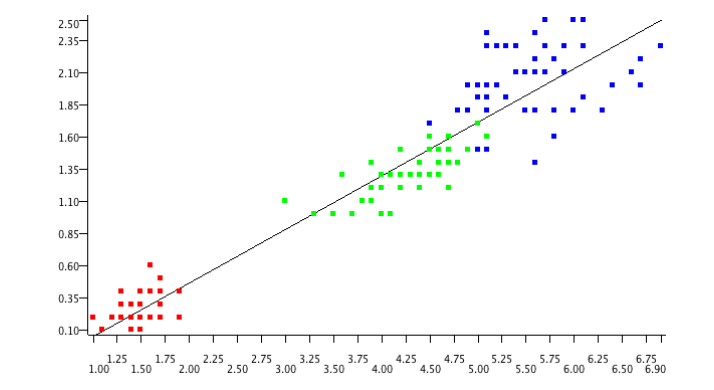

#### Methods

- Linear
- Polynomial
- Regression Trees
- Partial Least Squares

#### Statistics on Linear Regression

| Variable     | Coeff.  | Std. Err. | t-value | P>ltl    |
|--------------|---------|-----------|---------|----------|
| Petal.Length | 0.4158  | 0.0096    | 43.3872 | 0.0      |
| Intercept    | -0.3631 | 0.0398    | -9.1312 | 4.44E-16 |

Multiple R-Squared: 0.9271 Adjusted R-Squared: 0.9266

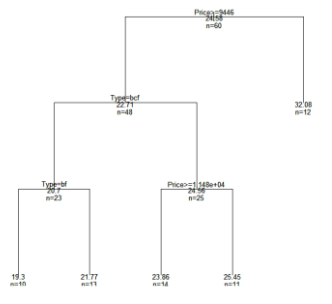

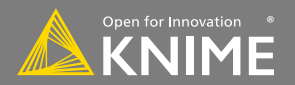
A linear model relating a dependent variable to 1 or more independent variables

- Model coefficients provided in 2nd output port
- Also available: Polynomial and Tree Ensemble Regression nodes

| Linear Regression<br>Learner<br>Partitioning<br>Partitioning<br>Partitioning | Datop - 0.45 - Linear Regression Learner         Integration Flow Variables         Memory Policy         Target         Detail width 2         Values         Select all search hits         Select all search hits | Coeff. Std. Err. t-value P> t      Detailstics on Linear Regression     Variable Coeff. Std. Err. t-value P> t      Detail length 0.4013 0.0132 30.4953 0.0     Intercept -0.3215 0.0521 -6.165 3.52E-8     Multiple R-Squared: 0.9272     Ajusted R-Squared: 0.9262 |
|------------------------------------------------------------------------------|----------------------------------------------------------------------------------------------------|----------------------------------------------------------------------------------------------------|
|                                                                              | New Count 20,000 ()                                                                                                    | Exclusion Sciences         Appenance           Mouse Mode         Selection         2         Fit to size         Background Color         Use anti-aliasing                                                                                                    |

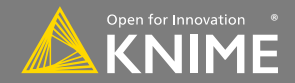

Similar to scorer node, but for nodes with *numeric* predictions (e.g. linear/polynomial regression)

- Compare dependent variable values to predicted values to evaluate goodness of fit.
- Report R<sup>2</sup>, RMSD, SEM etc.

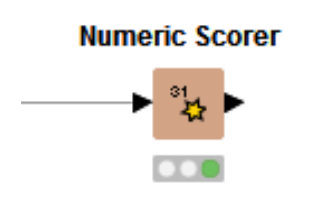

|                             | Dialog - 0:262 - Numeric Scorer     |
|-----------------------------|-------------------------------------|
|                             | Options Flow Variables              |
|                             | Reference column 🗍 Age 📀            |
|                             | Predicted column D Prediction (Age) |
|                             | Output column                       |
|                             | Change column name                  |
|                             | Output column name Prediction (Age) |
|                             | Provide scores as flow variables    |
|                             | Prefix of flow variables            |
|                             | Output scores as flow variables     |
| Statistics - 0:262          | - Numeric Scorer                    |
| File Hilite Navigation Vi   | ew Cancel                           |
| Table "Scores" - Rows: 5    | Spec – Column: 1                    |
| Row ID                      | D Prediction (Age)                  |
| R^2                         | 0.331                               |
| mean absolute error         | 7.253                               |
| mean squared error          | 86.222                              |
| root mean squared deviation | 9.286                               |
| mean signed difference      | 0.028                               |

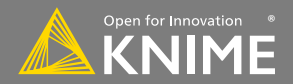

Start with exercise: Data Mining, Activity II:

- Read the weather.table
- Split the data into 2016 for training and use 2017 as test data
- Train a linear regression model that predicts the AIR\_TEMP as a function of all other parameters in the data set
- Use the model to predict the temperature in 2017 and evaluate it with the Numeric Scorer
- Optional: Calculate mean temperature per month on the training data
  - Join the mean temperature to the test data set (2017)
  - Use the Numeric Scorer to see if the easiest model is better than the Linear Regression

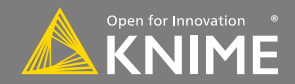

Discover hidden structure in unlabeled data (unsupervised)

Applications

- Market Segmentation
- Diversity picking

Methods

- K-means/medoids
- Hierarchical
- DBScan
- OPTICS
- Neighbourgrams

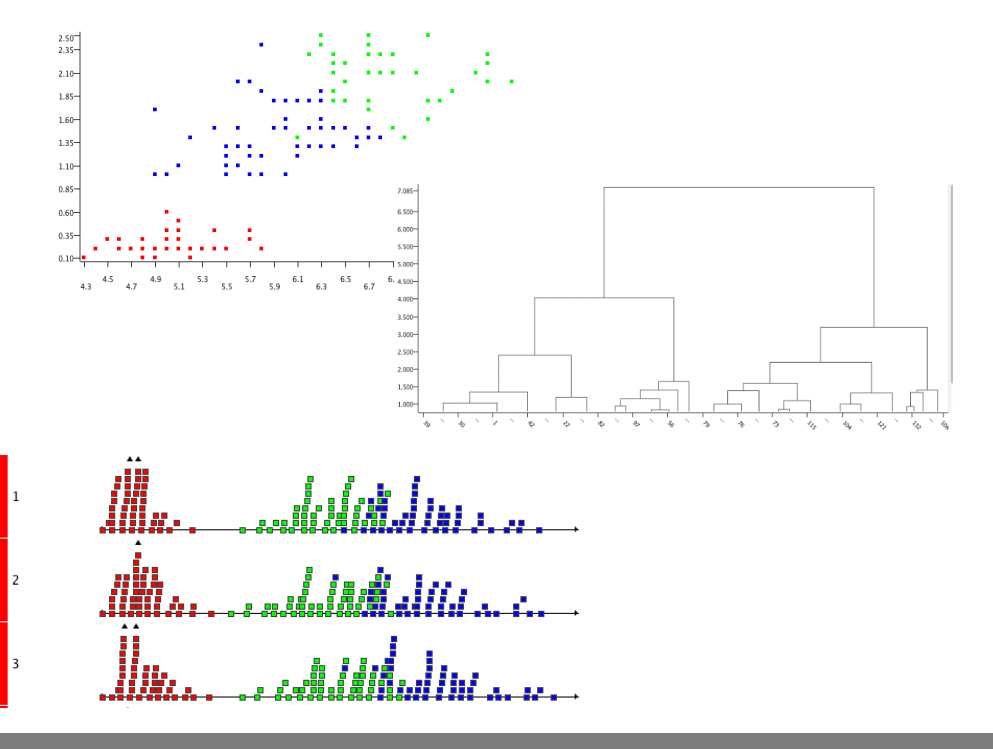

Licensed under a Creative Commons Attribution-Noncommercial-Share Alike license

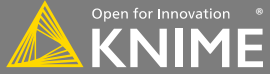

112

# **New Nodes: k-Means Clustering**

- Looks at n observations to define the means for k clusters.
- Each observation is then assigned to its closest cluster center.
- You must provide k.

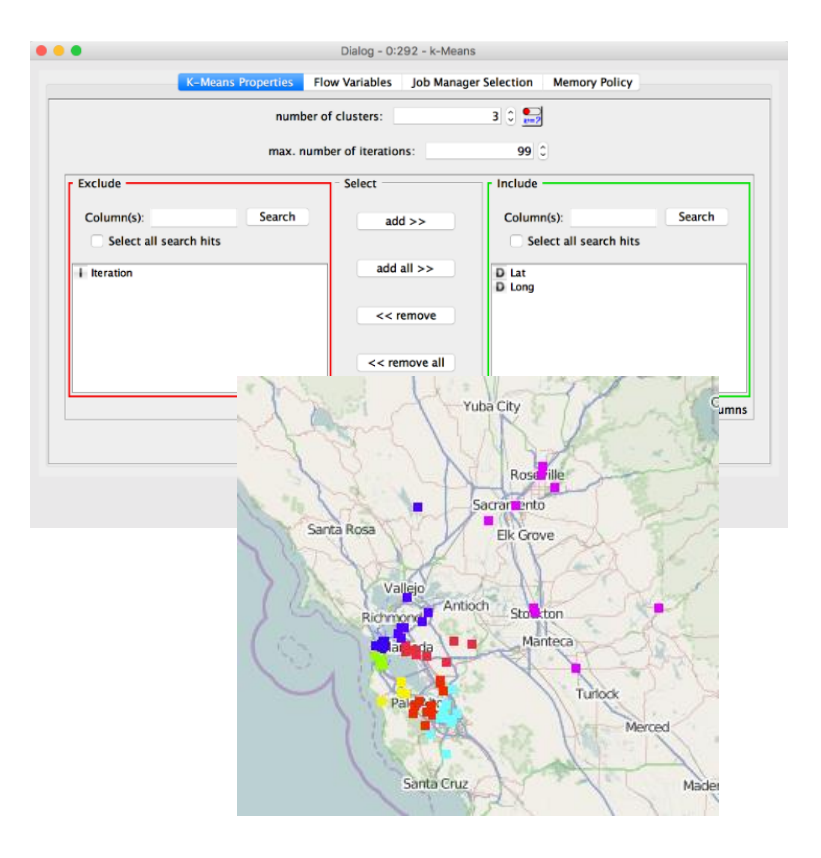

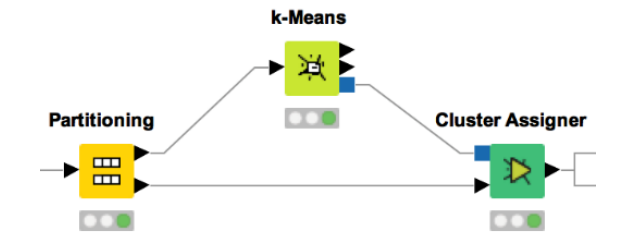

Licensed under a Creative Commons Attribution-Noncommercial-Share Alike license

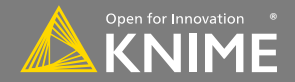

113

Start with exercise: Data Mining, Activity III

- Read the location\_data.table file
- Filter to entries from California (region\_code = CA)
- Train a k-means model with k=3. Use only position data for clustering (latitude and longitude)
- Optional: Plot latitude and longitude in a view (OSM Map or Scatter Plot) and use that to help you visually optimize k.

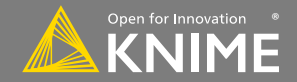

# **Integrating External Tools**

Licensed under a Creative Commons Attribution-Noncommercial-Share Alike license

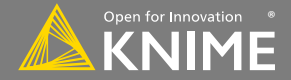

Copyright © 2018 KNIME AG

# **Goal of This Session**

- This session gives a quick overview of the external tools that can be called within KNIME, e.g.:
  - Java, R, Python
  - Web services

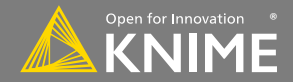

# **KNIME Labs**

- KNIME Labs enable you to preview new KNIME features and plug-ins that are still under development.
- The nodes provided in KNIME Labs are not (yet) part of the official KNIME version because the functionality and/or API may not be finalized.
- You can get these plug-ins by installing the extension from the KNIME Labs extensions category.

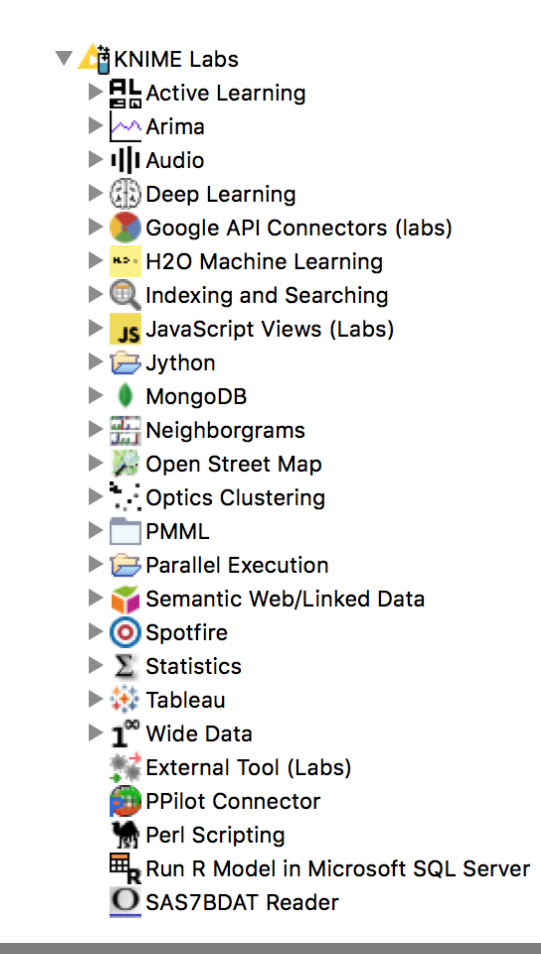

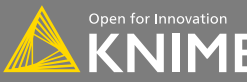

# Java Snippet

- Fastest running scripting node in KNIME
- Syntax highlighting, auto completion, error checking
- Templates allow you to save scripts for later re-use
  - Import custom libraries

|                                                          |                                                                                                    | Dialog - 2:10                                                                              | 9 - Java Snippet (sl | eep)                    |               |                      |
|----------------------------------------------------------|----------------------------------------------------------------------------------------------------|--------------------------------------------------------------------------------------------|----------------------|-------------------------|---------------|----------------------|
| Java Snippet                                             | Additional Libraries                                                                                                    | Templates                                                                                  | Flow Variables       | Job Manager Selection   | Memory Policy |                      |
|                                                          |                                                                                                    |                                                                                            |                      |                         |               | Create Template      |
| Column List<br>ROWD<br>ROWNDRX<br>ROWCOUNT               | 10// system impo           13 // Your custom           14           150 // system vari.           19 // Your custom           20           210 // expression           23 // Enter your           24 try (           25 Thread.sleep(1           26 / catch (Excep           27 // do not           28 }           29 } | rts<br>imports:<br>ables<br>variables:<br>start<br>code here:<br>00);<br>tion e) {<br>hing |                      |                         |               |                      |
| i currentiteration<br>knime.workspace<br>i maxiterations | 30<br>31<br>320// expression<br>35                                                                                                    | end                                                                                        |                      |                         |               |                      |
|                                                          |                                                                                                    |                                                                                            |                      |                         |               |                      |
| Y                                                        |                                                                                                    |                                                                                            | 0                    |                         |               |                      |
| v<br>nput<br>Name                                        | Java Type                                                                                                    |                                                                                            | 0                    | Java Field              |               | Add                  |
| v<br>Input<br>Name                                       | јаха Туре                                                                                                    |                                                                                            | 0                    | java Field              |               | Add                  |
| nput<br>Name<br>Vutput                                   | java Type                                                                                                    |                                                                                            | 0                    | java Field              |               | Add<br>Remove        |
| npput<br>Name<br>Output<br>Field Type Replace Name       | Java Type<br>KNIM                                                                                                    | ЕТуре                                                                                      | •<br>•<br>Array      | java Field<br>Java Type | Java Field    | Add<br>Remove<br>Add |

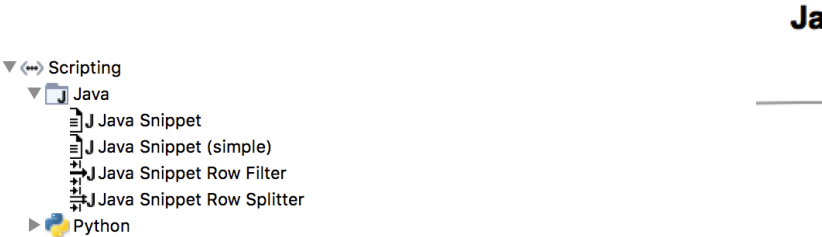

🕨 📩 R

#### **Java Snippet**

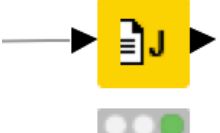

Licensed under a Creative Commons Attribution-Noncommercial-Share Alike license

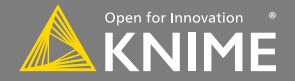

118

# Java Edit Variable

• Same as Java snippet, but with flow variable ports

| Java Snip                                                 | opet Additional Libraries Te                                                                                                    | mplates Flow Variables  | Job Manager Selection | Memory Policy |                                |
|-----------------------------------------------------------|----------------------------------------------------------------------------------------------------|-------------------------|-----------------------|---------------|--------------------------------|
|                                                           |                                                                                                    |                         |                       |               | Create Template                |
| Flow Variable List<br># knime.workspace                   | 12// system imports<br>13 // Your custom apropriate<br>15 // system variables<br>19 // Your custom variables<br>20 // system variables<br>21 // spression start<br>23 // fatter your code<br>24<br>25<br>26<br>27<br>28<br>27<br>28<br>27<br>28<br>27<br>28<br>27<br>28<br>27<br>28<br>27<br>28<br>20<br>27<br>28<br>20<br>27<br>28<br>20<br>27<br>28<br>20<br>27<br>28<br>20<br>27<br>28<br>20<br>27<br>28<br>20<br>27<br>28<br>20<br>27<br>28<br>20<br>27<br>28<br>20<br>27<br>28<br>20<br>20<br>20<br>20<br>20<br>20<br>20<br>20<br>20<br>20<br>20<br>20<br>20 | rts:<br>ables:<br>here: |                       |               |                                |
|                                                           |                                                                                                    |                         |                       |               |                                |
| v                                                         |                                                                                                    | 0                       |                       |               |                                |
| *<br>Input                                                |                                                                                                    | 0                       |                       |               |                                |
| riputFlow Variable                                        | јача Туре                                                                                                    | 0                       | Java Field            |               | bbA                            |
| v<br>Input<br>Flow Variable                               | јача Туре                                                                                                    | 0                       | Java Field            |               | Add                            |
| Tinput<br>Flow Variable                                   | јаха Туре                                                                                                    | 0                       | java Field            |               | Add                            |
| input<br>Flow Vanable                                     | јана Туре                                                                                                    | •<br>•                  | Jana Field            |               | Add                            |
| Thou tariable                                             | Java Type                                                                                                    | o<br>java Type          | java Field<br>java I  | eld           | Add<br>Remov                   |
| Flow Variable Output Replace Flow Variable                | Java Type e KNME Type                                                                                                    | o<br>Java Type          | java Field<br>java Fi | ield          | Add<br>Remov                   |
| For Variable                                              | Java Type<br>e KNIME Type                                                                                                    | °<br>Java Type          | java Field<br>Java Fi | ield          | Add<br>Removi                  |
| Flow Variable Output Replace Flow Variable                | java Type                                                                                                    | a<br>Java Type          | java Field<br>java Fi | ield          | Add<br>Remov                   |
| Toput<br>Flow Variable<br>Output<br>Replace Flow Variable | Java Type                                                                                                    | o<br>java Type          | java Field<br>java Fi | ield          | Add<br>Remove<br>Add<br>Remove |

#### Java Edit Variable

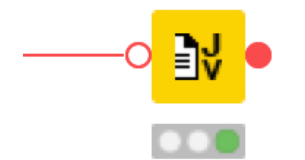

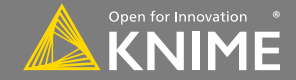

# **R** Integration

- Run any R code from KNIME
- Works with existing R installations
- Nodes for many tasks
- First run: install.packages('Rserve') and install.packages('Cairo')\*

\*mac only

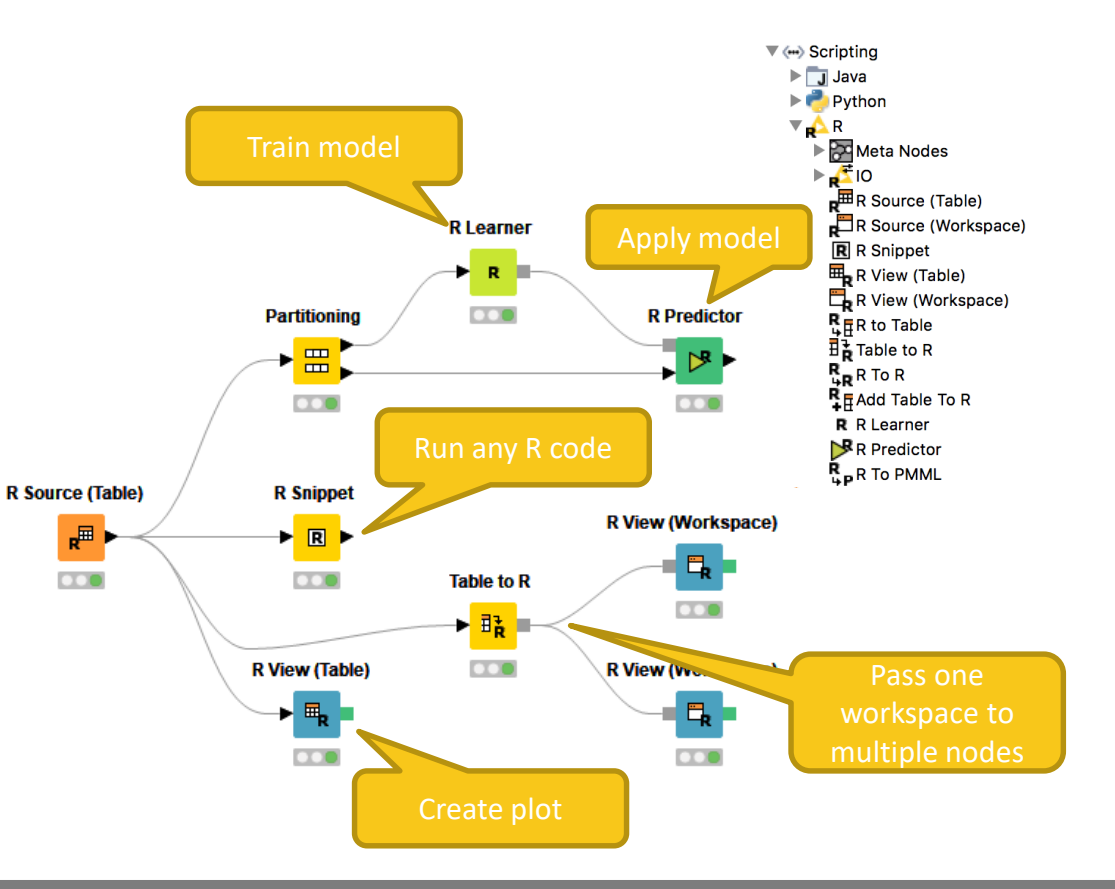

Licensed under a Creative Commons Attribution-Noncommercial-Share Alike license

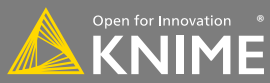

120

# **R** Integration

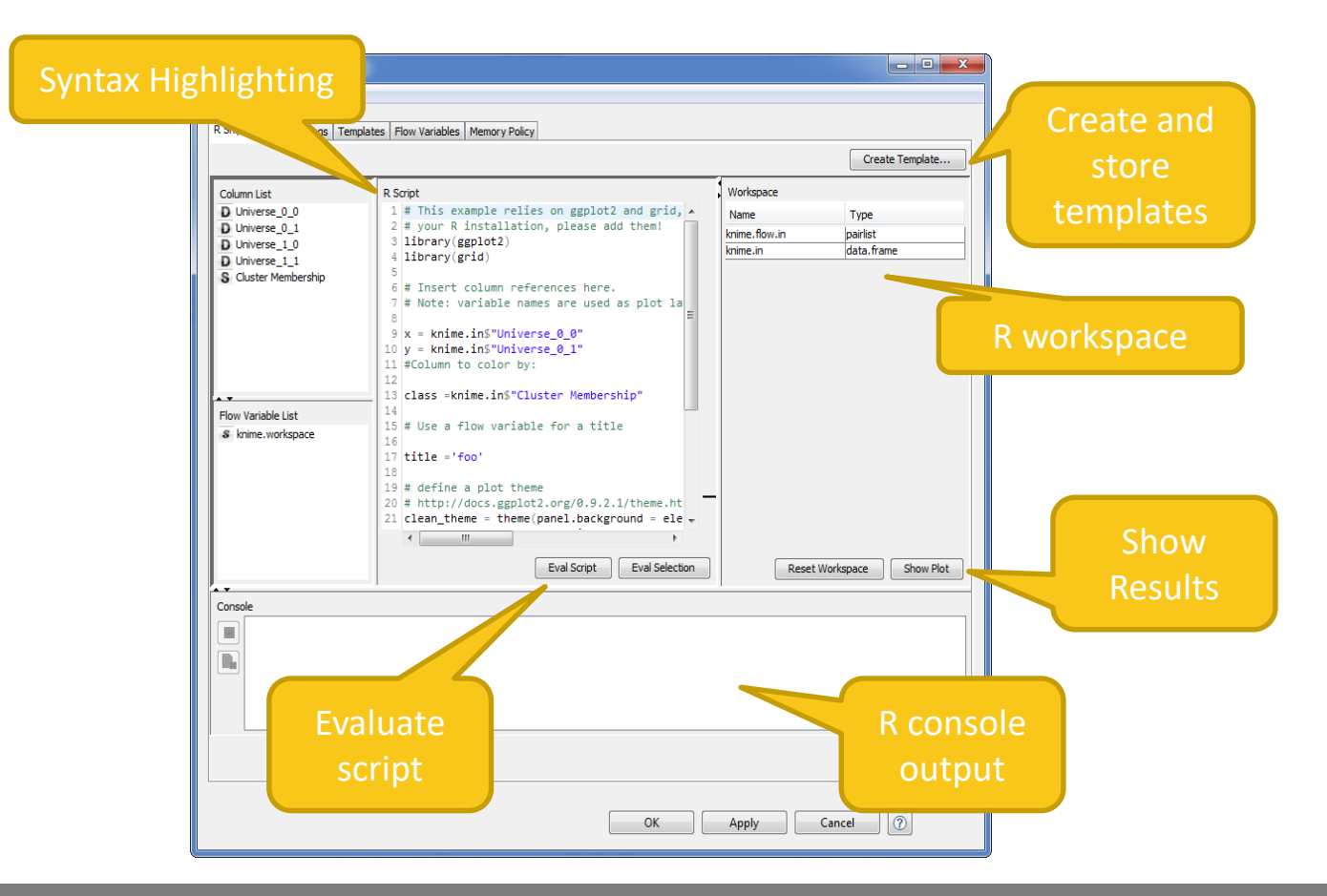

Copyright © 2018 KNIME AG

121

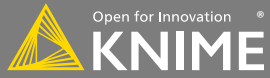

# **Python Integration**

- Run Python inside KNIME
- Works with existing installations
- UI modeled after R integration

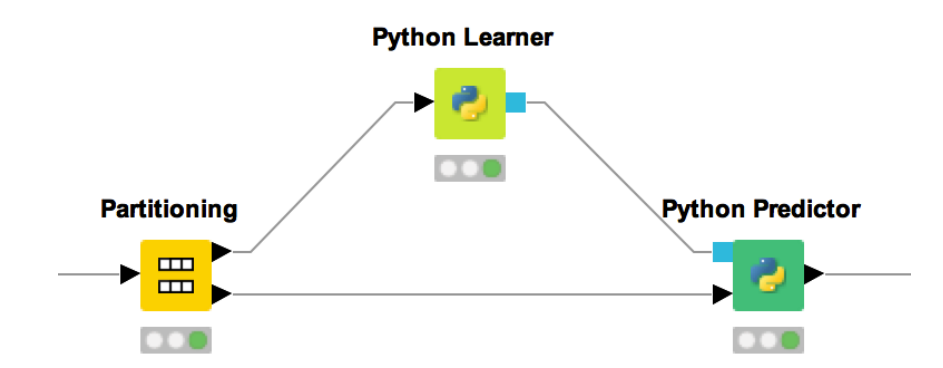

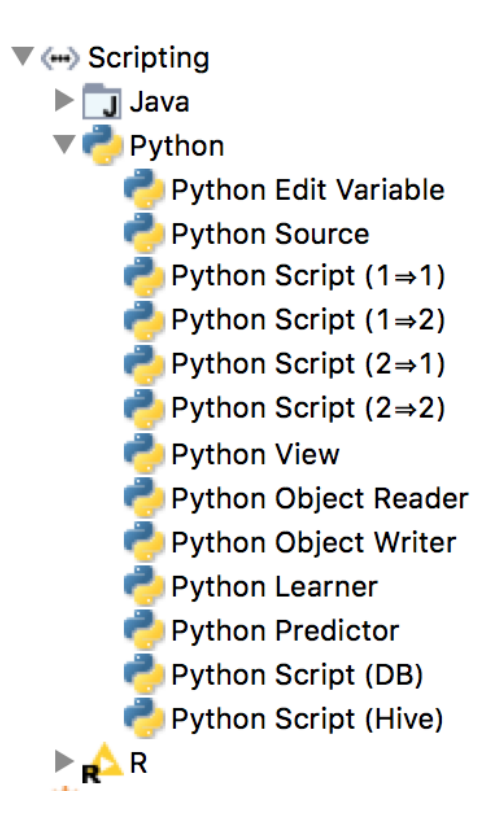

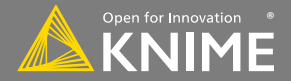

# **Python Scripting UI**

| • • •                                                                                                   | Dialog - 2:2 - Python Learner                                                                                                    |
|----------------------------------------------------------------------------------------------------|----------------------------------------------------------------------------------------------------|
| S                                                                                                    | Cript Options Templates Flow Variables Job Manager Selection Memory Policy                                                                                                    |
| Columns<br>D Universe_0_0<br>D Universe_0_1<br>D Universe_1_0<br>D Universe_1_1<br>S Cluster Membership | <pre>Name Type  Value     flow_varidict {u'knime     input_table['Cluster Membership']     # Choose class labels column     labels = input_table['Cluster Membership']     # Designate features to learn from     features = input_table.iloc[:,0:3]     # Create a random forest classifier     output_model = RandomForestClassifier()     # Fit the model using the features and labels     output_model.fit[]features, labels) </pre> |
|                                                                                                    | Execute script Execute selection Reset workspace                                                                                                    |
| A V                                                                                                    |                                                                                                    |
| Successfully loaded inpu                                                                                | , , , , , , , , , , , , , , , , , , ,                                                                                                    |
|                                                                                                    |                                                                                                    |
|                                                                                                    | OK Apply Cancel                                                                                                    |

Licensed under a Creative Commons Attribution-123 Noncommercial-Share Alike license

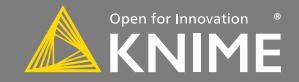

Copyright © 2018 KNIME AG

# **RESTful Web Services**

- Use KNIME nodes to interact with RESTful web services
- Send requests using standard HTTP methods

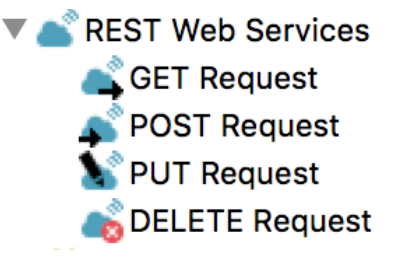

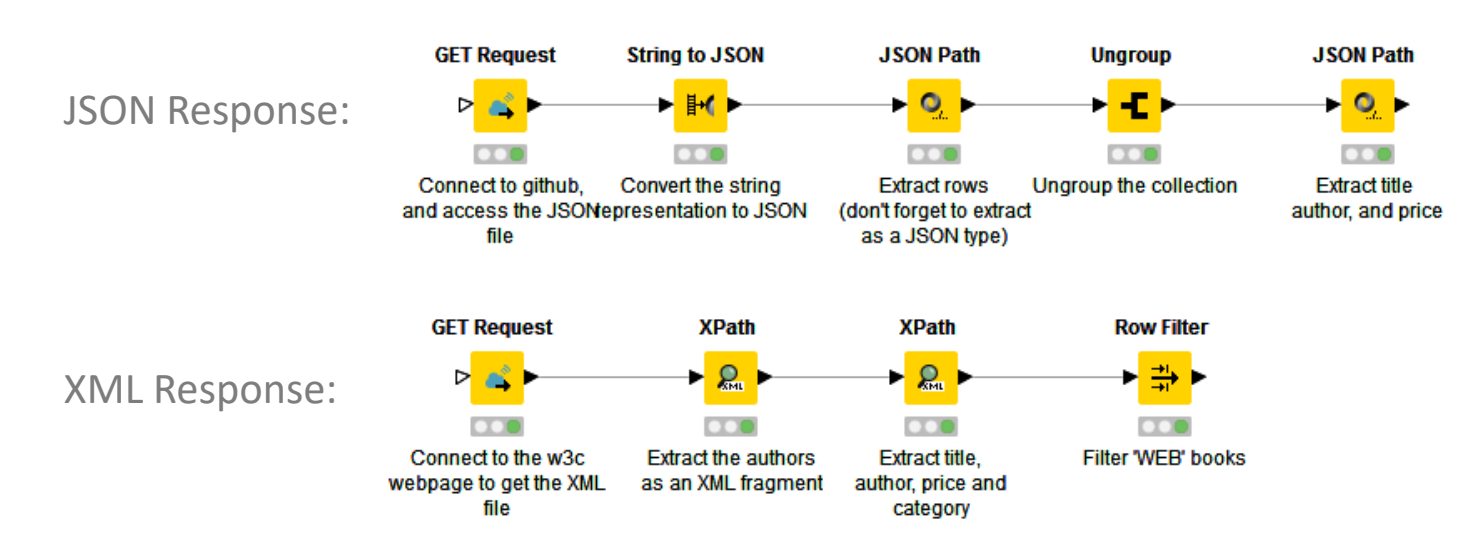

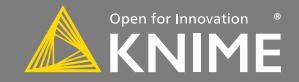

| Enter URL, or use   | ▲ Dialog - 2:26 - GET Request (Connect to the w3c)       Provide authentication         File       if necessary       -       × |
|---------------------|----------------------------------------------------------------------------------------------------|
| from column         | Connection Settings Authentication Request Headers Response Headers Flow Variables Job Manager Selection Memory Policy          |
|                     |                                                                                                    |
| Add delay between   | Delay (ms): 0 -<br>Concurrency: 1 -                                                                                             |
| individual requests | Ignore hostname mismatches Trust all certificates                                                                               |
|                     | Fail on connection problems (e.g. timeout, certificate errors,)         Fail on http errors (e.g. page not found)               |
|                     | Follow redirects                                                                                                    |
| GET Request         | Timeout (s)     2 ÷       Body column:     body                                                                                 |
|                     | OK Apply Cancel                                                                                                    |

https://www.knime.com/blog/a-restful-way-to-find-and-retrieve-data

https://www.knime.com/blog/OSM-meets-CSV-file-and-Google-API

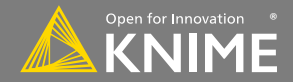

#### **KNIME Server as a REST resource**

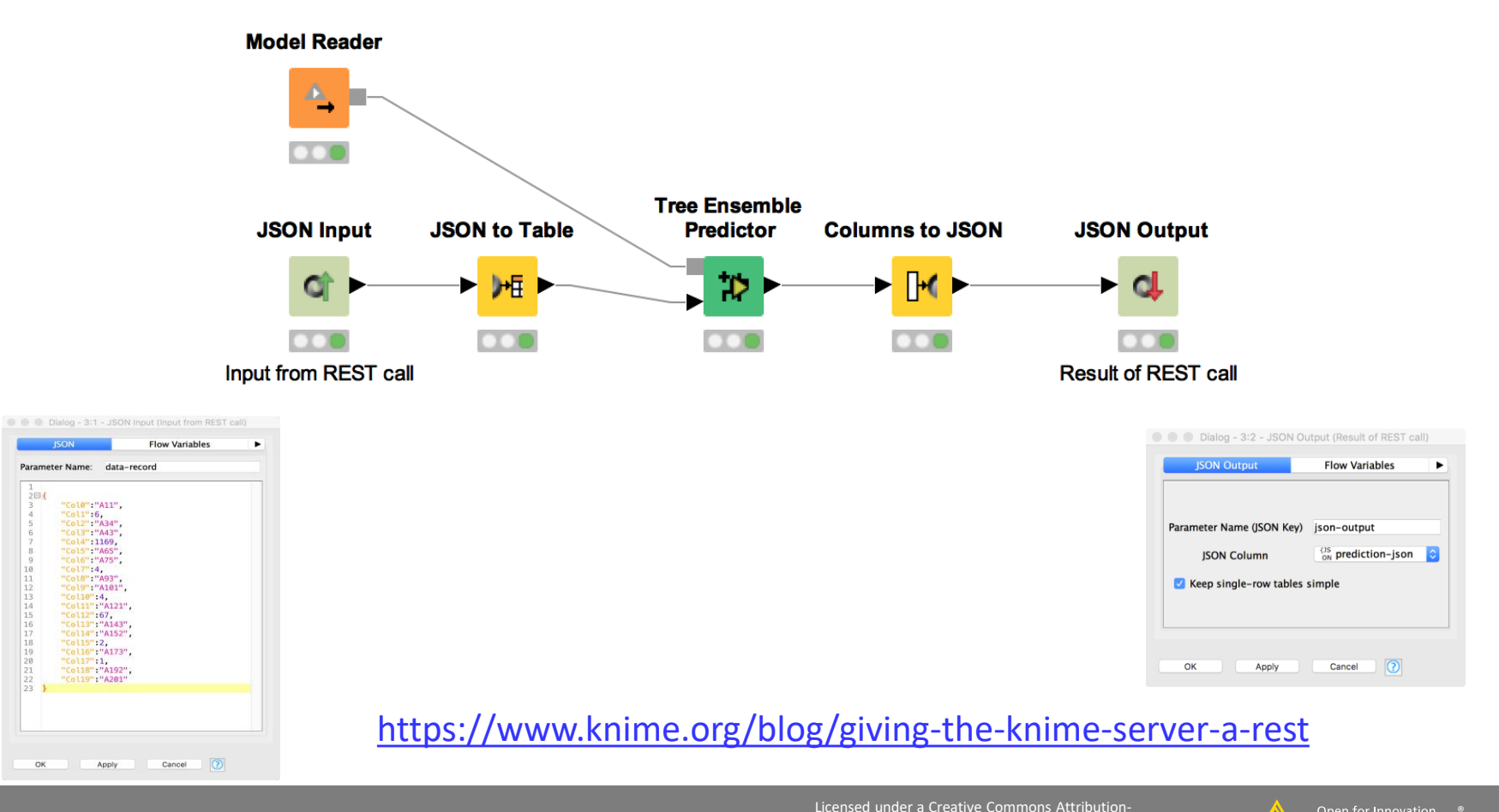

Copyright © 2018 KNIME AG

126

Noncommercial-Share Alike license https://creativecommons.org/licenses/by-nc-sa/4.0

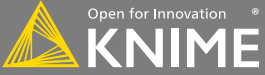

# **KNIME Server as a REST resource**

 Use cURL, SOAPUI or Chrome extension Postman to explore the REST API

```
Jons-MacBook-Pro:~ jon$ curl -u 'knime-rest-user:knockknock' -i http://localhost
:8080/com.knime.enterprise.server/rest
HTTP/1.1 200 OK
Server: Apache-Coyote/1.1
Cache-Control: private
Expires: Thu, 01 Jan 1970 00:00:00 UTC
Cache-Control: no-transform, max-age=86400
Date: Thu, 28 Jan 2016 13:27:45 GMT
KNIME-Class: com.knime.enterprise.server.rest.api.ent.ServerVersion
Link: <http://localhost:8080/com.knime.enterprise.server/rest/_profile/knime-ser
ver-doc.xml>;rel="profile"
Content-Type: application/vnd.mason+json;charset=UTF-8
Content-Length: 481
  "@controls" : {
    "self" : {
      "href" : "http://localhost:8080/com.knime.enterprise.server/rest/",
      "method" : "GET"
    },
    "knime:v4" : {
      "href" : "http://localhost:8080/com.knime.enterprise.server/rest/v4/",
      "title" : "KNIME Server API v4",
      "method" : "GET"
 },
  "version" : {
    "major" : 4,
    "minor" : 2,
    "revision" : 2
  },
  "@namespaces" : {
    "knime" : {
      "name" : "http://www.knime.com/server/rels#"
    3
  3
Jons-MacBook-Pro:~ jon$
```

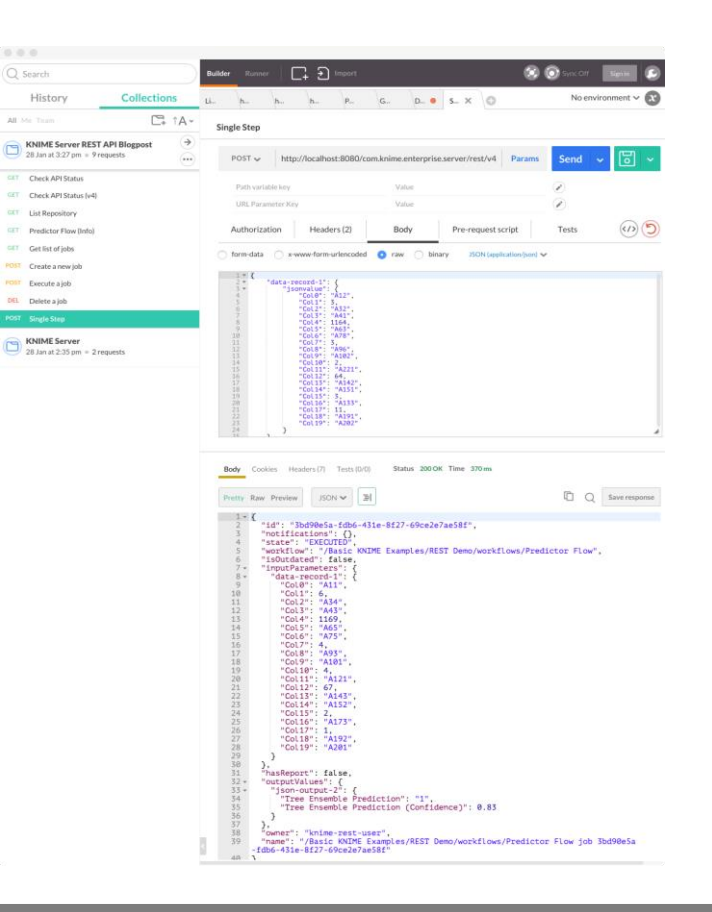

Licensed under a Creative Commons Attribution-

Noncommercial-Share Alike license

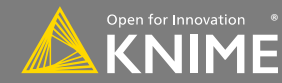

### JSON and JSON Path

- Use the JSON Reader (or the GET Resource) nodes to get an JSON cell
- Use JSONPath nodes to query the JSON and extract certain parameters
- Editor window simplifies construction of JSON queries by auto-generating them (click on properties)

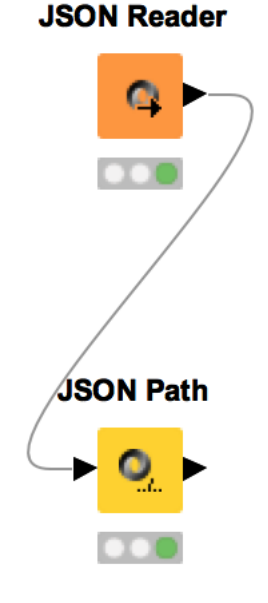

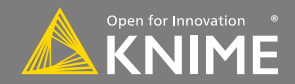

# **JSON** Path

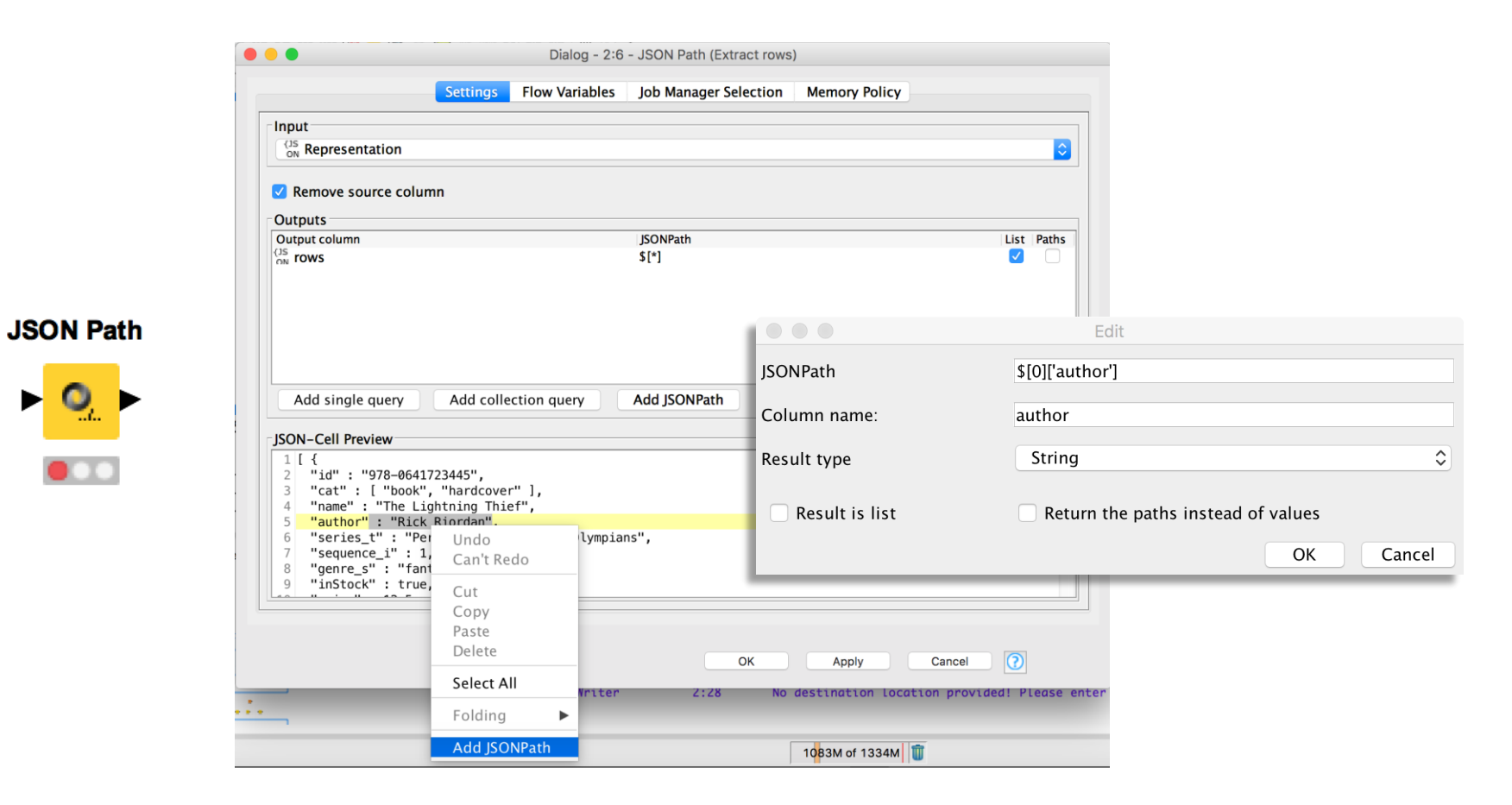

129

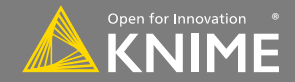

#### XML and XPath

- Use the XML Reader (or the GET Resource) nodes to get an XML cell
- Use XPath nodes to query the XML and extract certain parameters
- Editor window simplifies construction of XPath queries by auto-generating them (click on XML elements)

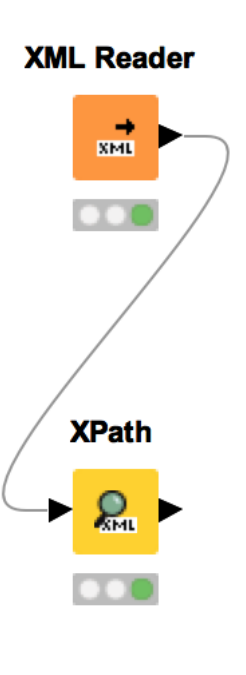

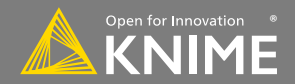

| X | Path |
|---|------|
| _ |      |

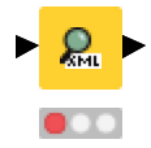

| Settings                                                                                                    | Hamespace                                                            |                                                                                      | 🚽 🛛 😑 🔹 XPath Query Set                                                     | tings                          |
|----------------------------------------------------------------------------------------------------|----------------------------------------------------------------------|--------------------------------------------------------------------------------------|-----------------------------------------------------------------------------|--------------------------------|
| ML column: XML X                                                                                                    | XML                                                                  | • • • • • • • • • • • • • • • • • • •                                                | Column name:                                                                |                                |
| Remove source                                                                                                    | column.                                                              |                                                                                      | New column name:                                                            | author                         |
| XPath summary                                                                                                    |                                                                      |                                                                                      | <ul> <li>XPath query for column nan</li> </ul>                              | 1e <sup>.</sup>                |
| Column name<br>author                                                                                                    | XPath query<br>/book/author                                          | Type<br>String(SingleCell)                                                           | (relative to value query)                                                   | name                           |
|                                                                                                    |                                                                      |                                                                                      | XPath value query<br>/book/author                                           |                                |
| XML-Cell Preview<br>XML-Cell Preview<br>1 <7xml versio<br>2 <book 1.0"="" encoding="UTF-8&lt;br&gt;2001" year="&lt;br&gt;3 &lt;author&lt;br&gt;4 &lt;title&gt;T&lt;br&gt;5 &lt;categor&lt;br&gt;6 &lt;ichail&lt;/td&gt;&lt;td&gt;Add XPath Edit X&lt;br&gt;e&lt;br&gt;n="><br/>Vincent Bugliosithe Betrayal of America:<br/>y&gt;About Elections<td>(Path Remove XPath<br/>3"?&gt;<br/>: How the Supreme Court Unde<br/>egory&gt;</td><td>Return type<br/>XPath data type: String cell<br/>Options:<br/>Return missing cell on em</td><td><b>o</b>npty string.</td></book> | (Path Remove XPath<br>3"?><br>: How the Supreme Court Unde<br>egory> | Return type<br>XPath data type: String cell<br>Options:<br>Return missing cell on em | <b>o</b> npty string.                                                       |                                |
| 7                                                                                                    |                                                                      |                                                                                      | Multiple tag options<br>Single Cell<br>Multiple Columns<br>Multiple Columns | ollection Cell<br>ultiple Rows |
|                                                                                                    |                                                                      |                                                                                      | Ok Ok                                                                       | Cancel                         |

Licensed under a Creative Commons Attribution-

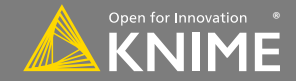

# **Remote File Handling – Cloud Storage**

- Integrate remote data sources from Amazon AWS and Microsoft Azure
  - Upload files
  - Download files, or read their content directly into KNIME
  - List files in remote directories
  - Create directories
  - Delete files / directories

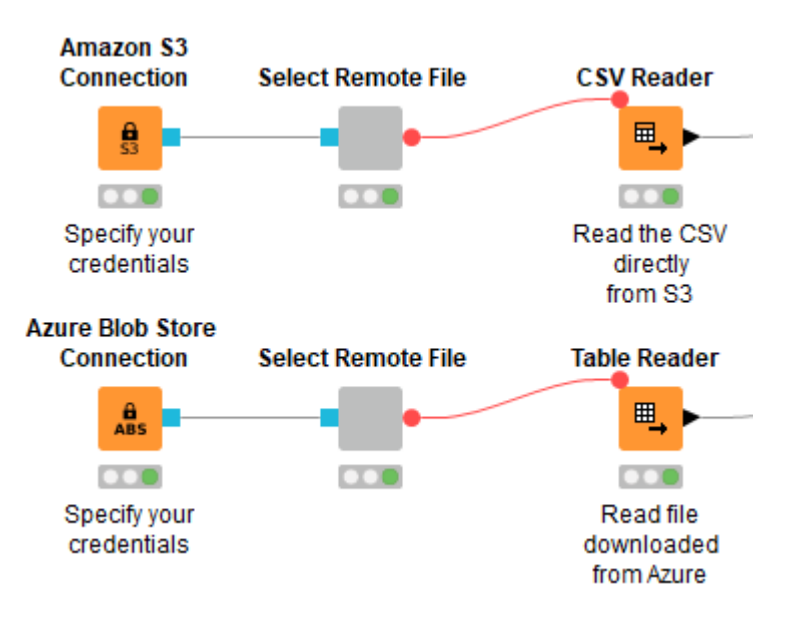

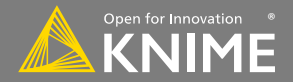

# **Remote File Handling – Cloud Storage**

#### Example: Upload all files from a local directory to Amazon S3

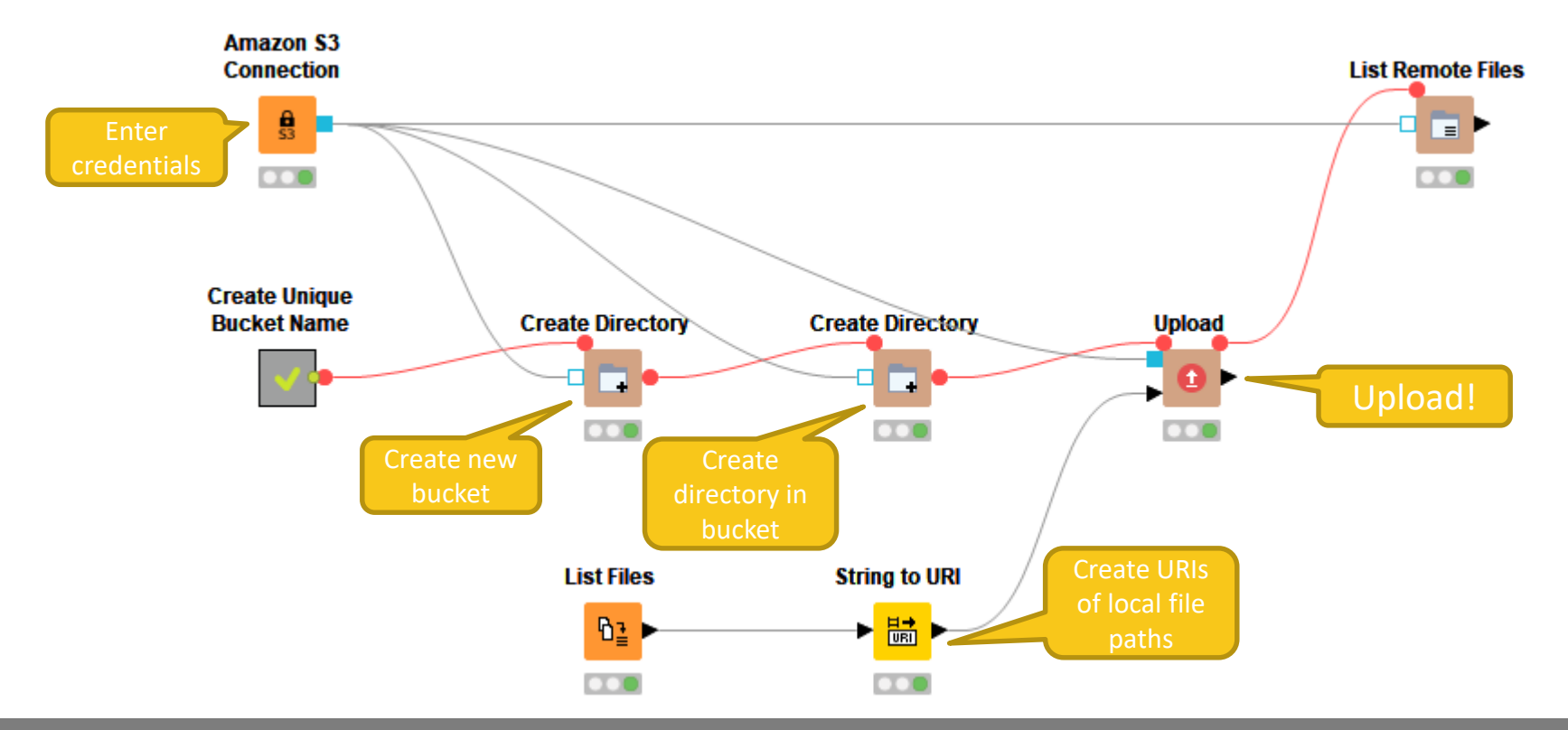

Copyright © 2018 KNIME AG

133

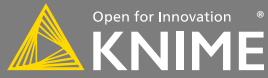

# **Google Sheets**

- Access your data stored in Google Services
  - Read data from Google Sheets
  - Write data to new sheets
  - Modify existing sheets
- Makes collaboration and sharing of data easy
  - (especially vs. sending Excel sheets via email...)

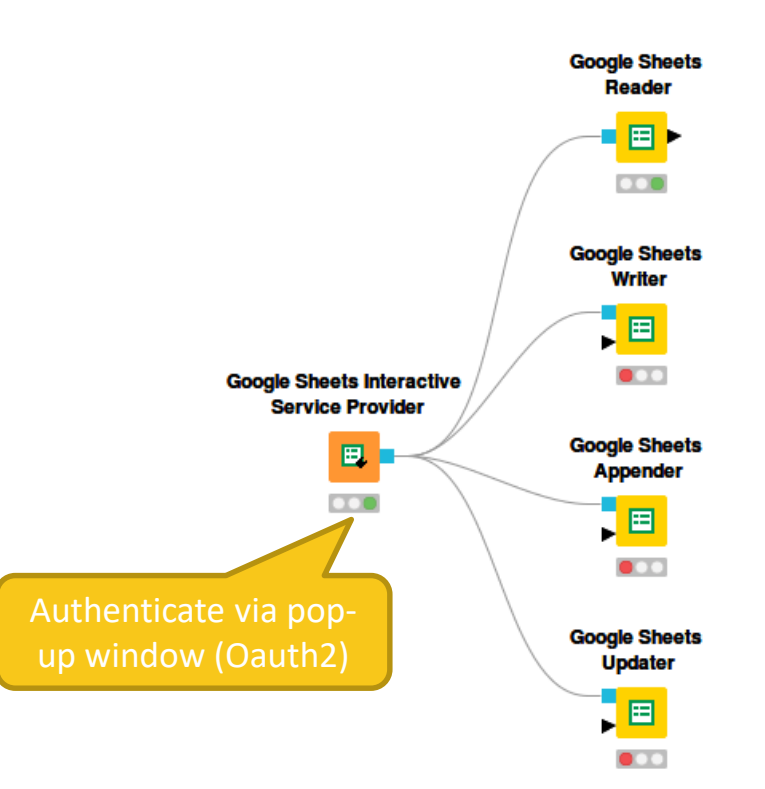

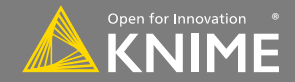

- Select from available sheets on Google Drive
- Transform data in KNIME, or enrich with new data
- Create new sheet or update existing sheets
  - Allows to read from / write to specific range of sheet (e.g. A1:G10)

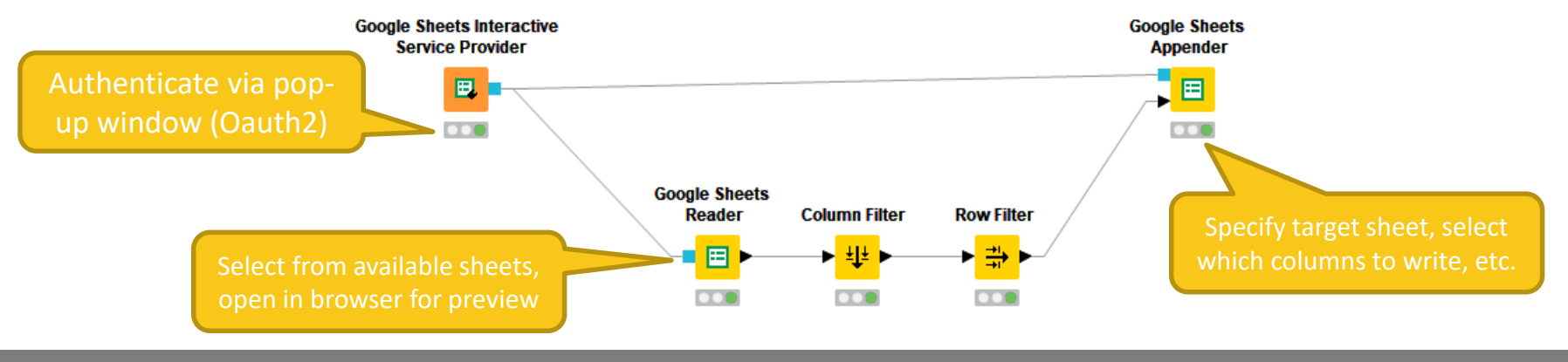

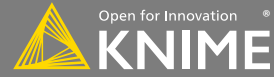

# **Exercises**

Start with exercise: Integrating External Tools

- Use the GET Request node to call an external web service
  - https://raw.githubusercontent.com/tamingtext/book/master/apachesolr/example/exampledocs/books.json
- Read books.json and use the JSON Path node to extract the book name, author, and price

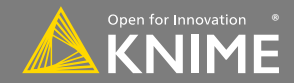

# **Exporting Data & Deployment**

Licensed under a Creative Commons Attribution-Noncommercial-Share Alike license

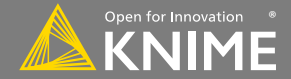

Copyright © 2018 KNIME AG

After an analysis is completed, what next?

- Write results to a file
- Create/update a database
- Save the model for use elsewhere
- Generate a rich report
- Deploy via KNIME WebPortal
- Deploy via workflow as RESTful web service

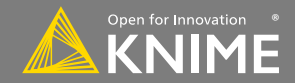

#### Input

- File (CSV, Table, XLS, ...)
- Database
- JSON for REST API

### Output

- Report (BIRT, Tableau, Spotfire)
- Email
- File (CSV, Table, XLS, ...)
- WebPortal

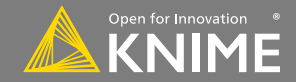

# **To Report / Email**

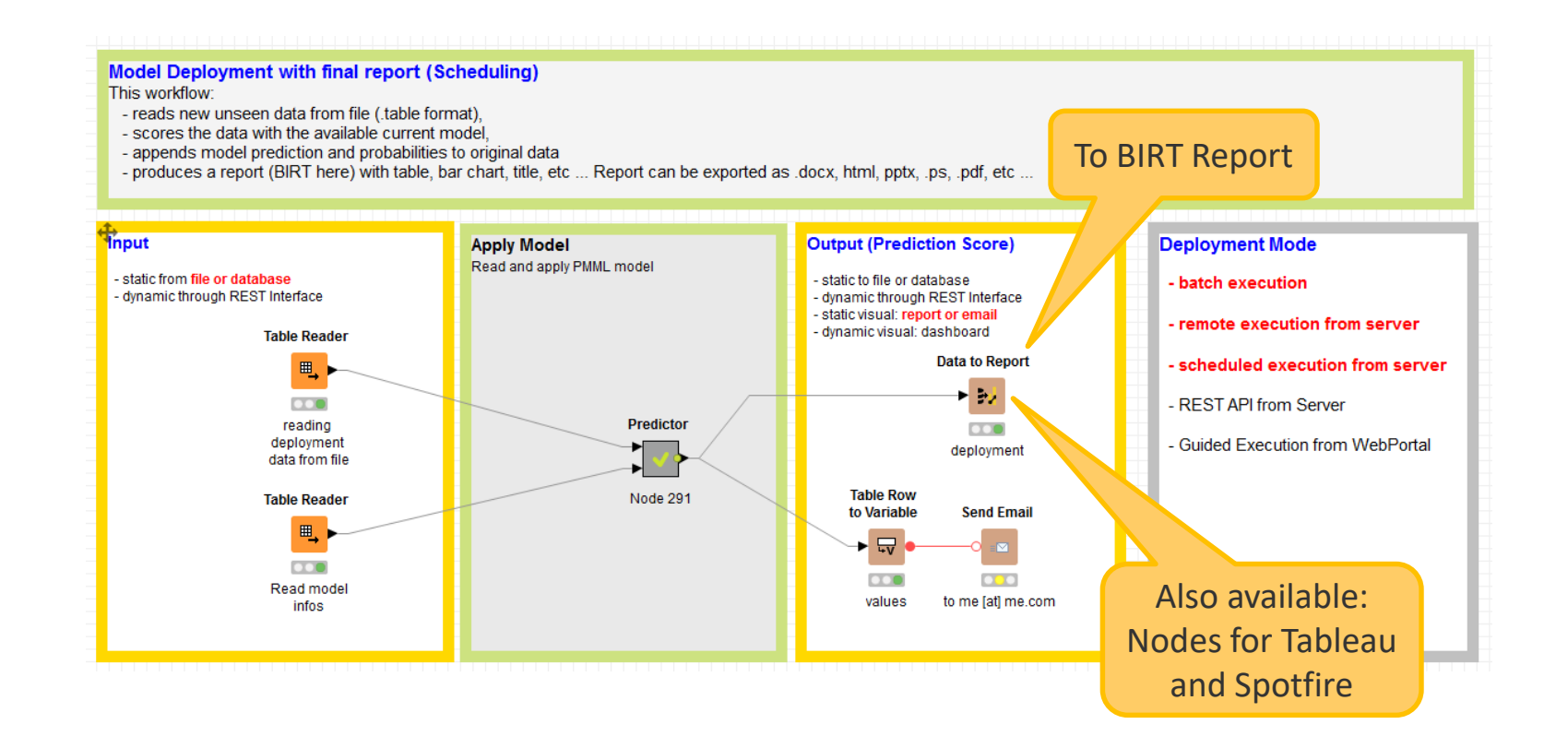

140

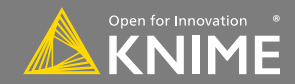

# **To File / Database**

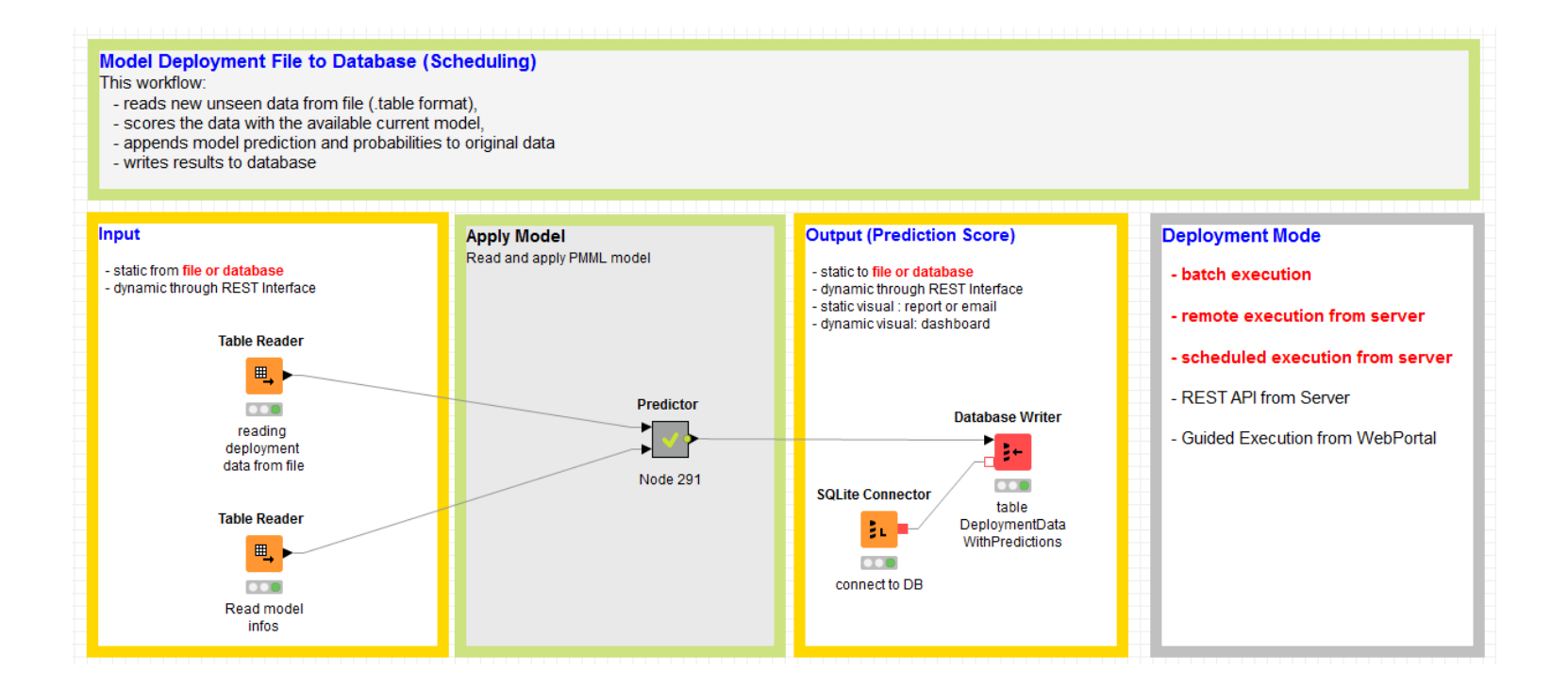

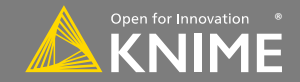

# **REST API (available on KNIME Server)**

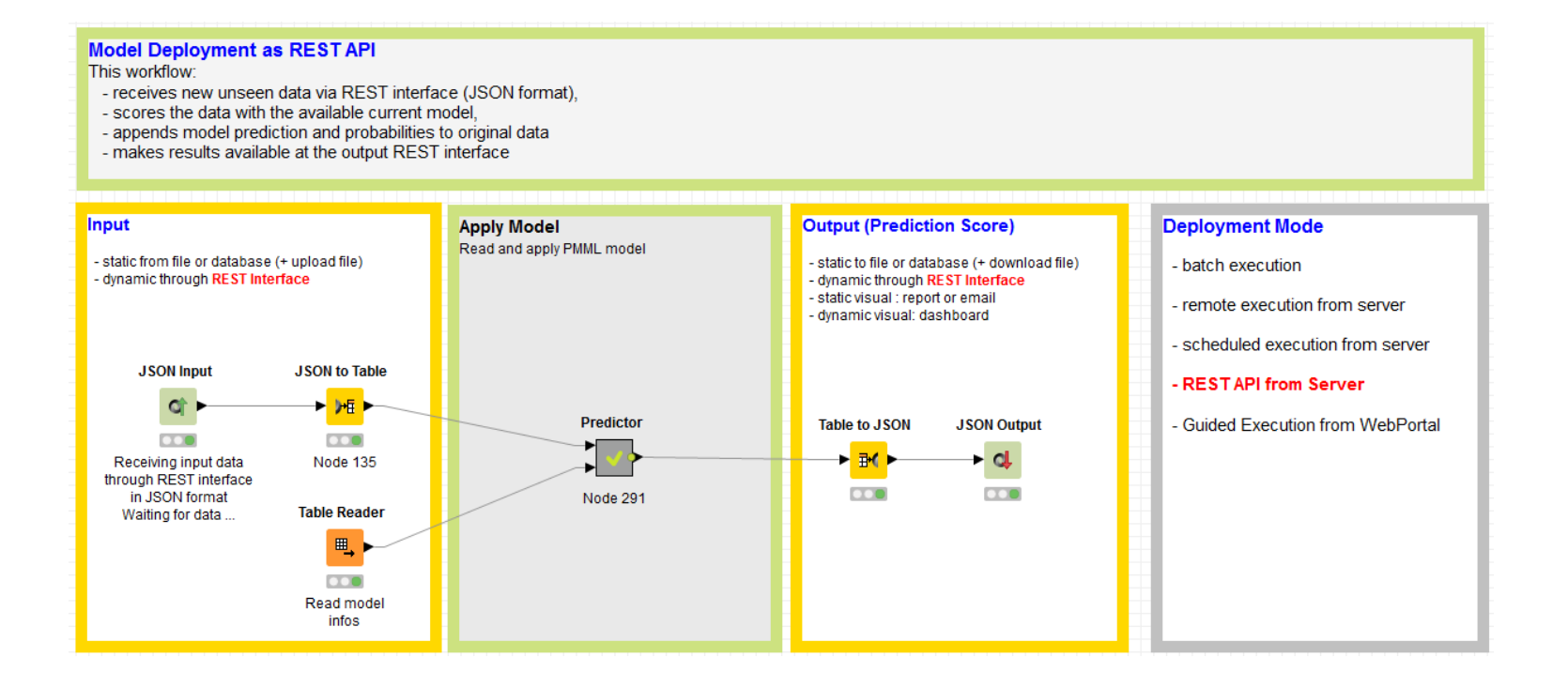

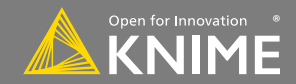

# To Dashboard on WebPortal

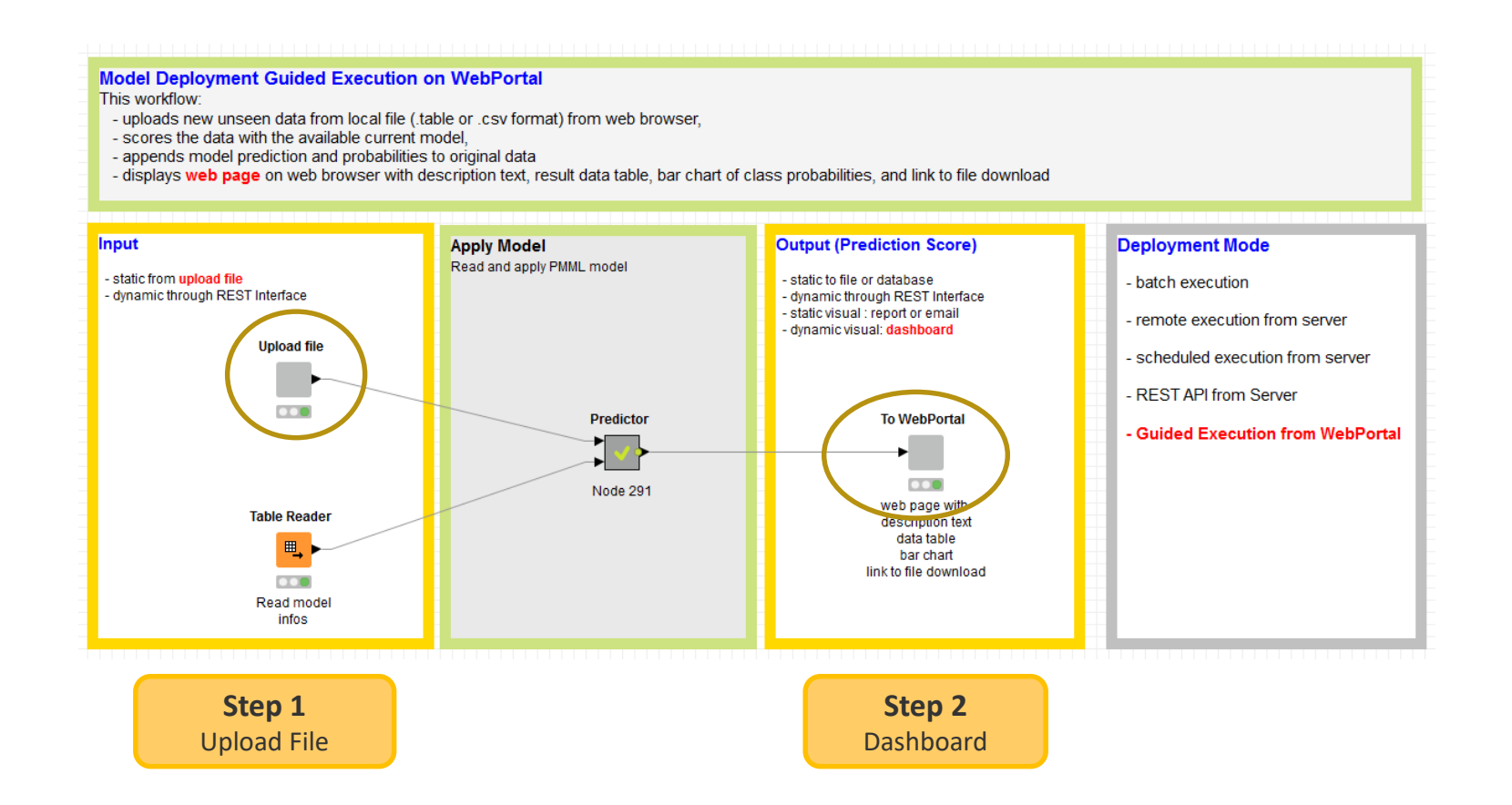

143

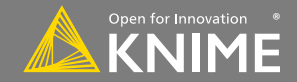

# Workflow on KNIME WebPortal

|   |                                                                                                    | r on knime05                                                                                                    |                                                                       | ල<br>Logout                        |                           | r on knime05                                                                                                    |                                         |                       | ()<br>Logout |
|---|----------------------------------------------------------------------------------------------------|----------------------------------------------------------------------------------------------------|-----------------------------------------------------------------------|------------------------------------|---------------------------|----------------------------------------------------------------------------------------------------|-----------------------------------------|-----------------------|--------------|
|   |                                                                                                    | 3. Model_Deployment_guided_exec_Webl<br>Upload deployment file:<br>Change File<br>Default file *.//deta/Deplo<br>C Back | Portal 2017-01-19 14.51.02<br>yment/deployment.table* *<br>îl Discard | Not >                              |                           | Deployment on the WebPorta<br>This is an example of how model deployment can run on the<br>1. Instruction/Description test<br>2. Table with Carrier, model prediction, original class ve<br>3. Bar chart of fring delay and Pelesky<br>4. Link to download final results to a file. | UwebPortal.<br>ue (Rows are selectable) | Search:               |              |
|   |                                                                                                    |                                                                                                    |                                                                       |                                    |                           | RowID     It     DepTime                                                                                                    | DepDelay                                | Prediction (DepDelay) | 11           |
|   |                                                                                                    |                                                                                                    |                                                                       |                                    |                           | Showing 1 to 1 of 1 entries                                                                                                    | no delay                                | 10 delay              |              |
|   |                                                                                                    |                                                                                                    |                                                                       |                                    |                           | Bar Chart                                                                                                    |                                         | P (DepDelay=delay)    | io delay)    |
|   | <ul> <li> <sup>™</sup> Deployment         <sup>™</sup> A 0. Deployment DataSimulation         <sup>™</sup> Lin Call REST API         <sup>™</sup> Lin Model_Deployment_as_tte         <sup>™</sup> A 1. Model_Deployment_file_to         <sup>™</sup> A 3. Model_Deployment_suided         <sup>™</sup> A 1. Model_Deployment_wide         <sup>™</sup> A Model_Deployment_wide         <sup>™</sup> A Model_Deployment_wide         <sup></sup></li></ul> |                                                                                                    |                                                                       | Ø2017 KNIME.com AG - Version 4.4.0 | ✓ <sup>™</sup> Deployment | 1.0<br>0.0                                                                                                    | VV<br>Î Discard                         | ©2017 KNIME.com AG    | Next >       |
|   |                                                                                                    |                                                                                                    |                                                                       | Step 1                             |                           |                                                                                                    |                                         | <u></u>               |              |
|   | Availal                                                                                                    | ble in                                                                                                    |                                                                       | Upload File                        |                           |                                                                                                    |                                         | Dashboa               | rd           |
| ŀ | KNIME                                                                                                    |                                                                                                    |                                                                       |                                    |                           |                                                                                                    |                                         |                       |              |

Server

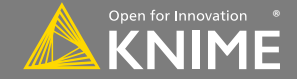
#### Wrapped Node to produce Dashboard on Web Page

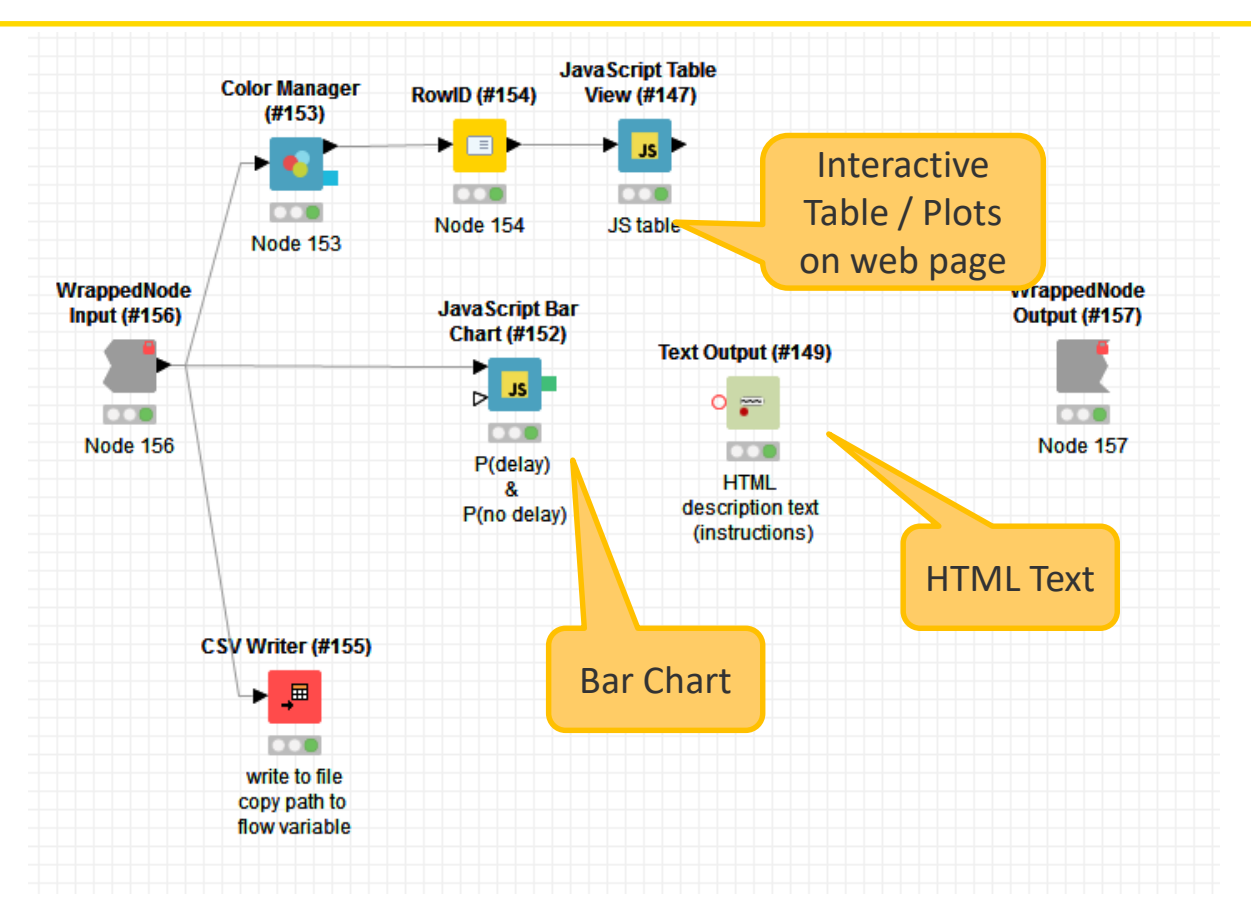

Copyright © 2018 KNIME AG

Licensed under a Creative Commons Attribution-Noncommercial-Share Alike license

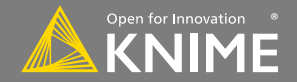

#### Typically characterized by:

- Magenta color
- 1 input port, no output ports
- Create file on file system or write to database V KNIME Labs

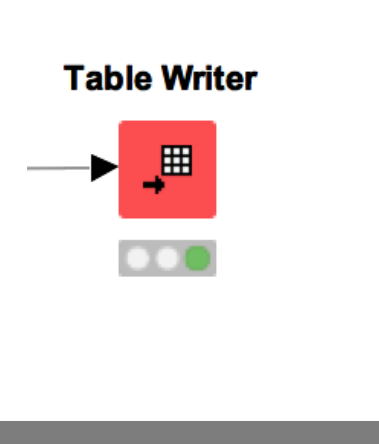

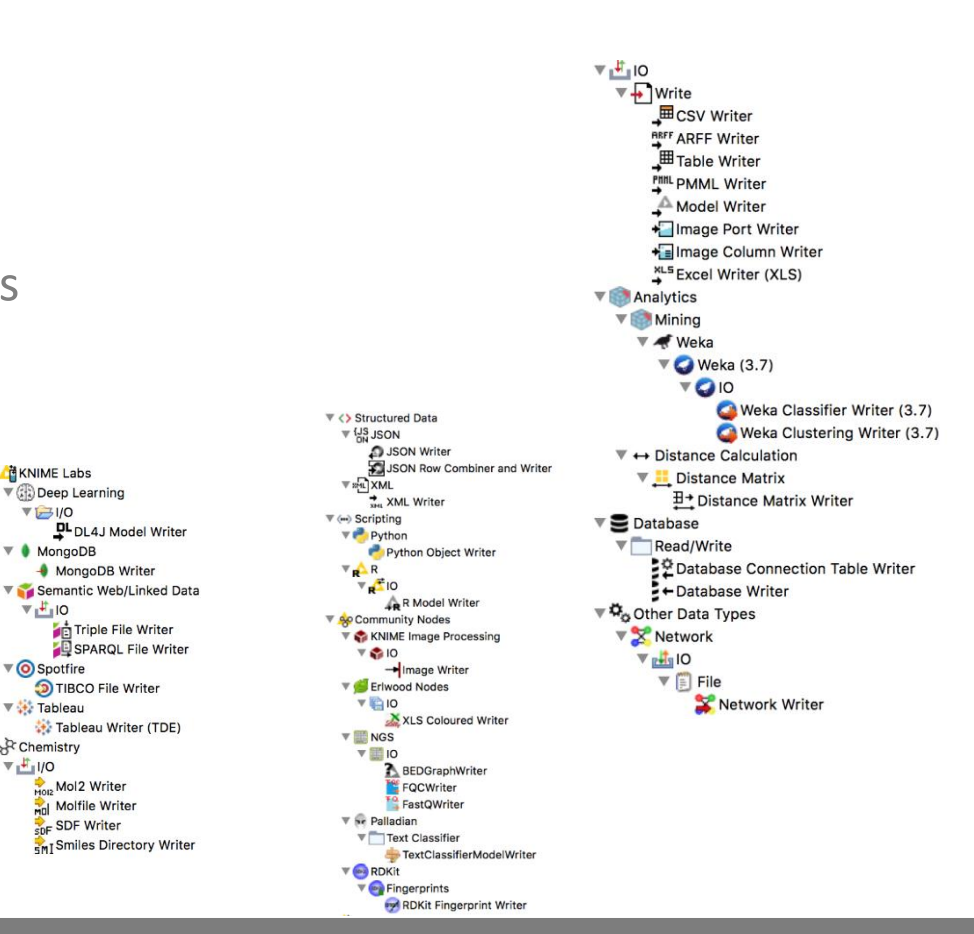

Licensed under a Creative Commons Attribution-Noncommercial-Share Alike license

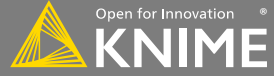

146

V (Deep Learning

DL4J Model Writer

Triple File Writer

SPARQL File Writer

MongoDB Writer

TIBCO File Writer

Mol2 Writer

SDF SDF Writer

Molfile Writer

Tableau Writer (TDE)

Smiles Directory Writer

V 13/0

V MongoDB

V 10

▼ (O) Spotfire

🔻 👬 Tableau

Themistry

VI 1/0

#### New Node: Table Writer

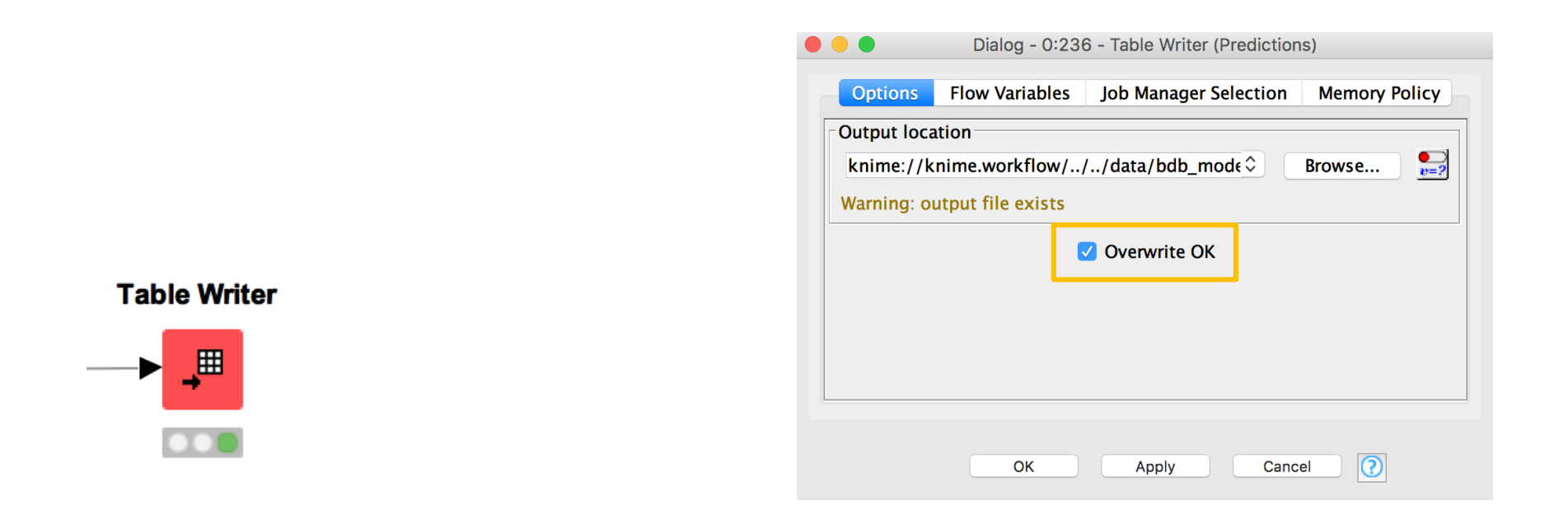

147

Licensed under a Creative Commons Attribution-Noncommercial-Share Alike license https://creativecommons.org/licenses/by-nc-sa/4.0/

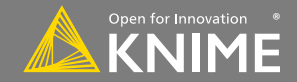

#### **New Node: XLS Writer**

#### Excel Writer (XLS)

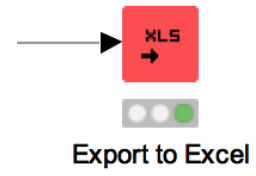

| Output location:                                                                                                    |                                            |                                                 |                                            |                                                                                                    |                     |             |
|----------------------------------------------------------------------------------------------------|--------------------------------------------|-------------------------------------------------|--------------------------------------------|----------------------------------------------------------------------------------------------------|---------------------|-------------|
| knime://knime.workflow//                                                                                                    | /data/table.xl                             | sx                                              |                                            |                                                                                                    | S Browse.           | ·· v=?      |
| Warning: output file exists                                                                                                    |                                            |                                                 |                                            |                                                                                                    |                     |             |
| Overwrite existing file                                                                                                    |                                            |                                                 |                                            |                                                                                                    |                     |             |
| Open file after execution                                                                                                    |                                            |                                                 |                                            |                                                                                                    |                     |             |
| Sheet name                                                                                                    |                                            |                                                 |                                            |                                                                                                    |                     |             |
| Name of the sheet: default                                                                                                    |                                            |                                                 |                                            |                                                                                                    |                     | <b>v</b> =1 |
| Add names and IDs                                                                                                    |                                            |                                                 |                                            |                                                                                                    |                     |             |
| 🗹 add column headers                                                                                                    |                                            |                                                 |                                            |                                                                                                    |                     |             |
| add row ids                                                                                                    |                                            |                                                 |                                            |                                                                                                    |                     |             |
|                                                                                                    |                                            |                                                 |                                            |                                                                                                    |                     |             |
| Missing value pattern                                                                                                    |                                            |                                                 |                                            |                                                                                                    |                     |             |
| Missing value pattern<br>For missing values write:                                                                                   |                                            |                                                 |                                            |                                                                                                    |                     |             |
| Missing value pattern For missing values write: Layout                                                                               |                                            |                                                 |                                            |                                                                                                    |                     |             |
| Missing value pattern For missing values write: Layout Autosize columns                                                              |                                            |                                                 |                                            |                                                                                                    |                     |             |
| Missing value pattern<br>For missing values write:<br>Layout<br>Autosize columns<br>Portrait Landscape                               | US Letter 8 1                              | /2 x 11 in                                      | <b>.</b>                                   |                                                                                                    |                     |             |
| Missing value pattern<br>For missing values write:<br>Layout<br>Autosize columns<br>Portrait Landscape                               | US Letter 8 1                              | ./2 x 11 in                                     | <b>`</b>                                   |                                                                                                    |                     |             |
| Missing value pattern For missing values write: Layout Autosize columns Portrait Landscape                                           | US Letter 8 1<br>Manual Selectio           | /2 x 11 in                                      | o<br>ard/Regex Selec                       | tion O Type Selection                                                                                                    |                     |             |
| Missing value pattern For missing values write: Layout Autosize columns Portrait Landscape Exclude                                   | US Letter 8 1<br>Manual Selectio           | ./2 x 11 in<br>on Wildca                        | o<br>ard/Regex Selec                       | tion O Type Selection                                                                                                    |                     |             |
| Missing value pattern For missing values write: Layout Autosize columns Portrait Landscape Exclude Column(s):                        | US Letter 8 1<br>Manual Selectio<br>Search | /2 x 11 in<br>On Wildca<br>Select               | ard/Regex Selec                            | tion Type Selection                                                                                                    | Sec                 | arch        |
| Missing value pattern For missing values write: Layout Autosize columns Portrait Landscape Exclude Column(s): Select all search bits | US Letter 8 1<br>Manual Selectio<br>Search | /2 x 11 in<br>On Wildca<br>Select –             | €<br>ard/Regex Selec<br>add >>             | tion Type Selection                                                                                                    | -ch bits            | arch        |
| Missing value pattern For missing values write: Layout Autosize columns Portrait Landscape Exclude Column(s): Select all search hits | US Letter 8 1<br>Manual Selectio<br>Search | /2 x 11 in<br>Om Wildca<br>Select –             | े<br>ard/Regex Selec<br>udd >>             | tion Type Selection Include Column(s): Select all sear                                                                                                    | Sea<br>ch hits      | arch        |
| Missing value pattern For missing values write: Layout Autosize columns Portrait Landscape Exclude Column(s): Select all search hits | US Letter 8 1<br>Manual Selectio<br>Search | ./2 x 11 in<br>On Wildca<br>Select a<br>ad      | ard/Regex Selec<br>add >><br>d all >>      | tion Type Selection<br>Include Column(s):<br>Select all seare<br>S MaritalStatus                                                                          | Sea<br>ch hits      | arch        |
| Missing value pattern For missing values write: Layout Autosize columns Portrait Landscape Exclude Column(s): Select all search hits | US Letter 8 1<br>Manual Selectio<br>Search | ./2 x 11 in<br>on Wildca<br>Select -<br>a<br>ad | ard/Regex Selec<br>tdd >><br>d all >>      | tion Type Selection<br>Include Column(s):<br>Select all sear<br>Select all sear<br>Sender                                                                 | Sea<br>ch hits      | arch        |
| Missing value pattern For missing values write: Layout Autosize columns Portrait Landscape Exclude Column(s): Select all search hits | US Letter 8 1<br>Manual Selection          | /2 x 11 in<br>on Wildca<br>Select -<br>a<br>ad  | c remove                                   | tion Type Selection Include Column(s): Select all sear S Gender EstimatedYearlyInc NumberOfContract                                                       | ch hits<br>ome      | arch        |
| Missing value pattern For missing values write: Layout Autosize columns Portrait Landscape Exclude Column(s): Select all search hits | US Letter 8 1<br>Manual Selectio<br>Search | /2 x 11 in<br>on Wildca<br>Select -<br>a<br>ad  | c<br>ard/Regex Selec<br>add >><br>d all >> | tion Type Selection<br>Include<br>Column(s):<br>Select all sear<br>Gender<br>EstimatedYearlyInc<br>NumberOfContract<br>Age                                | ch hits<br>ome<br>s | arch        |
| Missing value pattern For missing values write: Layout Autosize columns Portrait Landscape Exclude Column(s): Select all search hits | US Letter 8 1<br>Manual Selectio<br>Search | /2 x 11 in<br>Wildca<br>Select a<br>ad          | ard/Regex Select<br>add >><br>d all >>     | tion Type Selection<br>Include<br>Column(s):<br>Select all sean<br>Select all sean<br>Gender<br>EstimatedYearlyinc<br>NumberOfContract<br>Age<br>S Target | ch hits<br>ome<br>s | arch        |

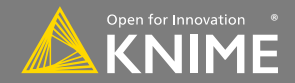

#### **New Node: Database Writer**

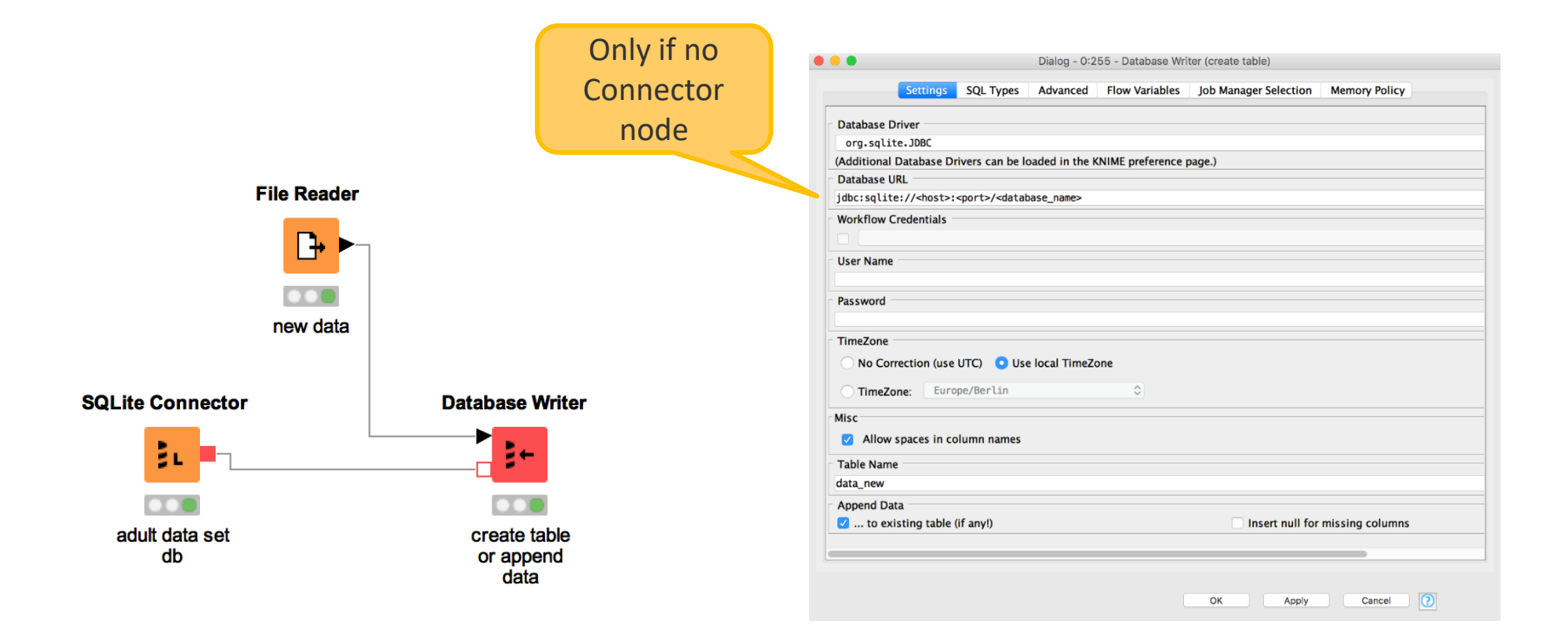

Licensed under a Creative Commons Attribution-Noncommercial-Share Alike license https://creativecommons.org/licenses/by-nc-sa/4.0

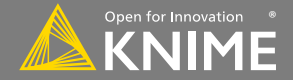

### **Automation: Call Local Workflow**

- Use Call Local Workflow node to send data and parameters to other workflows and trigger execution
  - Send results back to caller-workflow
  - Include report from called workflow
- Create modular workflows
  - E.g. separate workflows for ETL and prediction
- Alternative: Call Remote Workflow
  - Trigger execution of workflows on KNIME Server via REST API

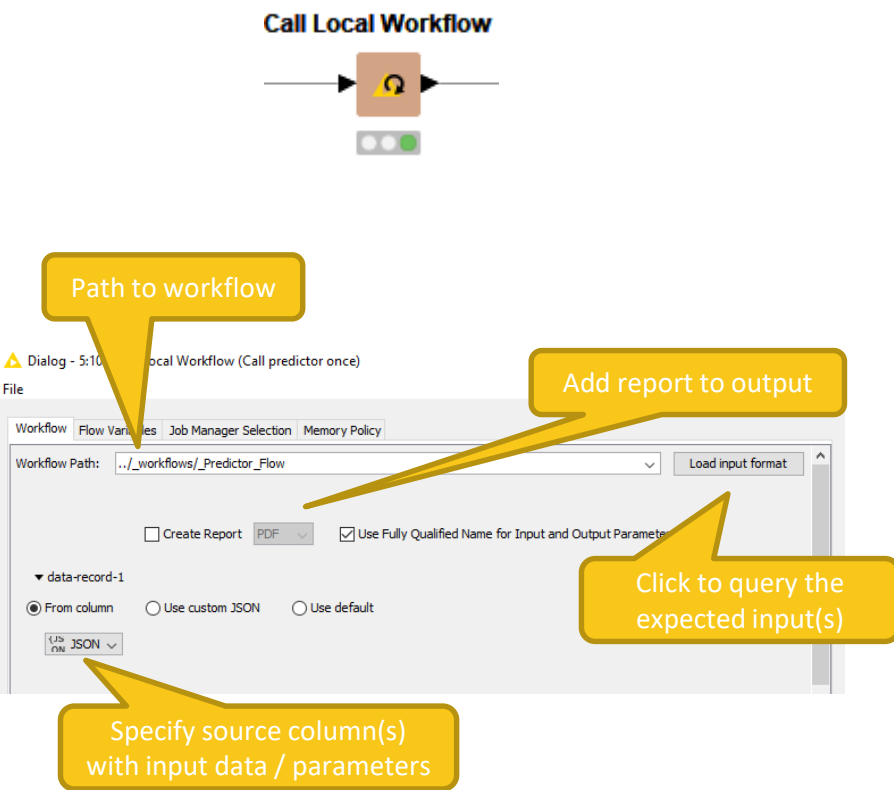

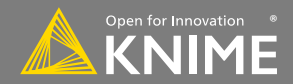

150

#### **Automation: Call Local Workflow**

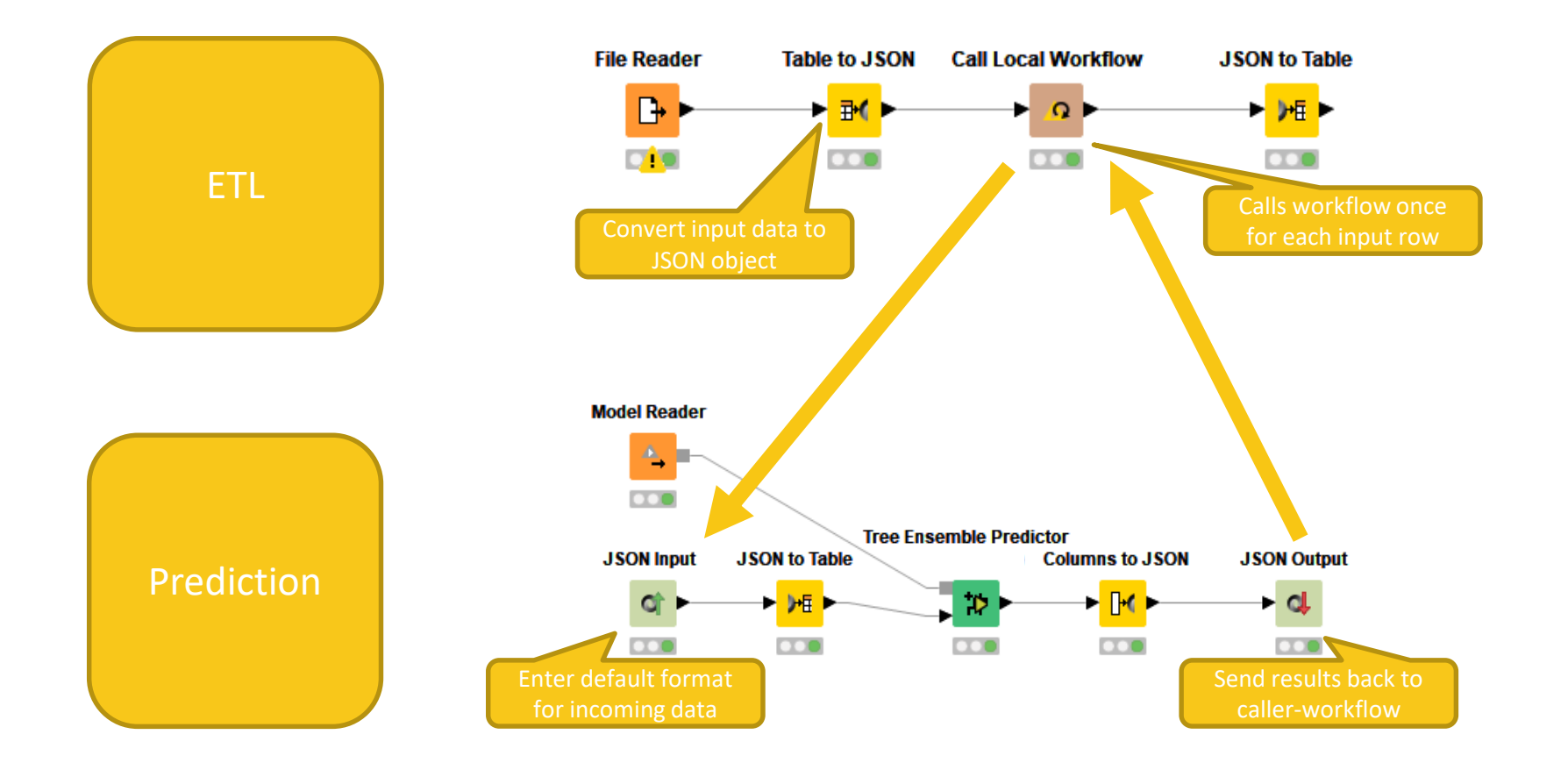

Copyright © 2018 KNIME AG

151

Licensed under a Creative Commons Attribution-Noncommercial-Share Alike license

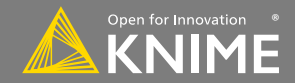

#### Use Call Local to send conditional emails with report

Sometimes, report should be sent under specific circumstances

• E.g. if some KPI is below threshold

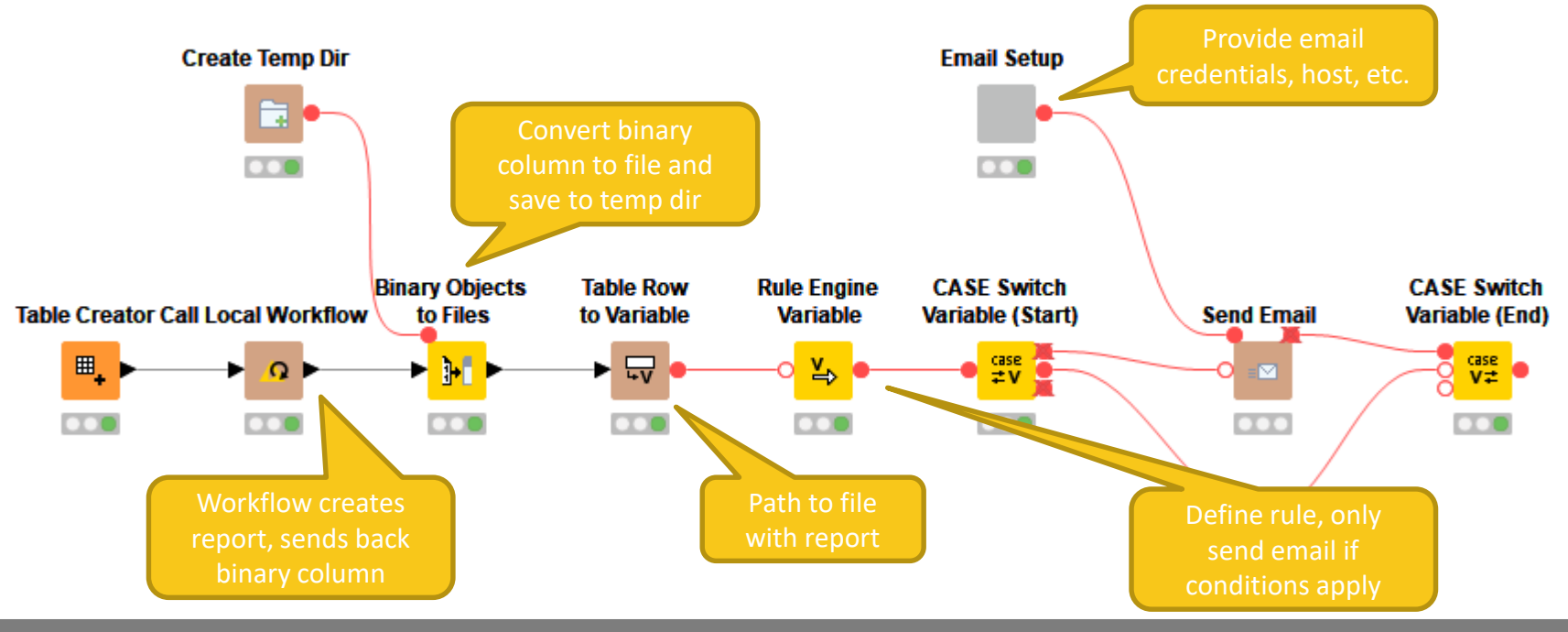

Copyright © 2018 KNIME AG

.52

Noncommercial-Share Alike license

Licensed under a Creative Commons Attribution-

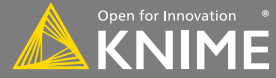

## **Reporting in KNIME**

Licensed under a Creative Commons Attribution-Noncommercial-Share Alike license

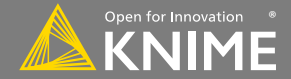

Copyright © 2018 KNIME AG

### **Reporting in KNIME**

- Reporting in KNIME is done via a 3<sup>rd</sup> party application named BIRT (Business Intelligence Reporting Tool)
- Data is sent to BIRT from KNIME using special nodes.
- Reports in BIRT are constructed from report items, which may include images, tables, charts and labels.
- Reports may be generated in a variety of formats (html, pdf, pptx, xlsx, docx, ...)

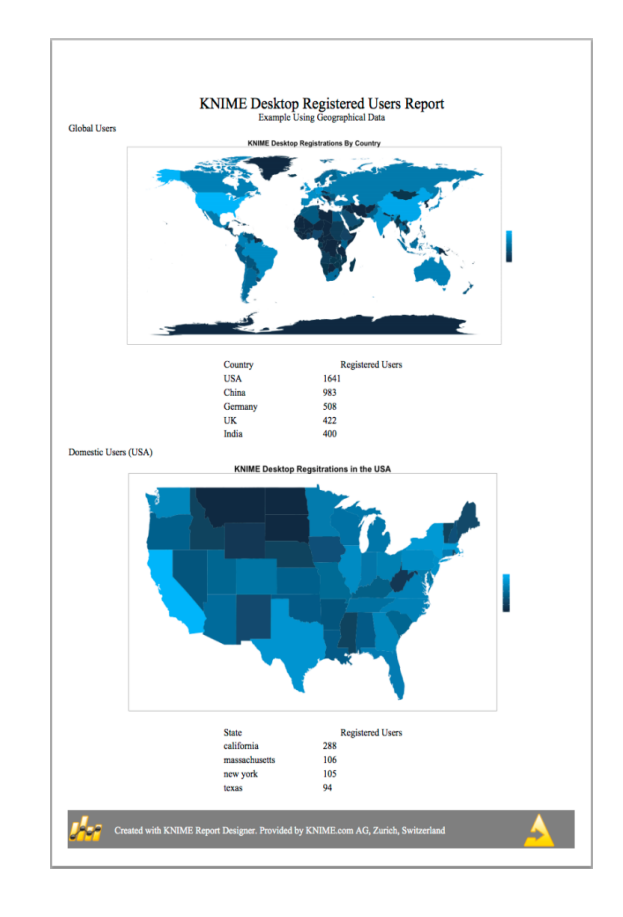

#### Installation

Copyright © 2018 KNIME AG

- Can be installed via KNIME -> Install KNIME Extension
- Install the two extensions below
  - ✓ ♣ KNIME Report Designer
    - > Reclipse BIRT Report Designer XML Tab Editor
    - > 🚯 KNIME Reporting Runtime

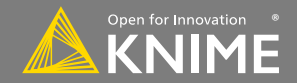

#### Send a data table to BIRT

Copyright © 2018 KNIME AG

 Hint: The node label will be used to identify the data source in the reporting view -> Make sure to use fitting labels if you have more than one data source

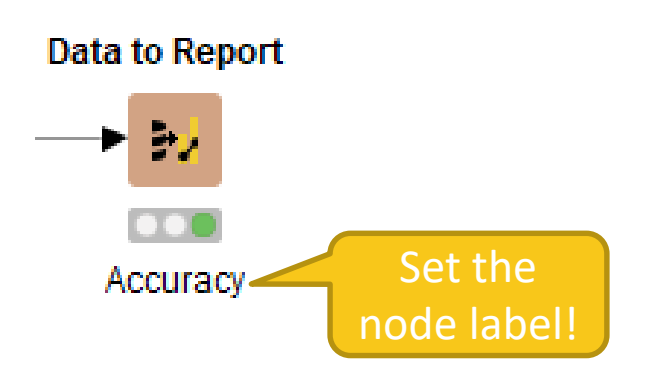

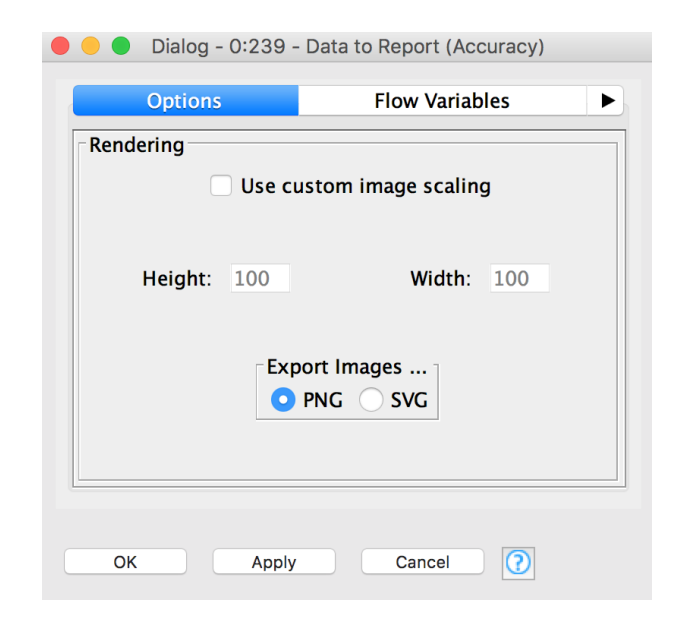

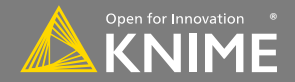

#### Send an image to BIRT

 PNG and SVG are supported formats (see node description for details)

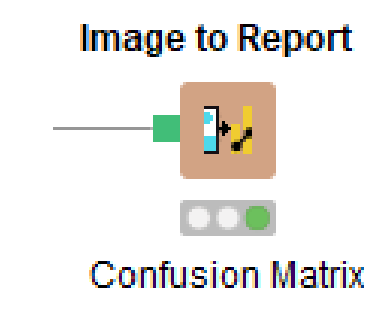

| 🛑 🔵 🛑 Dialog - 0:238 -   | Image to Report (Confusion Matrix) |  |  |  |  |  |
|--------------------------|------------------------------------|--|--|--|--|--|
| Options                  | Flow Variables                     |  |  |  |  |  |
| Rendering                |                                    |  |  |  |  |  |
| Use custom image scaling |                                    |  |  |  |  |  |
| Height: 100              | Width: 100                         |  |  |  |  |  |
| Export Images<br>PNG SVG |                                    |  |  |  |  |  |
| ОК Арріу                 | Cancel                             |  |  |  |  |  |

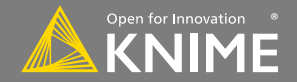

#### **Edit the Report**

Open the workflow > Click the Report Editor button in the tool bar

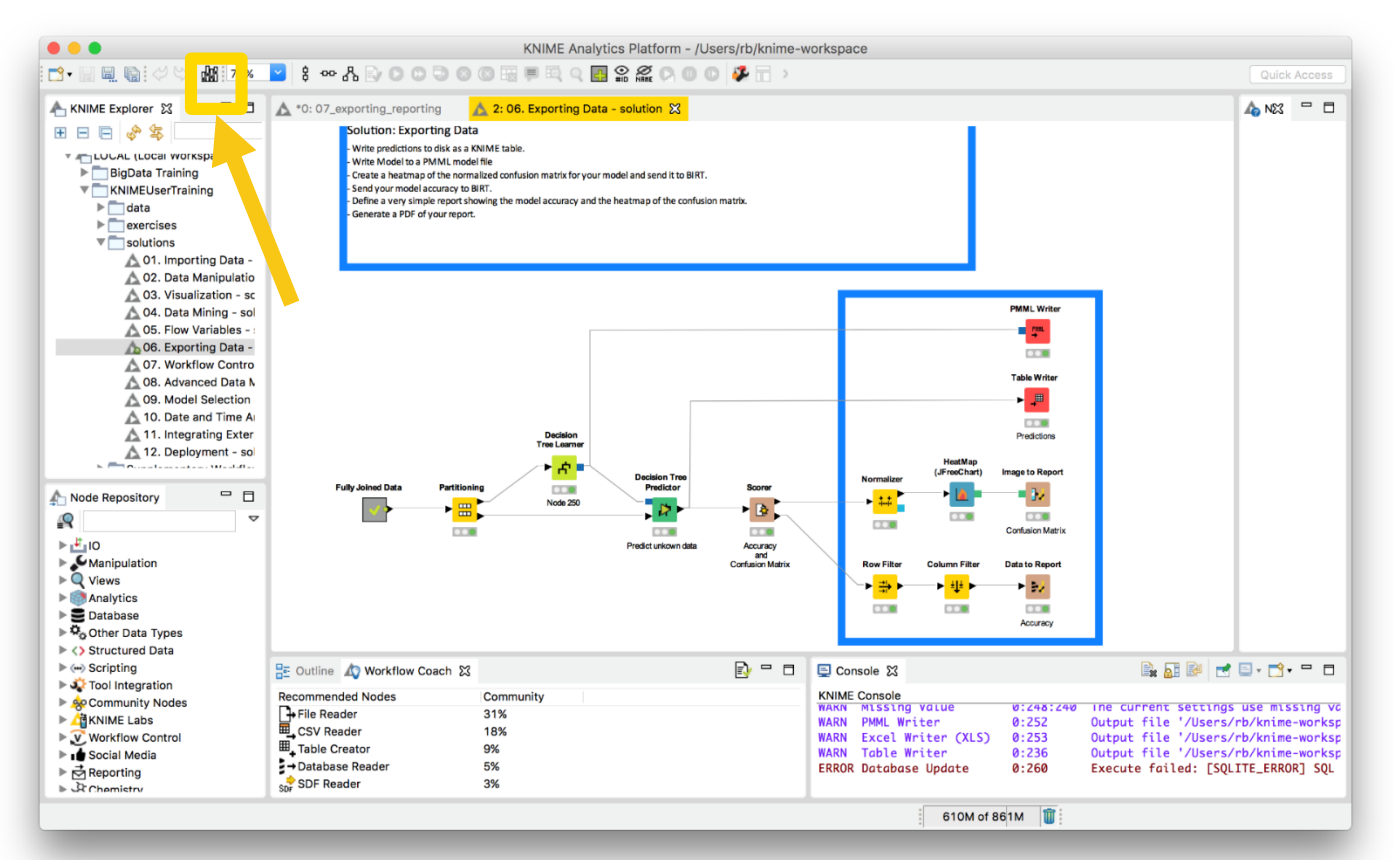

Licensed under a Creative Commons Attribution-Noncommercial-Share Alike license

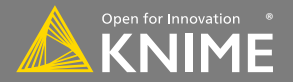

#### **Reporting Perspective**

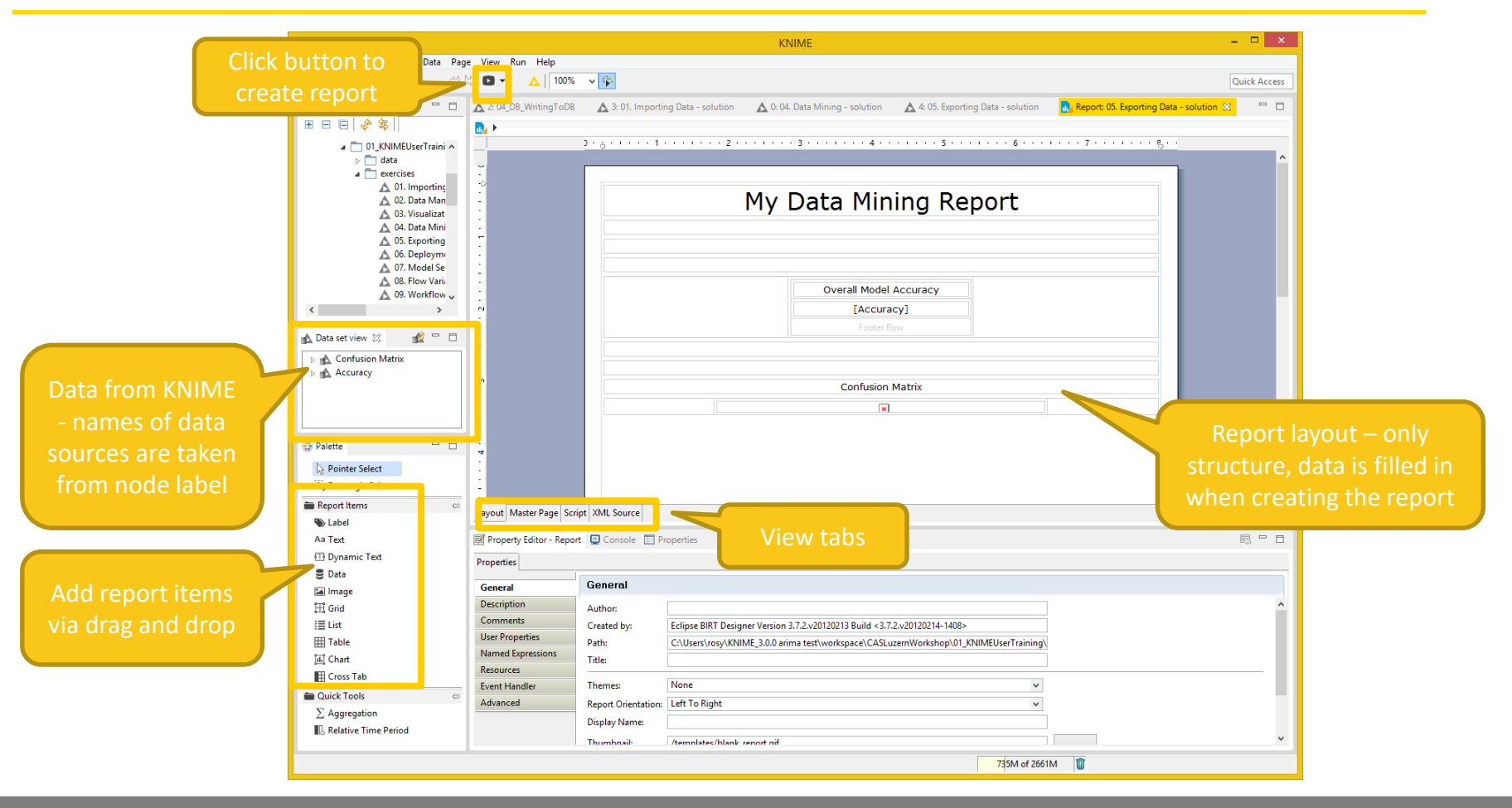

159

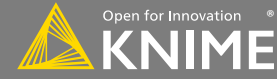

#### **Charting in BIRT**

- Many chart types
- Fine control of plot appearance
- Familiar 'Excel Like' interface
- Supports interactivity

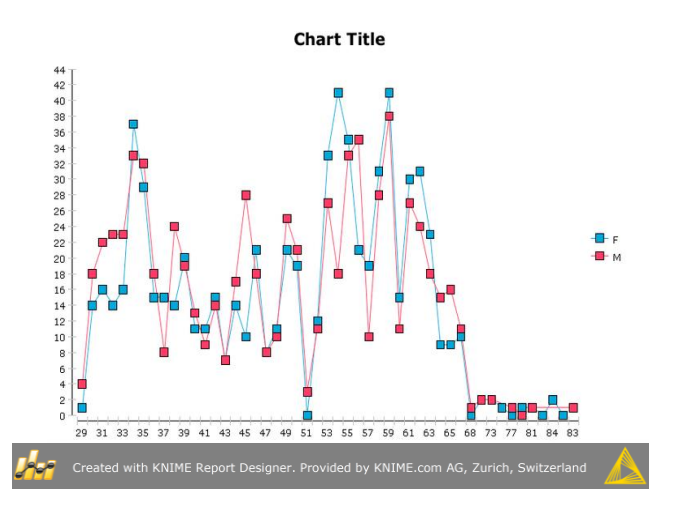

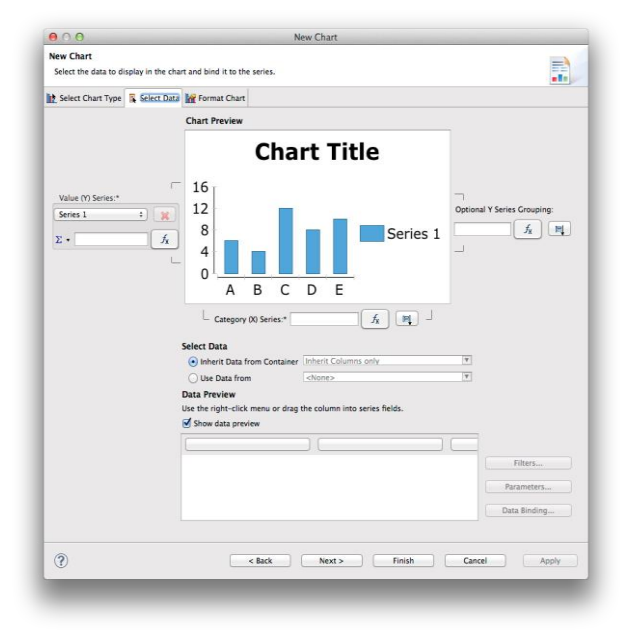

Licensed under a Creative Commons Attribution-Noncommercial-Share Alike license

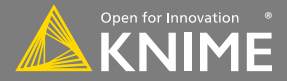

160

#### **Tips & Tricks**

- Use a underlying grid to structure the report
- Names of columns should not change
- Use the grouping function to combine results
- Use the Master Layout Tab (For footers etc.)

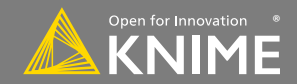

#### Start with exercise: Exporting Data

- Send heatmap to report via Image to Report node
- Send model accuracy table via Data to Report node
- Create a report that includes the following elements:
  - A report title
  - A table with the model accuracy
  - The heatmap image
- Generate a PDF of your report

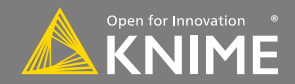

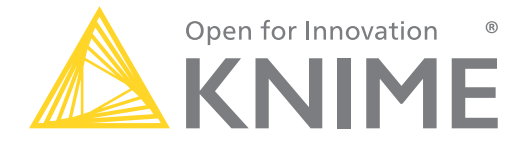

# The End

education@knime.com

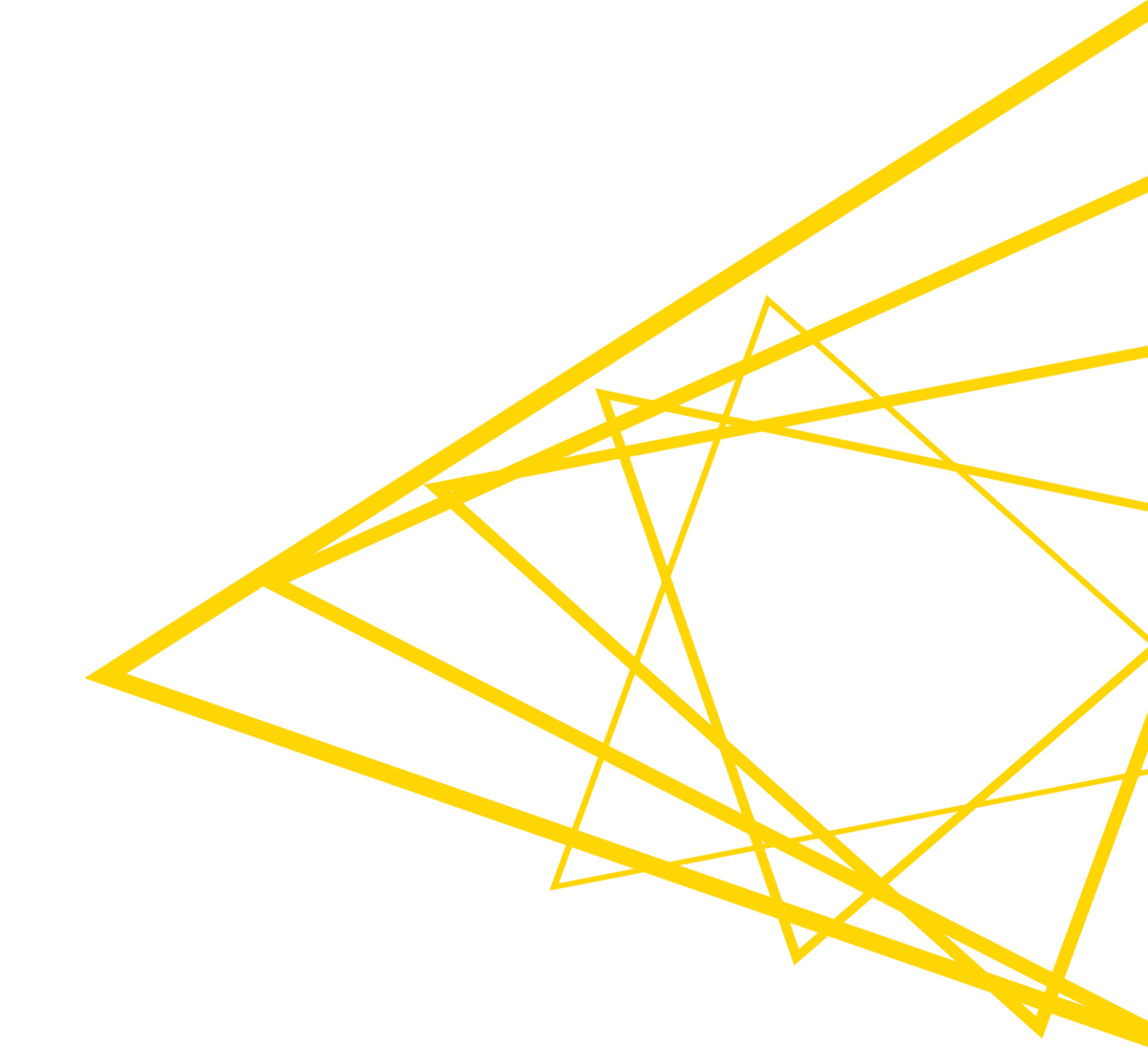